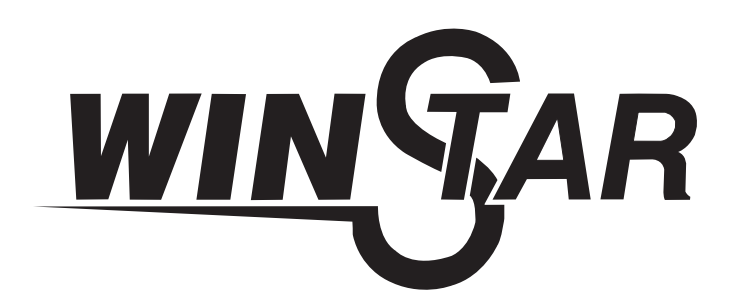

# LED TV

# Οδηγίες Χρήσης

TV24V5

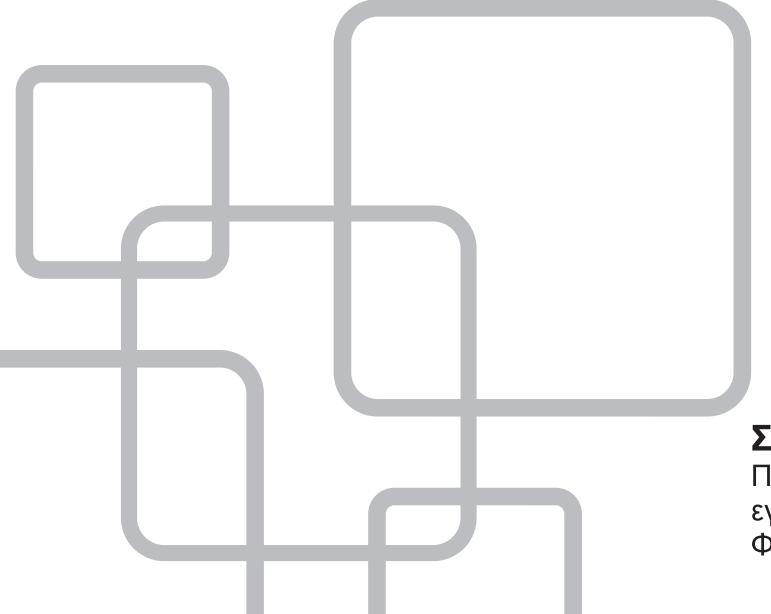

# Σημαντικό

Παρακαλούμε διαβάστε προσεκτικά αυτές τις οδηγίες πριν εγκαταστήσετε και χρησιμοποιήσετε την τηλεόραση. Φυλάξτε τες για πιθανή μελλοντική αναφορά.

# Περιεχόμενα

| Περιεχόμενα                                       | 2  |
|---------------------------------------------------|----|
| Προετοιμασία                                      | 3  |
| Πληροφορίες Ασφάλειας                             | 3  |
| Σημαντικές Προειδοποιήσεις Ασφάλειας              | 4  |
| Οδηγίες Εγκατάστασης και Σύνδεσης                 | 5  |
| Στήριξη της Τηλεόρασης                            | 5  |
| Πλήκτρα και Υποδοχές                              | 6  |
| Σχεδιάγραμμα Σύνδεσης Εξωτερικών Συσκευών         | 7  |
| Εγκατάσταση και Σύνδεση της Τηλεόρασης            | 8  |
| Εγκατάσταση της Επιτραπέζιας Βάσης της Τηλεόρασης | 8  |
| Μενού Τηλεόρασης                                  | 9  |
| Πρώτη Εγκατάσταση                                 | 9  |
| Μενού Channel (Κανάλι)                            | 11 |
| Μενού Picture (Εικόνα)                            | 16 |
| Μενού Sound (Ήχος)                                |    |
| Μενού Time (Ώρα)                                  | 19 |
| Μενού Lock (Κλείδωμα)                             | 21 |
| Μενού Setup (Ρυθμίσεις)                           | 24 |
| Μενού Screen (Οθόνη)                              | 27 |
| Χρήση Media (Πολυμέσα)                            |    |
| Μενού Photo (Φωτογραφίες)                         |    |
| Μενού Music (Μουσική)                             |    |
| Μενού Μονίε (Ταινία)                              |    |
| Μενού Text (Κείμενο)                              |    |
| Άλλες Πληροφορίες                                 |    |
| Βοήθεια                                           |    |
| Τεχνικά Χαρακτηριστικά                            |    |
| Τηλεχειριστήριο                                   | 35 |

Σημείωση: Οι εικόνες/ σχήματα, τα τεχνικά χαρακτηριστικά και οι ενδείξεις που αναφέρονται σ' αυτές τις οδηγίες είναι ενδεικτικά και ενδέχεται να διαφέρουν από τη συσκευή που έχετε στα χέρια σας.

# Προετοιμασία

# Πληροφορίες Ασφάλειας

# ΠΡΟΣΟΧΗ

ΚΙΝΔΥΝΟΣ ΗΛΕΚΤΡΟΠΛΗΞΙΑΣ ΜΗΝ ΑΝΟΙΞΕΤΕ Αυτή η συσκευή λειτουργεί με υψηλή τάση. Για να αποφύγετε ηλεκτροπληξία, να μην αφαιρέσετε το περίβλημά της. Για επισκευές θα πρέπει ν' απευθύνεστε μόνο στον αντιπρόσωπο.

Δεν θα πρέπει να επιχειρήσετε να επισκευάσετε μόνοι σας τη συσκευή γιατί υπάρχει κίνδυνος ηλεκτροπληξίας. Για οποιοδήποτε πρόβλημα επικοινωνήστε με τον αντιπρόσωπο.

| $\bigwedge$ | Το σήμα με το θαυμαστικό εγγεγραμμένο σε<br>ισοσκελές τρίγωνο προειδοποιεί το χρήστη<br>για την παρουσία σημαντικών οδηγιών χρή-<br>σης και συντήρησης στα έγγραφα που συνο-<br>δεύουν τη συσκευή.                                                        |
|-------------|----------------------------------------------------------------------------------------------------|
| <u>A</u>    | Προειδοποίηση:<br>Το σήμα με τον κεραυνό εγγεγραμμένο σε ι-<br>σοσκελές τρίγωνο, προειδοποιεί το χρήστη<br>για την παρουσία επικίνδυνης, μη μονωμένης<br>τάσης εντός της συσκευής, η οποία έχει αρκε-<br>τή ένταση ώστε να προκαλέσει ηλεκτροπλη-<br>ξία. |

# Σημαντικές Προειδοποιήσεις Ασφάλειας

- 1. Διαβάστε αυτές τις οδηγίες πριν τη χρήση της συσκευής.
- 2. Φυλάξτε αυτές τις οδηγίες.
- 3. Δώστε προσοχή σε όλες τις προειδοποιήσεις.
- 4. Ακολουθήστε όλες τις οδηγίες.
- 5. Μη χρησιμοποιείτε τη συσκευή κοντά σε νερό.
- 6. **Καθαρίστε μόνο με στεγνό πανί.**
- 7. Μη φράσετε τις οπές εξαερισμού. Εγκαταστήστε τη συσκευή σύμφωνα με τις οδηγίες του κατασκευαστή.
- 8. Μην την εγκαταστήσετε κοντά σε πηγές θερμότητας όπως π.χ. καλοριφέρ, αερόθερμα, σόμπες, φούρνους ή άλλες συσκευές (συμπεριλαμβανόμενων των ενισχυτών), που μπορεί να παράγουν θερμότητα.
- 9. Μην παραβλέπετε τον παράγοντα ασφάλειας που παρέχει το βύσμα πολικότητας ή γείωσης. Το βύσμα πολικότητας έχει δύο λεπίδες εκ των οποίων η μία είναι πιο πλατιά. Το βύσμα γείωσης έχει δύο λεπίδες και μία τρίτη προεξοχή, που αποτελεί τη γείωση. Η πλατιά λεπίδα ή η τρίτη προεξοχή παρέχονται για την ασφάλειά σας. Αν το παρεχόμενο βύσμα δεν ταιριάζει στην πρίζα, απευθυνθείτε σε έναν ηλεκτρολόγο για την αντικατάσταση της πρίζας.
- Μην τσακίζετε, μην τρυπάτε και μην πατάτε το καλώδιο ειδικά κοντά στα βύσματα και στα σημεία όπου το καλώδιο βγαίνει από τη συσκευή.
- 11. Χρησιμοποιήστε μόνο αξεσουάρ εγκεκριμένα από τον κατασκευαστή.
- 12. Χρησιμοποιήστε μόνο καρότσι, τρίποδο, βραχίονα στήριξης ή τραπέζι που να είναι σύμφωνα με τις προδιαγραφές του κατασκευαστή ή να πωλούνται μαζί με τη συσκευή. Όταν χρησιμοποιείτε καρότσι για τη μεταφορά και έχετε τη συσκευή φορτωμένη πάνω του, να είστε ιδιαίτερα προσεκτικοί ώστε να αποφύγετε τραυματισμό από τυχόν ανατροπή του φορτίου.

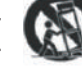

- 13. Αποσυνδέστε αυτή τη συσκευή κατά τη διάρκεια καταιγίδων ή όταν δεν την χρησιμοποιείτε για μεγάλο χρονικό διάστημα.
- 14. Προσοχή: Για να μειώσετε τον κίνδυνο ηλεκτροπληξίας, να μην εκθέσετε τη συσκευή σε βροχή ή υγρασία.
- 15. Ο τρόπος πλήρους διακοπής της τροφοδοσίας είναι η αποσύνδεση του φις του καλωδίου ρεύματος από την πρίζα ρεύματος στην οποία είναι συνδεδεμένο.
- 16. Η πρίζα ρεύματος στην οποία θα συνδέσετε τη συσκευή θα πρέπει να βρίσκεται κοντά της και να είναι εύκολα προσβάσιμη.
- 17. Δεν θα πρέπει να τοποθετήσετε τη συσκευή σε βιβλιοθήκη ή ράφι, εκτός κι αν υπάρχει επαρκής εξαερισμός ή το υποδεικνύουν οι οδηγίες χρήσης.
- 18. Δεν θα πρέπει να εκθέσετε τη συσκευή σε πιτσιλιές και νερό και μην τοποθετήσετε πάνω της αντικείμενα γεμάτα με νερό όπως π.χ. βάζα.
- 19. Να μην τοποθετήσετε εστίες κινδύνου πάνω στη συσκευή (π.χ. δοχεία γεμάτα με υγρά ή αναμμένα κεριά).
- 20. Στήριξη σε τοίχο ή οροφή Θα πρέπει να ακολουθήσετε τις οδηγίες του κατασκευαστή.
- 21. Ποτέ να μην τοποθετήσετε την τηλεόραση, το τηλεχειριστήριο ή τις μπαταρίες κοντά σε γυμνές εστίες φωτιάς ή σε πηγές θερμότητας, συμπεριλαμβανόμενης της άμεσης έκθεσης στον ήλιο. Για ν' αποφύγετε πυρκαγιά θα πρέπει να κρατάτε τα κεριά ή άλλες εστίες φωτιάς μακριά από την τηλεόραση, το τηλεχειριστήριο και τις μπαταρίες.

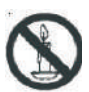

- 22. Υπό κανονικές συνθήκες λειτουργίας η θύρα USB θα πρέπει να έχει φορτίο 0.5Α. Για επισκευές απευθυνθείτε μόνο σε εξουσιοδοτημένο προσωπικό. Μην επισκευάσετε τη συσκευή μόνοι σας.
- 23. Δεν θα πρέπει να εκθέσετε τη συσκευή σε υπερβολική ζέστη όπως ηλιοφάνεια, φωτιά κ.ά.τ.
- 24. Δυτή η συσκευή είναι Κλάσης ΙΙ ή αλλιώς, διπλά μονωμένη ηλεκτρική συσκευή. Έχει σχεδιαστεί ώστε να μην απαιτεί ασφαλή σύνδεση σε γείωση.
- 25. Η μέγιστη θερμοκρασία περιβάλλοντος για χρήση της συσκευής δεν θα πρέπει να ξεπερνά τους 45 βαθμούς. Το μέγιστο υψόμετρο χρήσης είναι 2000 μέτρα.

# Οδηγίες Εγκατάστασης και Σύνδεσης

# Στήριξη της Τηλεόρασης

# Στήριξη της τηλεόρασης σε τοίχο (προαιρετικά)

- Αρχικά τοποθετήστε την τηλεόραση σε επίπεδη, λεία επιφάνεια και τοποθετήστε απαλό πανί στην επιφάνεια για να μη γδαρθεί η οθόνη.
- 2. Χρησιμοποιήστε κατσαβίδι για να βγάλετε τις βίδες οι οποίες είναι τοποθετημένες στην επιτραπέζια βάση στήριξης (ακολουθήστε τη φορά του βέλους. Ανατρέξτε στην Εικόνα 1). Αφαιρέστε την επιτραπέζια βάση στήριξης (παρακαλούμε να αφαιρέσετε προσεκτικά τις βίδες και την επιτραπέζια βάση στήριξης).
- Προμηθευτείτε μια βάση στήριξης τοίχου και σημειώστε στον τοίχο τα σημεία στα οποία θα τρυπήσετε (Βλ. Εικόνα 3).
- 4. Κάντε τέσσερις τρύπες στα σημεία που σημειώσατε στον τοίχο (το μέγεθος στην εικόνα είναι ενδεικτικό) και τοποθετήστε τέσσερις βίδες (προαιρετικά εξαρτήματα) για να σταθεροποιήσετε το εξάρτημα τοίχου της βάσης στήριξης τοίχου που αγοράσατε (προαιρετικά).
- 5. Χρησιμοποιήστε κατσαβίδι ή ό,τι άλλο υποδεικνύεται στις οδηγίες χρήσης της βάσης στήριξης τοίχου που αγοράσατε (προαιρετικά), για να στηρίξετε την τηλεόραση στο εξάρτημα στήριξης τηλεόρασης της βάσης στήριξης (προαιρετικά). Στη συνέχεια κρεμάστε την τηλεόραση στο κομμάτι της βάσης που έχετε ήδη στηρίξει στον τοίχο.

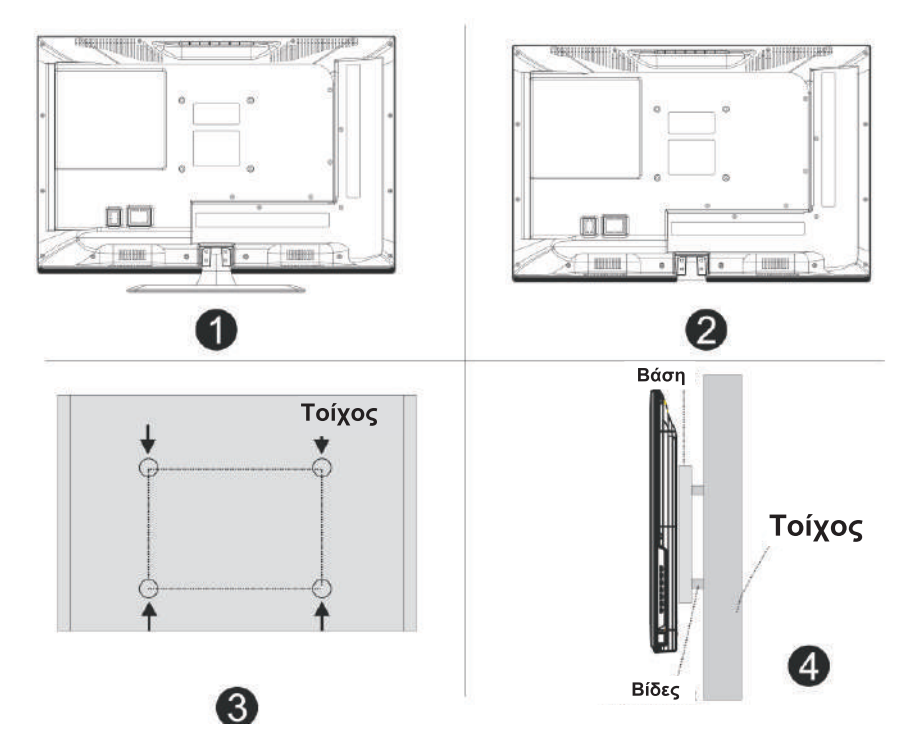

# Σημείωση:

- 1. Η βάση στήριξης τοίχου είναι προαιρετικό εξάρτημα.
- Κατά τη στήριξη της τηλεόρασης δεν θα πρέπει να υπάρχουν άλλα αντικείμενα πάνω ή γύρω από την τηλεόραση. Παρακαλούμε απομακρύνετε τυχόν άλλα αντικείμενα.
- 3. Η στήριξη της τηλεόρασης είναι μια διαδικασία που ενέχει κινδύνους. Επικοινωνήστε με εξουσιοδοτημένο τεχνικό της εταιρείας μας για να αναλάβει τη στήριξη.
- 4. Οι παραπάνω εικόνες είναι ενδεικτικές.
- 5. Παρακαλούμε να ακολουθήσετε τις οδηγίες χρήσης της βάσης στήριξης τοίχου που θα αγοράσετε.
- 6. Για να βιδώσετε τη βάση στο πίσω μέρος της τηλεόρασης χρησιμοποιήστε τα κατάλληλα εξαρτήματα στήριξης (Βίδες και/ή αποστάτες) (τύπου VESA).

# Πλήκτρα και Υποδοχές

# Πλήκτρα που βρίσκονται στην τηλεόραση

Σημείωση: Οι εικόνες είναι ενδεικτικές. Η θέση και η διάταξη ποικίλλει ανάλογα με το μοντέλο.

VOL+ VOL -CH+ CH-MENU SOURCE (l)

υ: Ενεργοποίηση/ Απενεργοποίηση της τηλεόρασης

SOURCE: Επιλογή εξωτερικής πηγής σήματος.

ΜΕΝU: Εμφανίζει το μενού και επιβεβαιώνει τις επιλογές σας στο μενού.

CH +/-: Επιλογή καναλιού

VOL +/-: Αύξηση/ μείωση της έντασης του ήχου.

# Υποδοχές

Σημείωση: Οι εικόνες είναι ενδεικτικές. Η θέση και η διάταξη ποικίλλει ανάλογα με το μοντέλο.

| INPUT<br>Video L R     | Είσοδος ΑV (Εικόνας/ Ήχου)<br>Είσοδος εξωτερικού σήματος εικό-<br>νας και δύο είσοδοι ήχου (δεξί/<br>αριστερό κανάλι). | EARPHONE | Έξοδος ακουστικών<br>Για σύνδεση ακουστικών. Τα ηχεία<br>απενεργοποιούνται όταν συνδέετε<br>ακουστικά.                                          |
|------------------------|----------------------------------------------------------------------------------------------------|----------|----------------------------------------------------------------------------------------------------|
| CI                     | Υποδοχή Cl<br>Για σύνδεση κάρτας Cl (Common<br>Interface). Χρησιμοποιείται για<br>συνδρομητική τηλεόραση.              | USB      | Είσοδος USB<br>Συνδέστε συσκευή USB για ανα-<br>παραγωγή αρχείων πολυμέσων ή<br>για εγγραφή τηλεοπτικών εκπο-<br>μπών μέσω της λειτουργίας PVR. |
| O<br>COAXIAL           | COAXIAL<br>Connect the SPDIF receiver.                                                                                 |          |                                                                                                    |
| HDM                    | <b>Είσοδος</b> HDMI<br>Για σύνδεση συσκευών που δια-<br>θέτουν έξοδο HDMI.                                             |          |                                                                                                    |
| ANT 750                | ΑΝΤ 75<br><b>Για σύνδεση κεραίας/ καλωδιακής</b><br>(75/VHF/ UHF).                                                     |          |                                                                                                    |
| ଜୁ ଅଞ୍ଚିତ<br>VGA       | <b>Είσοδος</b> VGA<br>Αναλογική είσοδος για σήμα από<br>υπολογιστή.                                                    |          |                                                                                                    |
| O<br>PC AUDIO<br>INPUT | <b>Είσοδος</b> PC AUDIO<br>Είσοδος ήχου από υπολογιστή.                                                                |          |                                                                                                    |

# Σχεδιάγραμμα Σύνδεσης Εξωτερικών Συσκευών

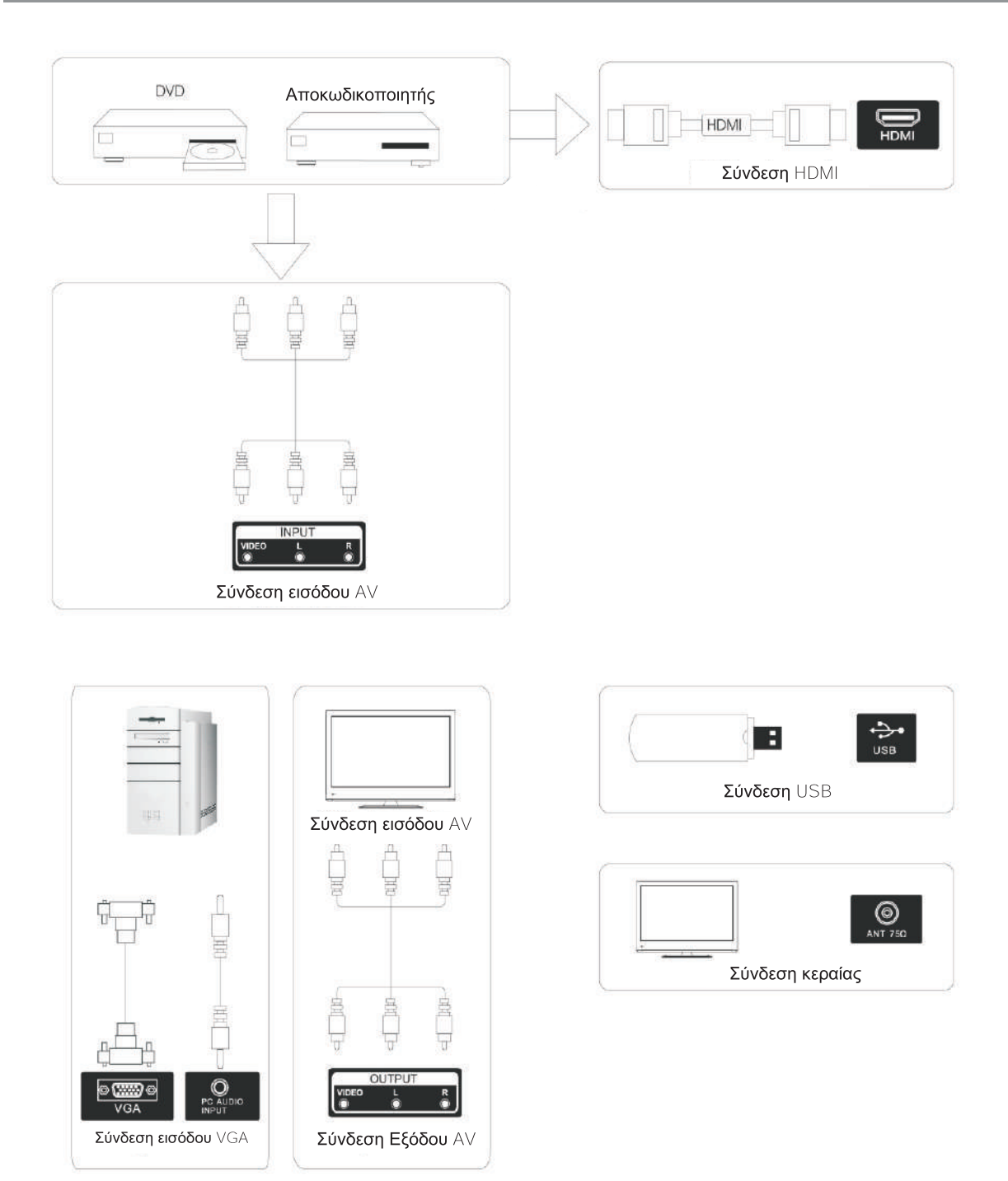

# Εγκατάσταση και Σύνδεση της Τηλεόρασης

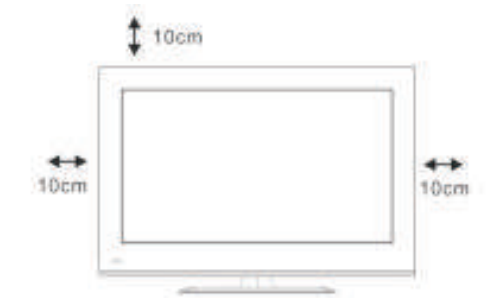

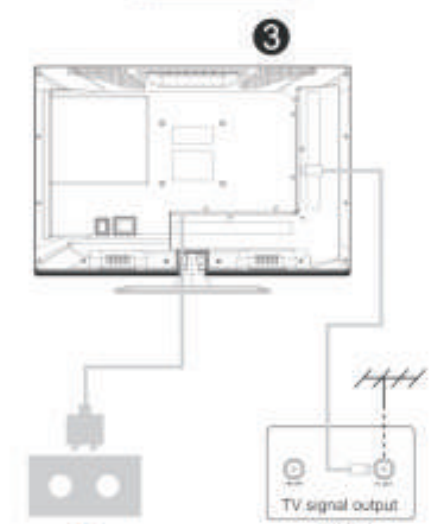

# Εγκατάσταση της τηλεόρασης

Τοποθετήστε την τηλεόραση σε μία επίπεδη επιφάνεια που να αντέχει το βάρος της.

Για αποφυγή κινδύνων παρακαλούμε να μην εκθέσετε την τηλεόραση σε νερό ή σε πολύ ζεστά μέρη (όπως κοντά σε αναμμένα κεριά ή θερμαντικά σώματα). Επίσης, να μην φράσσετε τις οπές εξαερισμού στο πίσω μέρος της τηλεόρασης.

# Σύνδεση της κεραίας και του καλωδίου ρεύματος

- Συνδέστε το καλώδιο κεραίας στην υποδοχή κεραίας στο πίσω μέρος της τηλεόρασης.
- Συνδέστε το καλώδιο ρεύματος της τηλεόρασης σε πρίζα (εναλλασσόμενο ρεύμα 100-240V~50/60Hz).

# Ενεργοποίηση της τηλεόρασης

3. Πιέστε το πλήκτρο τροφοδοσίας (power) της τηλεόρασης και η ένδειξη θα γίνει πράσινη. Όταν βρίσκεται σε κατάσταση αναμονής (η ένδειξη είναι κόκκινη), πιέστε το πλήκτρο τροφοδοσίας (power) στο τηλεχειριστήριο για να ενεργοποιήσετε την τηλεόραση.

# Σημείωση:

Οι εικόνες είναι ενδεικτικές.

# Εγκατάσταση της Επιτραπέζιας Βάσης της Τηλεόρασης

 Ανοίξτε τη συσκευασία και αφαιρέστε την τηλεόραση και τα εξαρτήματά της (κάποια μοντέλα δεν διαθέτουν βάση).

0

- Για ν' αποφύγετε γρατσουνιές στην τηλεόραση, καλύψτε την με ένα απαλό πανί. Η βάση του λαιμού στήριξης είναι τοποθετημένη στην τηλεόραση με βίδες.
- Βιδώστε τη βάση ώστε να την σταθεροποιήσετε στην τηλεόραση.
- 4. Η εγκατάσταση ολοκληρώθηκε.

#### Σημείωση:

Οι εικόνες είναι ενδεικτικές.

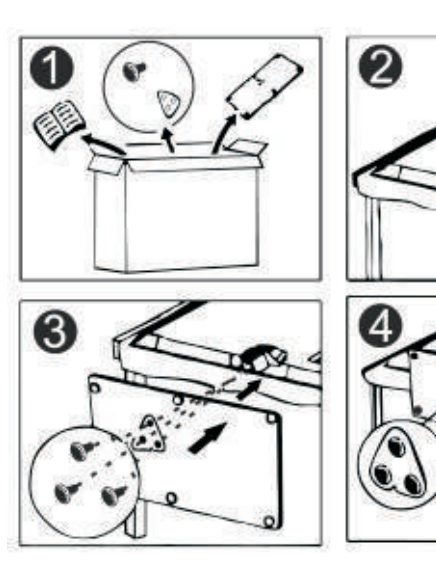

# Μενού Τηλεόρασης

# Πρώτη Εγκατάσταση

Συνδέστε καλώδιο RF (κεραίας) που να συνδέει την υποδοχή RF IN (είσοδος κεραίας) της τηλεόρασης με την κεραία του σπιτιού σας.

# Επιλογή Γλώσσας

Πιέστε τα πλήκτρα </ >

 για να επιλέξετε τη γλώσσα που θα χρησιμοποιηθεί για τα μενού και τα μηνύματα.

# Επιλογή Χώρας

Πιέστε τα πλήκτρα ▲/▼ για να επιλέξετε το μενού χώρας. Πιέστε τα πλήκτρα ◀/▶ για να επιλέξετε την επιθυμητή χώρα.

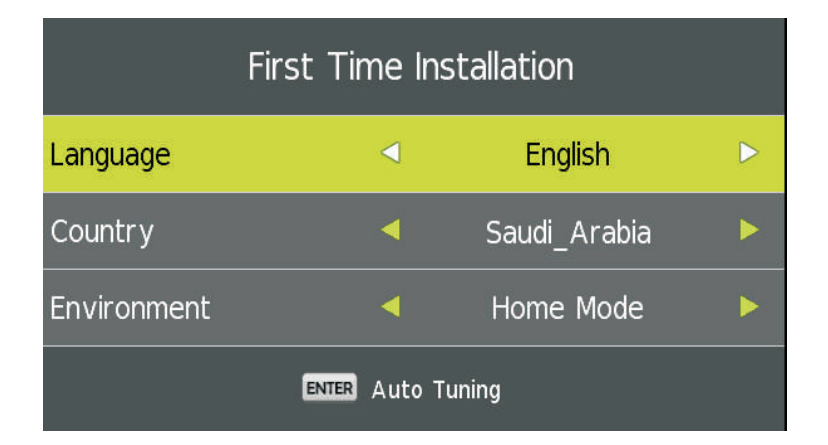

| Tuning Setup |   |             |  |  |
|--------------|---|-------------|--|--|
| Tune Type    | ◄ | DTV + ATV   |  |  |
| Digital Type | 4 | DVB-T2      |  |  |
|              |   |             |  |  |
|              |   |             |  |  |
|              |   |             |  |  |
|              |   |             |  |  |
|              |   |             |  |  |
| MENU Back    |   | ENTER Start |  |  |

### Αυτόματος Συντονισμός

Πρώτα συντονίστε τα κανάλια για την αναλογική τηλεόραση (ATV). Πιέστε Menu και το αριστερό βέλος αν θέλετε να παραλείψετε τον αναλογικό συντονισμό.

Στη συνέχεια συντονίστε τα κανάλια για την ψηφιακή τηλεόραση (DTV). Πιέστε Μenu και το αριστερό βέλος αν θέλετε να παραλείψετε τον ψηφιακό συντονισμό.

|        | Cha    | nnel Tuning        |  |
|--------|--------|--------------------|--|
| τv     |        | 0 Programme        |  |
| DTV    |        | 0 Programme        |  |
| Radio  |        | 0 Programme        |  |
| Data   |        | 0 Programme        |  |
| 0%     | 46     | .25 MHz (TV)       |  |
| Please | e pres | s MENU key to skip |  |

|       | Chan    | nel Tuning       |
|-------|---------|------------------|
| т٧    |         | 0 Programme      |
| DTV   |         | 0 Programme      |
| Radio |         | 0 Programme      |
| Data  |         | 0 Programme      |
| 50 %  | VHF     | CH 1 (DTV)       |
| Pleas | e press | MENU key to exit |

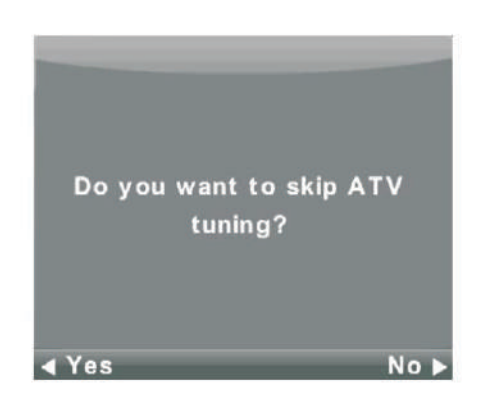

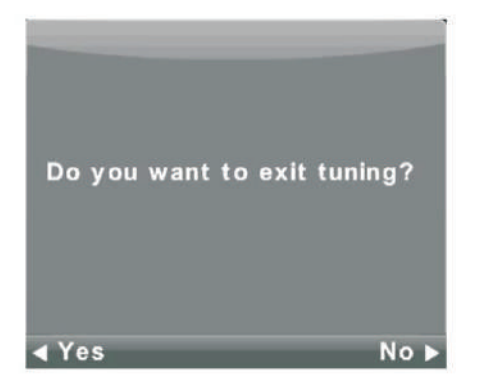

# Μενού Channel (Κανάλι)

Πιέστε το πλήκτρο MENU για να εμφανίσετε το κεντρικό μενού.

Πιέστε τα πλήκτρα ◄/▶ για να επιλέξετε την ένδειξη Channel (Κανάλι) στο κεντρικό μενού.

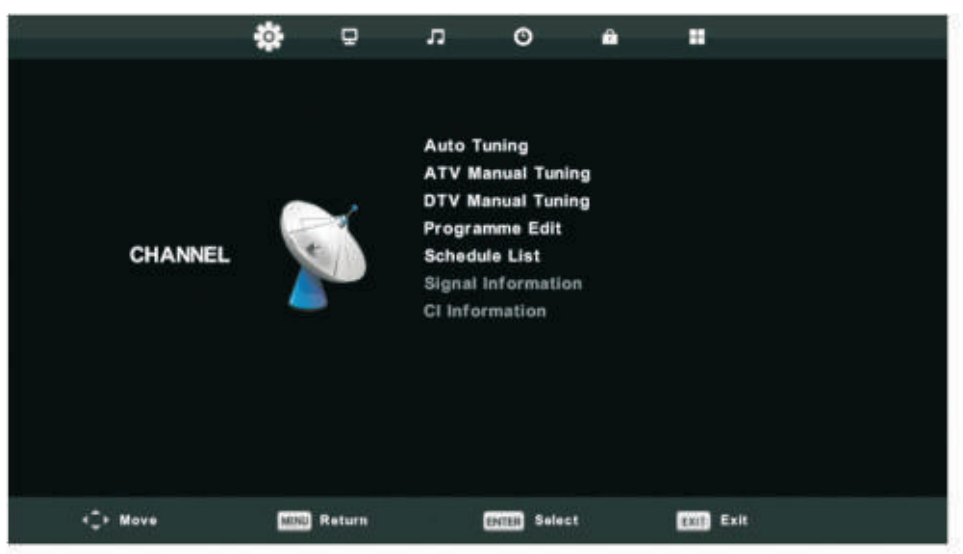

- 1. Πιέστε τα πλήκτρα ▲/▼ για να κάνετε την επιθυμητή επιλογή για ρύθμιση.
- Στη συνέχεια πιέστε ENTER για ρύθμιση.
   Αφού ολοκληρώσετε τις ρυθμίσεις, πιέστε το πλήκτρο ENTER για αποθήκευση και επιστροφή στο προηγούμενο μενού.

# Auto Tuning (Αυτόματος Συντονισμός)

Πιέστε τα πλήκτρα ▲/▼ για να επιλέξετε Α<sub>uto</sub> T<sub>uning</sub> (**Αυτόματος Συντονισμός**) και στη συνέχεια πιέ-στε τα πλήκτρα ENTER / ► για είσοδο στο υπομενού.

| Tuning Setup |   |           |   |  |
|--------------|---|-----------|---|--|
| Country      | < | Germany   | Þ |  |
| Tune Type    | ۹ | DTV + ATV | Þ |  |
| Digital Type | • | DVB-T2    | Þ |  |
|              |   |           |   |  |
|              |   |           |   |  |
|              |   |           |   |  |
|              |   |           |   |  |
| ENTER Start  |   | MENU Back |   |  |

|        | Cha  | nnel Tuning  | ]      |
|--------|------|--------------|--------|
| тν     |      | 0 Progra     | mme    |
| DTV    |      | 0 Progra     | mme    |
| Radio  |      | 0 Progra     | mme    |
| Data   |      | 0 Progra     | mme    |
| 0 %    | 43   | .25 MHz      | (TV)   |
| Please | pres | s MENU key t | o skip |

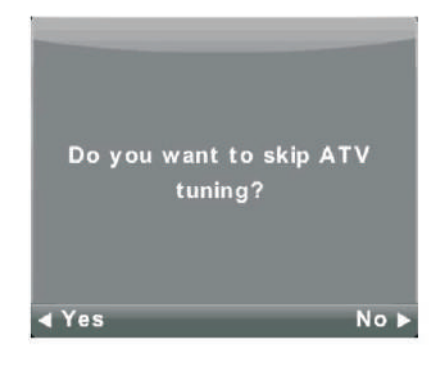

|        | Chan  | nel Tuning |         |
|--------|-------|------------|---------|
| т٧     |       | 1 Progra   | mme     |
| DTV    |       | 4 Progra   | mme     |
| Radio  |       | 0 Progra   | mme     |
| Data   |       | 0 Progra   | mme     |
| 54 %   | VHF   | CH 6       | (DTV)   |
| Please | press | MENU key   | to exit |

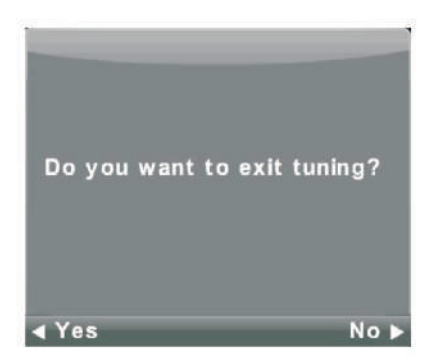

# ATV Manual Tuning (Χειροκίνητος Συντονισμός ATV (Αναλογικής τηλεόρασης))

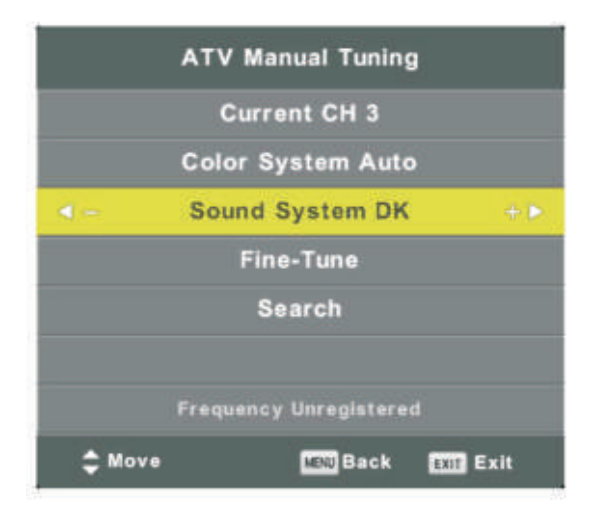

Current CH (Τρέχον Κανάλι) Για να ρυθμίσετε τον αριθμό καναλιού.

Color System (**Χρωματικό Σύστημα**) Για να επιλέξετε το χρωματικό σύστημα. (Διαθέσιμα Συστήματα: AUTO, PAL, SECAM).

Sound System (Ηχητικό Σύστημα) Για να επιλέξετε το ηχητικό σύστημα.

Fine – Turn (Μικροσυντονισμός) Για μικροσυντονισμό του καναλιού.

Search (Αναζήτηση) Για να ξεκινήσετε την αναζήτηση.

#### DTV Manual Tuning (**Χειροκίνητος Συντονισμός** DTV (Ψηφιακής τηλεόρασης)) Πιέστε τα πλήκτρα ▲/▼ για να επιλέξετε DTV Manual Tuning (**Χειροκίνητος Συντονισμός** DTV (Ψηφιακής τηλεόρασης)) και στη συνέχεια πιέστε ENTER για είσοδο στο υπομενού Πιέστε τα πλήκτρα ◄/▶ για να επιλέξετε κανάλι και στη συνέχεια πιέστε ENTER για αναζήτηση.

|     | DTV Manual Tuning |      |
|-----|-------------------|------|
|     | VHF CH 5          |      |
|     |                   |      |
|     |                   |      |
|     | NO SIGNAL         |      |
| Bad | Freq: 177.50MHz   | Good |

# Program Edit (Επεξεργασία καναλιών)

Πιέστε τα πλήκτρα ▲/▼ για να επιλέξετε Program Edit (Επεξεργασία καναλιών) και στη συνέχεια πιέστε ENTER για είσοδο στο υπομενού.

| Programme Edit    |        |
|-------------------|--------|
| 1 ONE HD          | 014    |
| 2 TEN Digital     | 100    |
| 3 ONE HD          | 8200   |
| 4 ONE Digital     | 100    |
|                   |        |
|                   |        |
|                   |        |
|                   |        |
|                   |        |
|                   |        |
| Delata O Mova     | C Ship |
| Select 1/1 GFav ( | Back   |

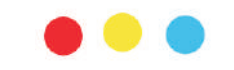

Τα τρία χρωματιστά πλήκτρα είναι τα πλήκτρα συντόμευσης για την επεξεργασία των καναλιών.

Πρώτα πιέστε τα πλήκτρα ▲/▼ για να επιλέξετε το κανάλι που θέλετε να επεξεργαστείτε και στη συνέχεια:

Πιέστε το KOKKINO πλήκτρο για διαγραφή του καναλιού. Πιέστε το KITPINO πλήκτρο για να μετακινήσετε το κανάλι στη λίστα με τα αγαπημένα.

Πιέστε το MΠΛΕ πλήκτρο για παράλειψη του επιλεγμένου καναλιού.

(Η τηλεόραση θα παραλείπει αυτόματα το συγκεκριμένο κανάλι όταν χρησιμοποιείτε τα πλήκτρα CH+/- για να αλλάζετε κανάλια).

# Schedule List (Λίστα Χρονοδιαγράμματος)

Πιέστε τα πλήκτρα ▲/▼ για να επιλέξετε Schedule List (Λίστα Χρονοδιαγράμματος) και στη συνέχεια πιέστε ENTER για είσοδο στο υπομενού.

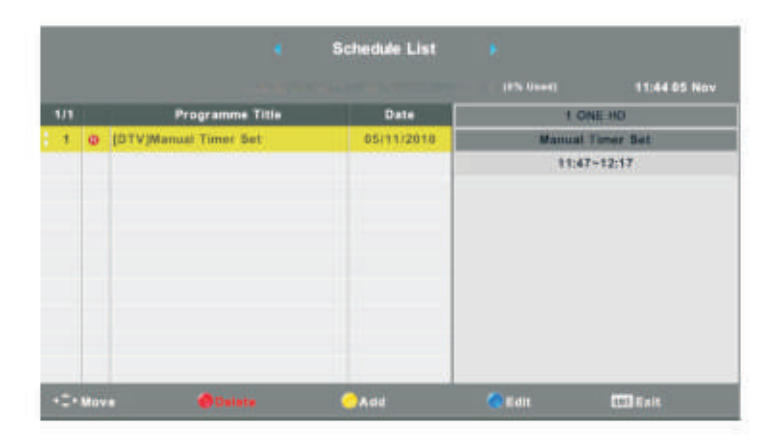

#### Πιέστε το ΚΙΤΡΙΝΟ πλήκτρο για να μπείτε στο ακόλουθο μενού.

|     | Schee        | dule Se | tup  |       |     |    |
|-----|--------------|---------|------|-------|-----|----|
| < - | 1 (          | ONE HD  | 6    |       |     | +1 |
|     | Туре         |         | Rec  | order |     |    |
|     | Mode         |         | Or   | nce   |     |    |
|     | Start Time   | 11 :    | 47   | 05    | Nov |    |
|     | End Time     | 12 :    | : 17 | 05    | Nov |    |
|     | ENIER Select |         | MENU | Back  | 6   |    |

Αν υπάρχει διένεξη ώρας θα εμφανιστεί το ακόλουθο προειδοποιητικό μήνυμα.

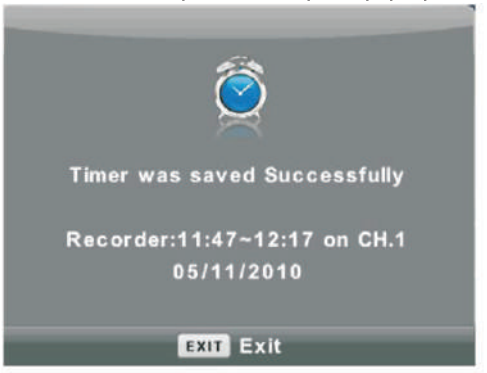

# Signal Information (Πληροφορίες σήματος)

Πιέστε τα πλήκτρα ▲/▼ για να επιλέξετε Signal Information (Πληροφορίες σήματος) και στη συνέχεια πιέστε ENTER για να δείτε λεπτομέρειες σχετικά με το σήμα. Διαθέσιμο μόνο σε κατάσταση DTV (Ψηφιακή τηλεόραση).

|   | Signal Inform   | nation   |
|---|-----------------|----------|
|   | Channel: 5 (177 | 7.50MHz) |
|   | Network         |          |
|   | Modulation U    | nknow    |
| - | Quality 100     | (Good)   |
|   | Strength 0      | (Weak)   |

# Common Interface (CI) (Προαιρετικά)

Πιέστε τα πλήκτρα ▲/▼ για να επιλέξετε CI Information (Πληροφορίες CI) και στη συνέχεια πιέστε EN-TER για είσοδο στο υπομενού όπου εμφανίζονται οι λεπτομέρειες για την κάρτα CI που έχετε συνδέσει. Λίστα καναλιών από δορυφορική πηγή (Το μοντέλο σας πρέπει να υποστηρίζει DVB-S2).

|           | 4           | 9      | л                                                                     | 0                                                     |   |              |
|-----------|-------------|--------|-----------------------------------------------------------------------|-------------------------------------------------------|---|--------------|
| CHANNEL   |             | 5      | Auto Tur<br>Program<br>Schedule<br>Signal in<br>Cl Inform<br>Dish Set | ning<br>me Edit<br>ELIST<br>formation<br>nation<br>up |   |              |
| · De Mare | <b>63</b> 7 | leture | c                                                                     | Select                                                | 1 | <b>60</b> 64 |

# Auto Tuning (**Αυτόματος Συντονισμός**)

Πιέστε τα πλήκτρα **Δ**/**V** για να επιλέξετε Auto Tuning (**Αυτόματος Συντονισμός**) και στη συνέχεια πιέστε τα πλήκτρα ENTER / ► για είσοδο στο υπομενού.

|              |      | ö             |  |
|--------------|------|---------------|--|
| Tun          | ning | Setup         |  |
| Country      | 4    | Germany       |  |
| Satellite    |      | 01 HOTBIRD 6  |  |
| Scan Mode    |      | Blind Scan    |  |
| Channel Type |      | Free+Scramble |  |
| Service Type |      | All           |  |
|              |      |               |  |
| at Start     |      | Back          |  |
|              |      |               |  |

Dish Setup (**Ρύθμιση Πιάτου)** Πιέστε τα πλήκτρα ▲/▼ για να επιλέξετε Dish Setup (**Ρύθμιση Πιάτου)** και στη συνέχεια πιέστε τα πλή-κτρα ENTER / ▶ για είσοδο στο υπομενού.

| Set-Ilite                        |            |             |
|----------------------------------|------------|-------------|
| Galenite                         |            | 89750/10600 |
| 02 019 2 F Ku ASTRA 1H 1KR 1L 1M | LNB Rower  | 13/181      |
| 03 028.2 E Ku ASTRA 24,28.20     | 27501      | Auto        |
| 04 023.5 E KU_ASTRA 1E,10.3A     | Terretorie |             |
| 05 353.0 W Ku_NILESAT 101, 10    |            | 1 Acres 1   |
| 06 007.0 E Ku_EUTELSAT W3A       | Disequit.0 | LNB2        |
| 07 010.0 E Ku_EUTELSAT W1        | DISEqC1.1  |             |
| 08 026.0 E Ku_BADR-2,3,4/EURO    | Motor      | None        |

# Μενού Picture (Εικόνα)

Πιέστε το πλήκτρο MENU για να εμφανίσετε το κεντρικό μενού. Πιέστε τα πλήκτρα ◀/▶ για να επιλέξετε την ένδειξη Ρισταικα (Εικόνα) στο κεντρικό μενού.

|         | ٥        | 모      | л            | ø         | ۵  |          |  |  |
|---------|----------|--------|--------------|-----------|----|----------|--|--|
|         |          |        |              |           |    |          |  |  |
|         |          |        | Picture Mode |           |    | Standard |  |  |
|         |          |        | Contra       |           | 50 |          |  |  |
|         |          |        | Bright       |           | 50 |          |  |  |
|         |          | Colour |              |           |    | 50       |  |  |
| PICTURE |          |        | Tint         |           |    | 50       |  |  |
|         |          |        | Sharp        | less      |    | 50       |  |  |
|         |          |        | Colour       | Temp      |    | Normal   |  |  |
|         |          |        | Noise        | Reduction |    | Middle   |  |  |
|         |          |        | 120Hz        | Mode      |    | Middle   |  |  |
|         |          |        | HDMI I       | Node      |    | Auto     |  |  |
|         |          |        |              |           |    |          |  |  |
| -       | Distant. | Deturn |              | Seler     |    | THE FAIL |  |  |

Σημείωση: Η λειτουργία 120Hz υποστηρίζεται μόνο στα μοντέλα UHD.

- 1. Πιέστε τα πλήκτρα ▲/▼ για να κάνετε την επιθυμητή επιλογή για ρύθμιση.
- Στη συνέχεια πιέστε ENTER για ρύθμιση.
   Αφού ολοκληρώσετε τις ρυθμίσεις, πιέστε το πλήκτρο MENU για αποθήκευση και επιστροφή στο προηγούμενο μενού. Πιέστε ΕΧΙΤ για έξοδο από το μενού.

# Picture Mode (Κατάσταση εικόνας)

Πιέστε τα πλήκτρα ▲/▼ για να επιλέξετε Picture Mode (Κατάσταση Εικόνας) και στη συνέχεια πιέστε ENTER για είσοδο στο υπομενού.

Αν επιλέξετε Personal (Προσωπική ρύθμιση) θα μπορείτε να αλλάξετε τις τιμές των ρυθμίσεων Φωτεινότητας, Αντίθεσης, Χρώματος, Ευκρίνειας και Απόχρωσης.

ΣΥΜΒΟΥΛΗ: Μπορείτε να πιέσετε το πλήκτρο P-MODE στο τηλεχειριστήριο πολλές φορές για να αλλάξετε άμεσα Picture Mode (Κατάσταση εικόνας).

| Picture Mode           | Brightness (Φωτεινότητα)/ Contrast (Αντίθεση)/ Sharpness (Eu-                                               |
|------------------------|----------------------------------------------------------------------------------------------------|
| Dynamic                | κρίνεια)/ Color (Χρώμα)/ Tint (Απόχρωση).<br>Πιέστε τα πλήκτοα Α/▼ για να επιλέξετε κάποια από τις παραπάγω |
| Standard               | ρυθμίσεις και στη συνέχεια πιέστε ◀/▶ για ρύθμιση.                                                          |
| Mild                   | Βεία μέρος ς (Φωτεινότητα)                                                                                  |
| Personal               | Είναι η φωτεινότητα της εικόνας. Επηρεάζει τις σκοτεινές περιοχές.<br>Contrast (Αντίθεση)                   |
|                        | Είναι η αντίθεση μεταξύ των σκοτεινών και φωτεινών περιοχών της εικόνας.                                    |
| ENTER Select MENU Back | Sharpness ( <b>Ευκρίνεια)</b>                                                                               |
| (Χοώμα)                | Είναι η ευκρίνεια (οι διακριτές λεπτομέρειες) της εικόνας.                                                  |

Είναι ο χρωματικός κορεσμός (πόσο έντονα θα είναι τα χρώματα) της εικόνας.

# Tint (**Απόχρωση**)

Αφορά μόνο το χρωματικό σύστημα NTSC και επηρεάζει την αντιστάθμιση των χρωμάτων.

# Color Τemp (Θερμοκρασία Χρώματος)

| oolour remp |         |
|-------------|---------|
| с           | old     |
| No          | rmal    |
| w           | arm     |
|             |         |
|             |         |
|             |         |
|             |         |
| Bill Select | MM Back |

Πιέστε τα πλήκτρα ▲/▼ για να επιλέξετε Color Temp (Θερμοκρασία Χρώματος) και στη συνέχεια πιέστε ENTER για είσοδο στο υπομενού.

Πιέστε τα πλήκτρα ◀/▶ για επιλογή: Cold (Ψυχρό) / Normal (Κανονικό)/ Warm (Θερμό).

Μπορείτε να αλλάξετε τις τιμές του κόκκινου, πράσινου και μπλε χρώματος αν επιλέξετε User (Προσαρμογή) στο μενού Color Temp (Θερμοκρασία Χρώματος).

Cold (Ψυχρό): Παράγει εικόνα που έχει ελαφρώς μπλε απόχρωση. Νormal (Κανονικό): Παράγει κανονική εικόνα.

 $\mathbb{W}_{\texttt{arm}}$  (Θερμό): Παράγει εικόνα που έχει ελαφρώς κόκκινη από-χρωση.

# Noise Reduction ( $M\epsilon i\omega\sigma\eta$ Θορύβου)

| Off     |  |
|---------|--|
| Low     |  |
| Middle  |  |
| High    |  |
| Default |  |

Για φιλτράρισμα της εικόνας και μείωση του ψηφιακού θορύβου ώστε να βελτιωθεί η ποιότητα της εικόνας.

Πιέστε τα πλήκτρα ▲/▼ για να επιλέξετε τιμή μείωσης θορύβου και στη συνέχεια πιέστε ENTER για είσοδο στο υπομενού.

Ο<sub>rf</sub> (Απενεργοποίηση): Επιλέξτε για απενεργοποίηση της μείωσης θορύβου.

Low (Χαμηλή): Εντοπισμός και μείωση χαμηλού επιπέδου θορύβου. Μiddle (Μέτρια): Εντοπισμός και μείωση μέτριου επιπέδου θορύβου.

High **(Υψηλή):** Εντοπισμός και μείωση υψηλού επιπέδου θορύβου. Default **(Προεπιλογή):** Ρύθμιση ως προεπιλογή.

# 120Hz Mode (Κατάσταση 120Hz) (Μόνο για τηλεοράσεις UHD)

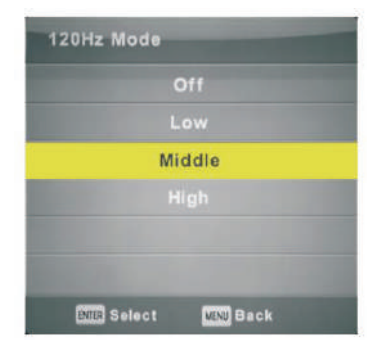

Για να ρυθμίσετε για αντιστάθμιση κίνησης. Πιο υψηλή ρύθμιση βελτιώνει την κίνηση όταν βλέπετε αθλητικά ή παίζετε παιχνίδια. Πιέστε τα πλήκτρα ◄/► για να επιλέξετε Ο<sub>rf</sub> (Απενεργοποίηση),

Low **(Χαμηλό),** Middle **(Μέτριο) ή** High **(Υψηλό)**.

# HDMI Mode (Κατάσταση HDMI)

| HDMI Mode             | 2 |
|-----------------------|---|
| Auto                  |   |
| Video                 |   |
| PC                    |   |
|                       |   |
|                       |   |
|                       |   |
| EMER Select MENU Back |   |

Πιέστε τα πλήκτρα ▲/▼ για να επιλέξετε HDMI Mode (Κατάσταση HDMI) και στη συνέχεια πιέστε ENTER για είσοδο στο υπομενού. Πιέστε τα πλήκτρα ◀/▶ για να επιλέξετε (Διαθέσιμες ρυθμίσεις: Auto (Auto tóματο), Video (Βίντεο), PC (Υπολογιστής)).

# Μενού Sound (Ήχος)

Πιέστε το πλήκτρο MENU για να εμφανίσετε το κεντρικό μενού.

Πιέστε τα πλήκτρα ◄/▶ για να επιλέξετε την ένδειξη Sound (Ήχος) στο κεντρικό μενού.

|       | • •        | л                                                                     | 0                                      | •   |                                          |  |
|-------|------------|-----------------------------------------------------------------------|----------------------------------------|-----|------------------------------------------|--|
| SOUND | <b>e</b>   | Sound M<br>Trobie<br>Essa<br>Balance<br>Auto Vo<br>SPDSF N<br>AD Swit | ilode<br>J<br>olume Lev<br>fode<br>tch | et. | Standard<br>50<br>6<br>Off<br>PCM<br>Off |  |
|       | The Bastan |                                                                       | THE Sales                              |     |                                          |  |

- 1. Πιέστε τα πλήκτρα ▲/▼ για να κάνετε την επιθυμητή επιλογή για ρύθμιση.
- 2. Στη συνέχεια πιέστε ΕΝΤΕR για ρύθμιση.
- 3. Αφού ολοκληρώσετε τις ρυθμίσεις, πιέστε το πλήκτρο ENTER για αποθήκευση και επιστροφή στο προηγούμενο μενού. Πιέστε ΕΧΙΤ για έξοδο από το μενού.

# Sound Mode (Κατάσταση ήχου)

| Sound Mode       | ση ήχου) και στη συνέχεια πιέστε ΕΝΤΕR για είσοδο στο υπομε        |
|------------------|--------------------------------------------------------------------|
| Standard         | νου.<br>Πιέστε τα πλήκτρα ▲/▼ για να επιλέξετε.                    |
| Music            | Αν επιλέξετε Personal (Προσωπική Ρύθμιση) μπορείτε να αλλάξε       |
|                  | τε το επίπεδο των Πρίμων και των Μπάσων.                           |
| Movie            | Συμβουλή: Μπορείτε να πιέσετε το πλήκτρο SMODE στο τηλεχειρ        |
| Sports           | στήριο για άμεση αλλαγή Sound Mode (Κατάστασης ήχου).              |
|                  | Standard <b>(Κανονικό): Παράγει κανονικό ήχο</b> .                 |
| Personal         | Music (Μουσική): Καλό για ακρόαση μουσικής.                        |
|                  | Μοντε (Ταινία): Έμπλουτίζει τα μπάσα και τα πρίμα. Καλό για προβολ |
|                  | ταινιών.                                                           |
| Stelect Dig Back | Sports (Σπορ): Εμπλουτίζει τη φωνή. Καλό για αθλητικά.             |
| _                | Personal (Προσωπική Ρύθμιση): Για να ρυθμίσετε την κάθε τιμή ξεχι  |

#### ριστά.

Σημείωση: Τα μπάσα και τα πρίμα ρυθμίζονται μόνο αν επιλέξετε Personal (Προσωπική Ρύθμιση). Balance (ισορροπία): Για να ρυθμίσετε την ισορροπία του ήχου (δεξί/ αριστερό ηχείο).

Πιέστε τα πλήκτρα ▲/▼ για να κάνετε την επιθυμητή επιλογή και στη συνέχεια πιέστε τα πλήκτρα ◀/▶ για ρύθμιση. Auto Volume Level (Επίπεδο Αυτόματης Έντασης): Πιέστε τα πλήκτρα ▲/▼ για να επιλέξετε Auto Volume Level (Επίπεδο Αυτόματης Έντασης) και τη συνέχεια πιέστε τα πλήκτρα ◀/▶ για ρύθμιση σε On (ενεργοποίηση) ή Orf (απενεργοποίηση).

SPDIF

Πιέστε τα πλήκτρα ▲/▼ για να επιλέξετε SPDIF και στη συνέχεια πιέστε τα πλήκτρα ◀/▶ για να επιλέξετε O<sub>ff</sub> (Απενεργοποίηση)/ A<sub>uto</sub> (Αυτόματο)/ PCM.

AD Switch (Αλλαγή AD)

Πιέστε τα πλήκτρα ▲/▼ για να επιλέξετε AD Switch (Αλλαγή AD) και στη συνέχεια πιέστε τα πλήκτρα ◀/▶ για επιλογή On (Ενεργοποίηση) ή Off (Απενεργοποίηση).

Αυτή είναι μια βοηθητική λειτουργία για άτομα με αμβλυωπία. Απαιτείται υποστήριξη από την τηλεοπτική εκπομπή. **ΣΗΜΕΙΩΣΗ:** 

Balance **(Ισορροπία του ήχου):** Για να ρυθμίσετε την ισορροπία του ήχου (δεξί/ αριστερό ηχείο).

Αυτό Volume (Αυτόματη Ένταση): Αυτή η επιλογή χρησιμοποιείται για να μειώσετε τη διαφορά μεταξύ των επιπέδων ήχου των διαφόρων τηλεοπτικών εκπομπών.

# Μενού Time (Ώρα)

Πιέστε το πλήκτρο ΜΕΝU για να εμφανίσετε το κεντρικό μενού. Πιέστε τα πλήκτρα ◀/▶ για να επιλέξετε την ένδειξη Τime (**Ώρα**) στο κεντρικό μενού.

| TIME |   | Clock<br>Time 2<br>Sisop<br>Auto 5<br>OSD T | Cone<br>Timer<br>itandby<br>imer | Berlin GMT+1<br>Off<br>4H<br>15 S |
|------|---|---------------------------------------------|----------------------------------|-----------------------------------|
|      | ų | "                                           | 0                                |                                   |

- 1. Πιέστε τα πλήκτρα ▲/▼ για να επιλέξετε τα αντικείμενα που θέλετε να ρυθμίσετε.
- 2. Πιέστε το πλήκτρο ENTER για ρύθμιση.
- 3. Αφού ολοκληρώσετε τη ρύθμιση, πιέστε ENTER για αποθήκευση και επιστροφή στο προηγούμενο μενού. Πιέστε EXIT για έξοδο από το μενού.

#### Τιμε Ζομε (Ζώνη Ώρας)

Πιέστε τα πλήκτρα ▲/▼ για να επιλέξετε τη ζώνη ώρας και πιέστε ENTER για είσοδο στο υπομενού.

| Time Zone               |                    |                        |
|-------------------------|--------------------|------------------------|
| Canary GMT              | A<br>Rabat GMT     | Berlin GMT+1           |
| <sub>考</sub> Lisbon GMT | Amsterdam<br>GMT+1 | Brussels GMT+ <b>%</b> |
| London GMT              | Beograd GMT+1      | Budapest GMT+1         |
| O Move                  | MIN Select         | MENU Back              |

Πιέστε τα πλήκτρα ▲/▼/ ◀/▶ για να επιλέξετε ζώνη ώρας.

Sieep Timer (Χρονοδιακόπτης απενεργοποίησης)

| Sleep Timer  |           |
|--------------|-----------|
|              | Off       |
|              | 15Min     |
|              | 30Min     |
|              | 45Min     |
|              | 60Min     |
|              | 90Min     |
| ENTER Select | MDNJ Back |

Πιέστε τα πλήκτρα ▲/▼ για να επιλέξετε Steep Timer (**Χρονοδιακόπτης απενεργοποίησης)** και στη συνέχεια πιέστε ENTER για είσοδο στο υπομενού.

Πιέστε τα πλήκτρα ▲/▼ για να επιλέξετε. (Οι διαθέσιμες επιλογές είναι: Ο<sub>ff</sub> (Απενεργοποίηση), 15min, 30min, 45min, 60min, 90min, 120min, 240min) (min = λεπτά).

# Αυτο Standby (Αυτόματη απενεργοποίηση)

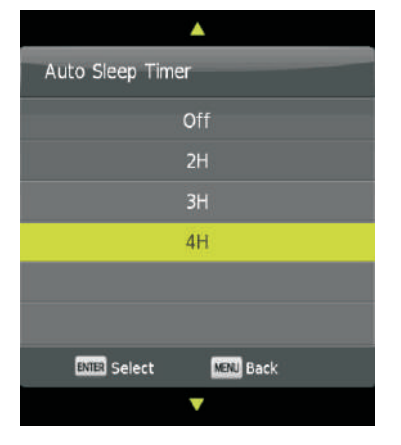

Πιέστε τα πλήκτρα ▲/▼ για να επιλέξετε Auto Standby (Auτόματη απενεργοποίηση) και στη συνέχεια πιέστε ENTER για είσοδο στο υπομενού.

Πιέστε τα πλήκτρα ▲/▼ για να επιλέξετε.

Συμβουλές: Αν δεν πατηθεί κάποιο πλήκτρο για το επιλεγμένο χρονικό διάστημα, η τηλεόραση θα απενεργοποιηθεί αυτόματα.

# OSD Timer (**Χρονοδιακόπτης** OSD)

| OSD Timer  |           |
|------------|-----------|
|            | 5 S       |
|            | 15 S      |
|            | 30 S      |
|            |           |
|            |           |
|            |           |
| ENE Select | MENU Back |

Πιέστε τα πλήκτρα ▲/▼ για να επιλέξετε OSD Timer (**Χρο**νοδιακόπτης OSD) και στη συνέχεια πιέστε ENTER για είσοδο στο υπομενού.

Πιέστε τα πλήκτρα ▲/▼ για να επιλέξετε.

# Μενού Lock (Κλείδωμα)

Πιέστε το πλήκτρο ΜΕΝU για να εμφανίσετε το κεντρικό μενού. Πιέστε τα πλήκτρα **◄/▶** για να επιλέξετε την ένδειξη L₀₀κ (**Κλείδωμα**) στο κεντρικό μενού.

|          | ¢      | P      | л                                    | O                                          | â |            |  |
|----------|--------|--------|--------------------------------------|--------------------------------------------|---|------------|--|
|          |        | 2      | System<br>Set Pa<br>Channe<br>Parent | a Lock<br>ssword<br>Il Lock<br>al Guidance | 2 | <b>110</b> |  |
| LOCK     | 0      | 9      | Key Lo<br>Hotel N                    | ick<br>Rođe                                |   | 011        |  |
|          |        |        |                                      |                                            |   |            |  |
| +Ç⊁ Move | MINU F | Return |                                      | USIN Selec                                 |   | COL Exit   |  |

- 1. Πιέστε τα πλήκτρα ▲/▼ για να κάνετε την επιθυμητή επιλογή για ρύθμιση.
- 2. **Στη συνέχεια πιέστε** ENTER/ **◄/▶** για ρύθμιση.
- 3. Αφού ολοκληρώσετε τις ρυθμίσεις, πιέστε το πλήκτρο MENU για αποθήκευση και επιστροφή στο προηγούμενο μενού.

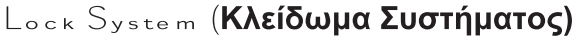

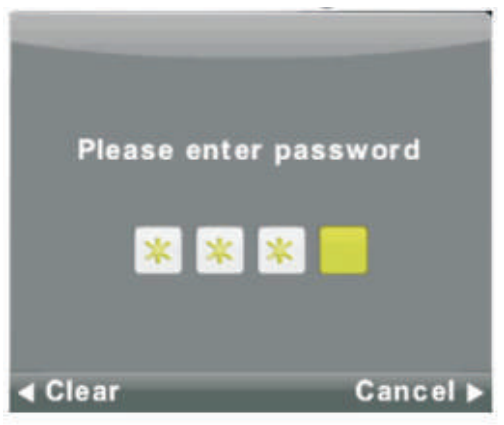

Πιέστε τα πλήκτρα ▲/▼ για να επιλέξετε Lock System (Κλείδωμα Συστήματος) και στη συνέχεια πιέστε ENTER για να ενεργοποιήσετε τις 3 ακόλουθες επιλογές.

Ο εργοστασιακός κωδικός είναι 0000. Αν αλλάξετε κωδικό και τον ξεχάσετε, παρακαλούμε καλέστε το κέντρο εξυπηρέτησης πελατών.

# Set Password (Αλλαγή κωδικού)

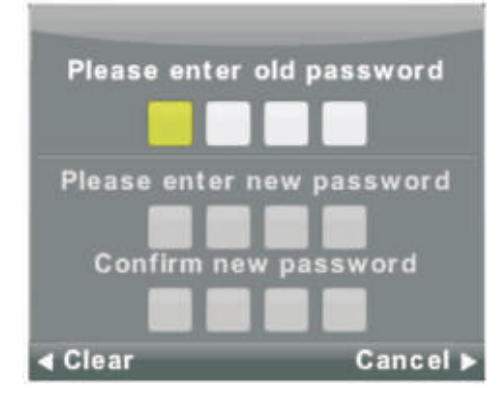

Πιέστε τα πλήκτρα ▲/▼ για να επιλέξετε Set Password (Αλλαγή κωδικού) και στη συνέχεια πιέστε ENTER για είσοδο στο υπομενού ώστε να αλλάξετε τον κωδικό.

# Channel Lock (Κλείδωμα καναλιών)

| Channel Lock  |        |  |  |  |
|---------------|--------|--|--|--|
| 1 ONE HD      | 101    |  |  |  |
| 2 TEN Digital | -074   |  |  |  |
| 3 ONE HD      | 1000   |  |  |  |
| 4 ONE Digital | (1097) |  |  |  |
|               |        |  |  |  |
|               |        |  |  |  |
|               |        |  |  |  |
|               |        |  |  |  |
|               |        |  |  |  |
|               |        |  |  |  |
| COCK          |        |  |  |  |
| Select 1/1    | Back   |  |  |  |

Πιέστε τα πλήκτρα ▲/▼ για να επιλέξετε Channel Lock (Κλείδωμα καναλιών) και στη συνέχεια πιέστε ENTER για είσοδο στο υπομενού. Πιέστε το Πράσινο πλήκτρο για κλειδώσετε ή να ξεκλειδώσετε το κανάλι.

# Parental Guidance (**Γονικός έλεγχος**)

| Parental Guidance |           |  |  |  |
|-------------------|-----------|--|--|--|
| c                 | off       |  |  |  |
|                   | 3         |  |  |  |
|                   | 4         |  |  |  |
|                   | 5         |  |  |  |
|                   | 6         |  |  |  |
|                   | 7         |  |  |  |
| BATER Select      | MENU Back |  |  |  |

Πιέστε τα πλήκτρα **Δ**/▼ για να επιλέξετε Parental Guidance (**Γονικός έλεγχος**) και στη συνέχεια πιέστε ENTER για είσοδο στο υπομενού. Επιλέξτε τον αριθμό που αντιστοιχεί στην ηλικία των παιδιών σας.

# Κͼϗ Lock (Κλείδωμα πλήκτρων)

Για αποφυγή ακούσιων πατημάτων από παιδιά.

Πιέστε τα πλήκτρα ▲/▼ για να επιλέξετε Κ<sub>ey</sub> L<sub>ook</sub> (**Κλείδωμα πλήκτρων**) και στη συνέχεια πιέστε ◀/► για να επιλέξετε Ο<sub>n</sub> (Ενεργοποίηση) ή Ο<sub>ff</sub> (Απενεργοποίηση).

# Hotel Mode (Λειτουργία Ξενοδοχείου) (Δεν είναι διαθέσιμη σε όλα τα μοντέλα)

|          | ø    | ₽               | л       | O           | ÷ |      |  |
|----------|------|-----------------|---------|-------------|---|------|--|
|          |      |                 |         |             |   |      |  |
|          |      |                 | Hotel N | Aode        |   | On   |  |
|          |      |                 | Source  | Lock        |   |      |  |
|          |      |                 | Default | Source      |   | Off  |  |
|          |      |                 | Defaul  | t Prog      |   |      |  |
| HOTEL    |      | Default Volume  |         |             |   |      |  |
|          | 1900 | Max Volume      |         |             |   | 100  |  |
|          |      | Import Database |         |             |   |      |  |
|          |      |                 | Export  | Database    |   |      |  |
|          |      |                 | CHANN   | EL          |   | Off  |  |
|          |      |                 | PICTUR  | E           |   | Off  |  |
|          |      |                 | SOUND   |             |   | Off  |  |
|          |      |                 | TIME    |             |   | Off  |  |
|          |      |                 |         |             |   |      |  |
| <‡⊧ Move | MINU | Return          |         | ENERS Salec |   | Exit |  |

 Πιέστε τα πλήκτρα ▼ / ▲ στο τηλεχειριστήριο για να επιλέξετε τη λειτουργία Hotel Mode (Λειτουργία ξενοδοχείου) από το μενού Lock (Κλείδωμα).

2. Πιέστε Enter στο τηλεχειριστήριο για να μπείτε στο υπομενού.

3. Αφού ολοκληρώσετε τις επιθυμητές ρυθμίσεις, πιέστε το πλήκτρο ΜΕΝU για αποθήκευση και επιστροφή στο προηγούμενο μενού.

#### Hotel Mode (Λειτουργία Ξενοδοχείου)

Πιέστε τα πλήκτρα ▼ / ▲ για να επιλέξετε Hotel Mode (Λειτουργία Ξενοδοχείου) και στη συνέχεια πιέστε ◄/▶ για να επιλέξετε on (Ενεργοποίηση) ή off (Απενεργοποίηση).

#### Source Lock (Κλείδωμα Πηγής)

Πιέστε τα πλήκτρα ▼ / ▲ για να επιλέξετε Source Lock (Κλείδωμα Πηγής) και στη συνέχεια πιέστε Enter για να μπείτε στο υπομενού επιλογής.

#### Default Source (Προεπιλεγμένη Πηγή)

Πιέστε τα πλήκτρα ▼ / ▲ για να επιλέξετε Default Source (Προεπιλεγμένη Πηγή) και στη συνέχεια πιέστε Enter για να μπείτε στο υπομενού επιλογής.

#### Default Prog (Προεπιλεγμένο Κανάλι)

Πιέστε τα πλήκτρα ▼ / ▲ για να επιλέξετε Default Prog (Προεπιλεγμένο Κανάλι) και στη συνέχεια πιέστε ◄/▶ για να ρυθμίσετε. Αυτή η επιλογή είναι διαθέσιμη όταν η προεπιλεγμένη πηγή είναι σε TV (Τηλεόραση).

#### Default Volume (Προεπιλεγμένη Ένταση)

Πιέστε τα πλήκτρα ▼ / ▲ για να επιλέξετε Default Volume (Προεπιλεγμένη Ένταση) και στη συνέχεια πιέστε ◄/▶ για να ρυθμίσετε.

#### Max Volume (Μέγιστη Ένταση)

Πιέστε τα πλήκτρα 🔻 / 🛦 για να επιλέξετε Max Volume (Μέγιστη Ένταση) και στη συνέχεια πιέστε ৰ/ 🕨 για να ρυθμίσετε.

#### CHANNEL (KANAAI)

Πιέστε τα πλήκτρα ▼ / ▲ για να επιλέξετε CHANNEL (ΚΑΝΑΛΙ) και στη συνέχεια πιέστε ◄/► για να επιλέξετε on (Ενεργοποίηση) ή off (Απενεργοποίηση).

#### PICTURE (EIKONA)

Πιέστε τα πλήκτρα ▼ / ▲ για να επιλέξετε PICTURE (EIKONA) και στη συνέχεια πιέστε ◄/► για να επιλέξετε on (Ενεργοποίηση) ή off (Απενεργοποίηση).

#### SOUND (HXOΣ)

Πιέστε τα πλήκτρα ▼ / ▲ για να επιλέξετε SOUND (ΗΧΟΣ) και στη συνέχεια πιέστε ◄/▶ για να επιλέξετε on (Ενεργοποίηση) ή off (Απενεργοποίηση).

#### TIME (ΩPA)

Πιέστε τα πλήκτρα ▼ / ▲ για να επιλέξετε ΤΙΜΕ (ΩΡΑ) και στη συνέχεια πιέστε ◄/► για να επιλέξετε on (Ενεργοποίηση) ή off (Απενεργοποίηση).

#### LOCK (ΚΛΕΙΔΩΜΑ)

Πιέστε τα πλήκτρα ▼ / ▲ για να επιλέξετε LOCK (ΚΛΕΙΔΩΜΑ) και στη συνέχεια πιέστε ◄/► για να επιλέξετε on (Ενεργοποίηση) ή off (Απενεργοποίηση).

#### SETUP (ΡΥΘΜΙΣΕΙΣ)

Πιέστε τα πλήκτρα ▼ / ▲ για να επιλέξετε SETUP (ΡΥΘΜΙΣΕΙΣ) και στη συνέχεια πιέστε ◄/▶ για να επιλέξετε on (Ενεργοποίηση) ή off (Απενεργοποίηση).

#### Clear Lock (Ακύρωση Κλειδώματος)

Πιέστε τα πλήκτρα ▼ / ▲ για να επιλέξετε Clear Lock (Ακύρωση Κλειδώματος) και στη συνέχεια πιέστε Enter για να ακυρώσετε τις ρυθμίσεις που πραγματοποιήσατε προηγουμένως σχετικά με το κλείδωμα.

# Μενού Setup (Ρυθμίσεις)

Πιέστε το πλήκτρο MENU για να εμφανίσετε το κεντρικό μενού. Πιέστε τα πλήκτρα ◀/▶ για να επιλέξετε την ένδειξη Setup (**Ρυθμίσεις**) στο κεντρικό μενού.

|          | • •        | J<br>Langu<br>TT La<br>Audio                 | ©<br>age<br>nguage<br>Language                                  | •              | En<br>Vi<br>Dei | glish<br>Yest<br>utsch      |  |
|----------|------------|----------------------------------------------|-----------------------------------------------------------------|----------------|-----------------|-----------------------------|--|
| SETUP    | -          | Subtit<br>Hearin<br>PVR F<br>Aspec<br>Blue S | le Languag<br>Ing Impaired<br>Tile System<br>It Ratio<br>Screen | •              | D               | utsch<br>Off<br>16:9<br>Off |  |
|          |            | First 1<br>Reset<br>Softw<br>HDMI            | fime Install<br>are Update<br>CEC                               | ution<br>(USB) |                 |                             |  |
| <>> More | Ess Return |                                              | Ballan Selec                                                    | ii i           | -               | Delle                       |  |

- 1. Πιέστε τα πλήκτρα ▲/▼ για να κάνετε την επιθυμητή επιλογή για ρύθμιση.
- Στη συνέχεια πιέστε ENTER για ρύθμιση.
   Αφού ολοκληρώσετε τις ρυθμίσεις, πιέστε το πλήκτρο MENU για αποθήκευση και επιστροφή στο προηγούμενο μενού.

# OSD Language (**Γλώσσα** OSD)

Για να επιλέξετε τη γλώσσα που θα εμφανίζεται στα διάφορα μενού. Πιέστε τα πλήκτρα ▲/▼/◀/▶ για να επιλέξετε γλώσσα.

| Language       |               |                |  |  |
|----------------|---------------|----------------|--|--|
| English        | A<br>Deutsch  | Español        |  |  |
| <     Français | Italiano<br>V | ►<br>Português |  |  |
| ENTER Sele     | ct MENU       | Back           |  |  |

TT Language (**Γλώσσα** Teletext)

Πιέστε τα πλήκτρα ▲/▼ για να επιλέξετε TT Language (Γλώσσα Teletext) και στη συνέχεια πιέστε EN-TER για είσοδο στο υπομένού. Πιέστε τα πλήκτρα ▲/▼/◀/▶ για να επιλέξετε γλώσσα TT.

| TT Language            |
|------------------------|
| West                   |
| East                   |
| Russian                |
| Arabic                 |
| Farsi                  |
|                        |
| ENTER Select MENU Back |

# Audio Languages (Γλώσσες ήχου)

Πιέστε τα πλήκτρα ▲/▼ για να επιλέξετε Audio Languages (**Γλώσσες ήχου**) και στη συνέχεια πιέστε ENTER για είσοδο στο υπομενού.

Πιέστε ◀/ ▶ για να επιλέξετε την πρωτεύουσα γλώσσα.

Πιέστε ▲/▼/◀/ ► για να επιλέξετε πρωτεύουσα γλώσσα.

| Audio Langu            | Audio Languages |          |  |  |
|------------------------|-----------------|----------|--|--|
| English                | ▲<br>Italiano   | Čeština  |  |  |
| ┥ Français             | Español         | Dansk 🕨  |  |  |
| Deutsch                | Português<br>👻  | Ελληνικά |  |  |
| ENTER Select MENU Back |                 |          |  |  |

Subtitle Language ( $\Gamma\lambda\omega\sigma\sigma\alpha$  umotít $\lambda\omega\nu$ )

Πιέστε τα πλήκτρα ▲/▼ για να επιλέξετε Subtitle Language (Γλώσσα υποτίτλων) και στη συνέχεια πιέστε ENTER για είσοδο στο υπομενού.

Πιέστε ◀/ ▶ για να επιλέξετε την πρωτεύουσα γλώσσα υποτίτλων.

Πιέστε ▲/▼/◀/ ▶ για να επιλέξετε πρωτεύουσα γλώσσα υποτίτλων.

| Subtitle Lan | Subtitle Language |          |  |
|--------------|-------------------|----------|--|
| English      | ▲<br>Italiano     | Čeština  |  |
| ┥ Français   | Español           | Dansk Þ  |  |
| Deutsch      | Português<br>V    | Ελληνικά |  |
| ENTER Se     | lect Menu         | Back     |  |

Hearing Impaired (Άτομα με προβλήματα ακοής)

Πιέστε τα πλήκτρα ▲/▼ για να επιλέξετε Hearing Impaired (Άτομα με προβλήματα ακοής) και στη συνέχεια πιέστε ENTER για να επιλέξετε On (Ενεργοποίηση) ή Orr (Απενεργοποίηση).

PVR File System (**Σύστημα αρχείων** PVR)

Πιέστε τα πλήκτρα ▲/▼ για να επιλέξετε PVR File System (Σύστημα αρχείων PVR) και στη συνέχεια πιέστε ENTER για είσοδο στο υπομενού.

Πιέστε τα πλήκτρα ▲/▼ για να επιλέξετε Check PVR File System (Έλεγχος συστήματος αρχείων PVR) και στη συνέχεια πιέστε ENTER για είσοδο στο υπομενού. Στη συνέχεια θα πραγματοποιηθεί έλεγχος της ταχύτητας USB.

| Select Disk           | <b>C</b> : |
|-----------------------|------------|
| Check PVR File System | Start      |
|                       |            |
| Format                |            |
| Timeshift Size        |            |
|                       |            |
| Free Record Limit     | 6 Hr.      |
| BAR Select            | KM Back    |

### Aspect Ratio (Αναλογία διαστάσεων)

Πιέστε τα πλήκτρα ▲/♥ για να επιλέξετε Αspect Ratio (Αναλογία διαστάσεων) και στη συνέχεια πιέστε ENTER για είσοδο.

Πιέστε τα πλήκτρα ▲/▼ για να επιλέξετε αναλογία διαστάσεων (Οι διαθέσιμες επιλογές είναι: Auto (Autóματο), 4:3, 16:9, Zoom1, Zoom2).

| Aspect Ratio          |
|-----------------------|
| Auto                  |
| 4:3                   |
| 16:9                  |
| Zoom1                 |
| Zoom2                 |
|                       |
| BMBR Select MENU Back |

### Biue Screen (**Μπλε οθόνη**)

Πιέστε τα πλήκτρα ▲/▼ για να επιλέξετε Βιue Screen (Μπλε οθόνη) και στη συνέχεια πιέστε ENTER για να επιλέξετε Οn (Ενεργοποίηση) ή Orf (Απενεργοποίηση).

# $\mathsf{F}_{\mathsf{irst}} \mathsf{T}_{\mathsf{ime}} \mathsf{I}_{\mathsf{nstallation}} (\Pi \rho \acute{\omega} \tau \eta \ \rho \acute{\upsilon} \theta \mu i \sigma \eta)$

Πιέστε τα πλήκτρα ▲/▼ για να επιλέξετε First Time Installation (Πρώτη ρύθμιση) και στη συνέχεια πιέστε ENTER για είσοδο.

#### Reset (Επαναφορά)

Πιέστε τα πλήκτρα ▲/▼ για να επιλέξετε Reset (Επαναφορά) και στη συνέχεια πιέστε ENTER για είσοδο στο υπομενού επαναφοράς στις εργοστασιακές ρυθμίσεις.

HDMI CEC (Απαιτείται υποστήριξη της λειτουργίας HDMI CEC/ ARC)

| HDMI CEC     |     |
|--------------|-----|
| HDMI CEC     | On  |
| HDMI ARC     | Off |
| Auto Standby | Off |
| Device List  |     |
|              |     |
|              |     |
| Com Back     |     |

HDMI CEC: Πιέστε ◀/ ▶ για να επιλέξετε On (Ενεργοποίηση) ή Off (Απενεργοποίηση).

HDMI ARC: Πιέστε ◀/ ► για να επιλέξετε On (Ενεργοποίηση) ή Off (Απενεργοποίηση).

Auto Standby (Αυτόματη απενεργοποίηση): Πιέστε ◀/ ► για να επιλέξετε On (Ενεργοποίηση) ή Off (Απενεργοποίηση).

Device list (Λίστα συσκευών): Πιέστε ENTER για να ανοίξετε το κεντρικό μενού της συσκευής.

# Μενού Screen (Οθόνη)

Πιέστε το πλήκτρο MENU για να εμφανίσετε το κεντρικό μενού.

Πιέστε τα πλήκτρα ◀/▶ για να επιλέξετε την ένδειξη Screen (Οθόνη) στο κεντρικό μενού.

|        | \$ |        | л      | 0           |  |             |  |
|--------|----|--------|--------|-------------|--|-------------|--|
|        |    |        | Auto A | Adjust      |  |             |  |
|        |    |        | H-Offe | et          |  | 50          |  |
|        | -  | 0      | V-Off  | et          |  | 50          |  |
|        | 1  | 1      | Size   |             |  | 50          |  |
| SCREEN | 10 | 110    | Phase  |             |  | 54          |  |
|        | -  |        |        |             |  |             |  |
|        |    | latarn |        | COTO Select |  | <b>5</b> .0 |  |

- 1. Πιέστε τα πλήκτρα ▲/▼ για να κάνετε την επιθυμητή επιλογή για ρύθμιση.
- 2. Στη συνέχεια πιέστε ENTER για ρύθμιση.
- 3. Αφού ολοκληρώσετε τις ρυθμίσεις, πιέστε το πλήκτρο ENTER για αποθήκευση και επιστροφή στο προηγούμενο μενού.

# Auto Adjust (**Αυτόματη ρύθμιση)**

Πιέστε ENTER για να ξεκινήσετε την αυτόματη ρύθμιση των επιλογών Η-Offset (Op. Απόκλιση)/ V-Offset (Κάθ. Απόκλιση)/ Size (Μέγεθος)/ Phase (Φάση).

# H-O<sub>ffset</sub> (Οριζόντια Απόκλιση):

Για να ρυθμίσετε την οριζόντια θέση της εικόνας.

Πιέστε τα πλήκτρα ▲/▼ για να επιλέξετε Η-Ο<sub>ffset</sub> (**Οριζόντια Απόκλιση)** και στη συνέχεια πιέστε το πλήκτρο ENTER για είσοδο στο υπομενού.

# V-Offset (Κάθετη Απόκλιση):

Για να ρυθμίσετε την κάθετη θέση της εικόνας.

Πιέστε τα πλήκτρα ▲/▼ για να επιλέξετε V-O<sub>ffset</sub> (Κάθετη Απόκλιση) και στη συνέχεια πιέστε το πλήκτρο ENTER για είσοδο στο υπομενού.

# Size (**Μέγεθος**):

Για να ρυθμίσετε το μέγεθος της εικόνας.

Πιέστε τα πλήκτρα ▲/♥ για να επιλέξετε Size (**Μέγεθος)** και στη συνέχεια πιέστε το πλήκτρο ENTER για είσοδο στο υπομενού.

# Phase (**Φάση**):

Για να ρυθμίσετε τις οριζόντιες γραμμές παρεμβολών.

Πιέστε τα πλήκτρα ▲/▼ για να επιλέξετε Phase (Φάση) και στη συνέχεια πιέστε το πλήκτρο ENTER για είσοδο στο υπομενού.

# Position Reset (Επαναφορά θέσης)

Πιέστε τα πλήκτρα ▲/▼ για να επιλέξετε Position Reset (Επαναφορά θέσης) και στη συνέχεια πιέστε το πλήκτρο ENTER για είσοδο στο υπομενού.

# Σημειώσεις:

- 1. Η λειτουργία Noise Reduction (Μείωση θορύβου) στο μενού PICTURE (EIKONA) δεν ισχύει.
- 2. Η λειτουργία AD Switch (Διακόπτης AD) στο μενού SOUND (ΗΧΟΣ) δεν ισχύει.
- 3. Τα μενού και οι περιγραφές της ώρας είναι ίδια για όλες τις καταστάσεις λειτουργίας.
- 4. Οι λειτουργίες Βιουκ Program (Κλείδωμα καναλιού) και Parental Guidance (Γονικός έλεγχος) στο μενού Lock (Κλείδωμα) δεν ισχύουν.
- 5. Οι λειτουργίες Audio Languages (Γλώσσες ήχου), Subtitle Language (Γλώσσα υποτίτλων), Hearing Impaired (Άτομα με προβλήματα ακοής) και PVR File System (Σύστημα αρχείων PVR) στο μενού SETUP (ΡΥΘΜΙΣΕΙΣ) δεν ισχύουν.
- 6. Η λειτουργία PC Μοσφ (Λειτουργία PC) δεν έχει μενού CHANNEL (ΚΑΝΑΛΙ).

# Χρήση Media (Πολυμέσα)

Σημείωση: Πριν χρησιμοποιήσετε το μενού Μedia (Πολυμέσα), θα πρέπει να συνδέσετε κάποια συσκευή αποθήκευσης USB και στη συνέχεια να πιέσετε το πλήκτρο INPUT για να επιλέξετε Media (Πολυμέσα) ως πηγή.

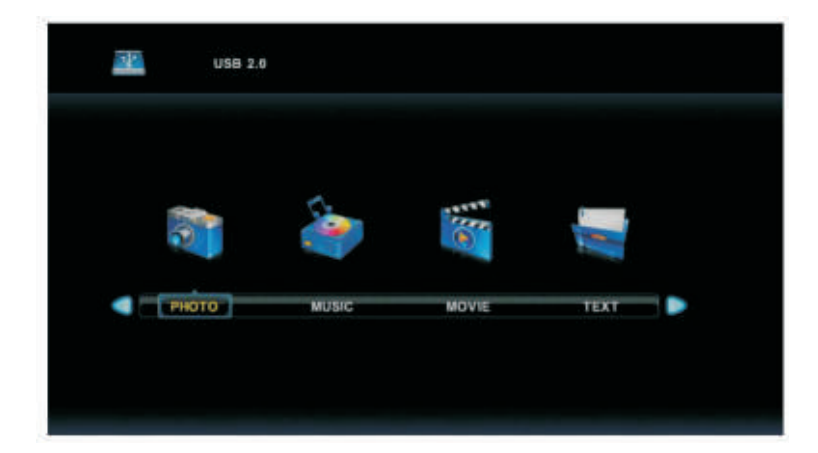

Πιέστε τα πλήκτρα **◄/▶** για να κάνετε την επιθυμητή επιλογή που θέλετε στο μενού Μedia (Πολυμέσα) και στη συνέχεια πιέστε ENTER για είσοδο.

# Μενού Photo (Φωτογραφίες)

Πιέστε τα πλήκτρα ◄/► για να επιλέξετε PHOTO (Φωτογραφίες) στο κεντρικό μενού και στη συνέχεια πιέστε ENTER για είσοδο.

Πιέστε Εχίτ για επιστροφή στο προηγούμενο μενού και έξοδο.

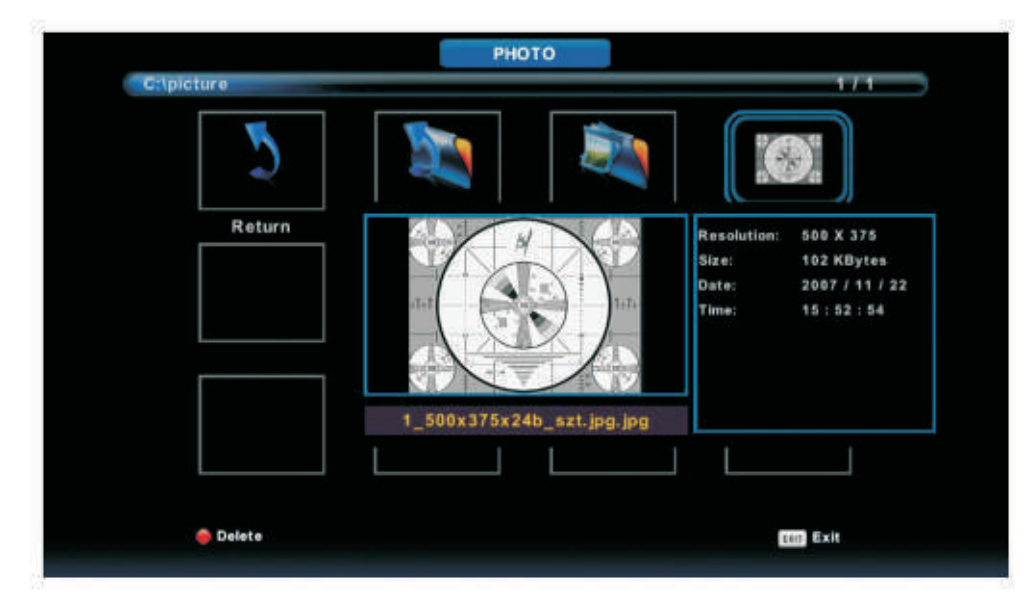

Πιέστε τα πλήκτρα **◄/▶** για να επιλέξετε τη φωτογραφία που θέλετε να προβάλλετε και πιέστε το πλήκτρο Αναπαραγωγής.

Μόλις επιλέγετε την επιθυμητή φωτογραφία, οι πληροφορίες της εμφανίζονται πάνω δεξιά ενώ η ίδια η φωτογραφία προβάλλεται στο κέντρο.

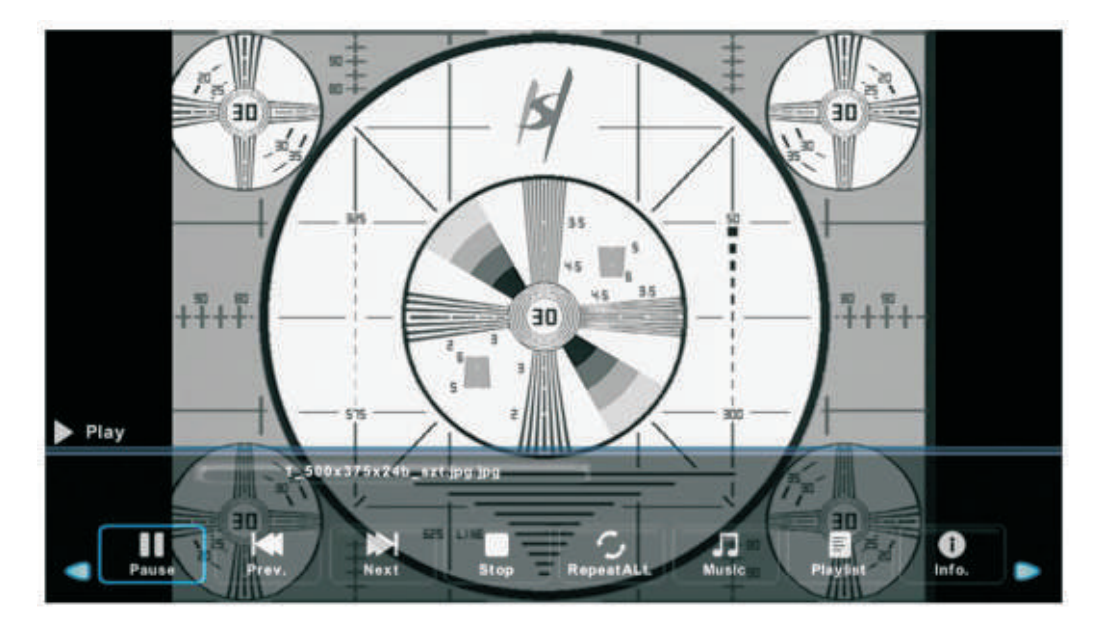

# Μενού Music (Μουσική)

Πιέστε τα πλήκτρα **∢/**▶ για να επιλέξετε MUSIC (**Μουσική**) στο κεντρικό μενού και στη συνέχεια πιέστε ENTER για είσοδο.

Πιέστε Εχιτ για επιστροφή στο προηγούμενο μενού και έξοδο.

| USB 2.0      |              |              |                                                                                                    |  |
|--------------|--------------|--------------|----------------------------------------------------------------------------------------------------|--|
|              |              |              |                                                                                                    |  |
| -            | 5            | and a        | únama.                                                                                                    |  |
|              |              |              | and the second second s |  |
| РНОТО        | MUSIC        | MOVIE        | TEXT                                                                                                    |  |
|              |              |              |                                                                                                    |  |
|              |              |              |                                                                                                    |  |
| C:/Music/M4A | M            | USIC         | 1/2                                                                                                    |  |
| Ratura       | Lin Folder   | ALAC         | Album                                                                                                    |  |
| <b></b>      |              | <b>(</b>     | <b></b>                                                                                                    |  |
| (steelheart  | 10_(64K_)m4a | 11_(64K_)m4a | 1_(44K_124)2 8                                                                                                    |  |
|              |              | 0            |                                                                                                    |  |

Πιέστε τα πλήκτρα ◀/▶ για να επιλέξετε το επιθυμητό αποθηκευτικό μέσο και στη συνέχεια πιέστε Ε<sub>nter</sub> για είσοδο.

 Play

 10\_t64x\_>:.m4x

 00:00:00 / 00:02:51

 Play

 FB

 FF

 Prov.

 RepetALL

 NUTE

. Πιέστε τα πλήκτρα ◀/▶ για να κάνετε την επιλογή επιστροφής στο προηγούμενο μενού.

# Μενού Μονίε (Ταινία)

Πιέστε τα πλήκτρα **◄/▶** για να επιλέξετε MOVIE (Ταινία) στο κεντρικό μενού και στη συνέχεια πιέστε EN-TER για είσοδο.

Πιέστε Εχίτ για επιστροφή στο προηγούμενο μενού και έξοδο.

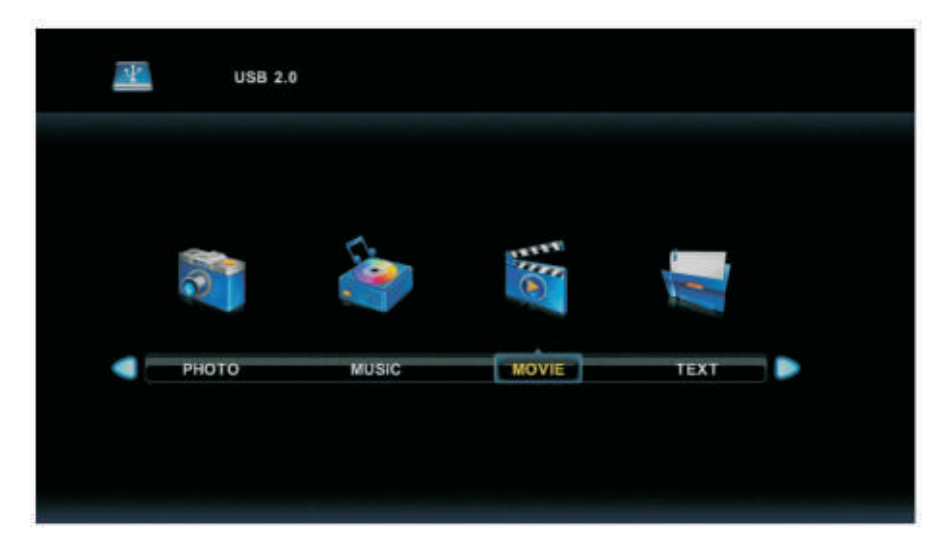

Πιέστε τα πλήκτρα **◄/▶** για να επιλέξετε το επιθυμητό αποθηκευτικό μέσο και στη συνέχεια πιέστε Ε<sub>nter</sub> για είσοδο.

Πιέστε το πλήκτρο Αναπαραγωγής για να αναπαράγετε την επιλεγμένη ταινία.

Πιέστε το πλήκτρο Display για να επιλέξετε το επιθυμητό μενού και στη συνέχεια πιέστε Enter για είσοδο. Πιέστε Εxit για επιστροφή στο προηγούμενο μενού και έξοδο.

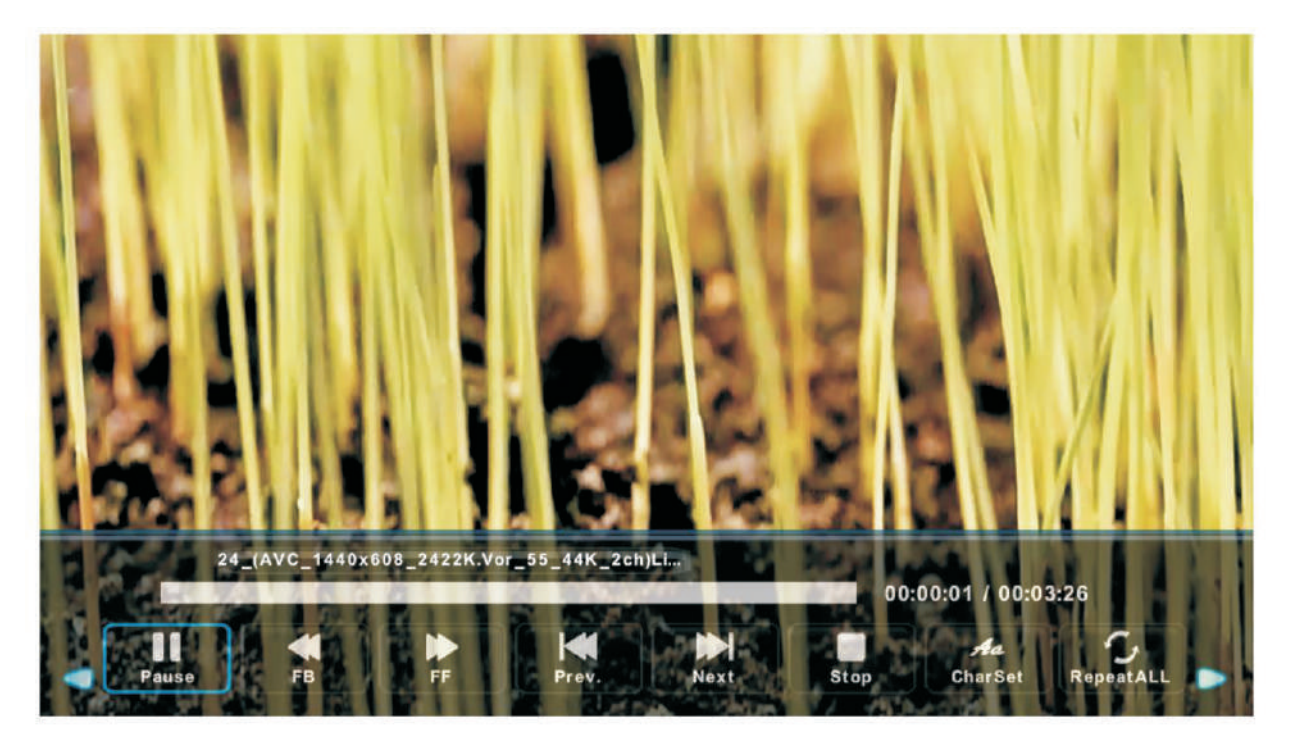

# Μενού Text (Κείμενο)

Πιέστε τα πλήκτρα **◄/▶** για να επιλέξετε ΤΕΧΤ (Κείμενο) στο κεντρικό μενού και στη συνέχεια πιέστε ΕΝ-ΤΕR για είσοδο.

Πιέστε Εχίτ για επιστροφή στο προηγούμενο μενού και έξοδο.

|           | JSB 2.0  |       |      |
|-----------|----------|-------|------|
|           |          |       |      |
| 2         | <b>e</b> |       |      |
| 📹 — рното | MUSIC    | MOVIE | TEXT |
|           |          |       |      |

Πιέστε τα πλήκτρα **◄/▶** για να επιλέξετε το επιθυμητό αποθηκευτικό μέσο και στη συνέχεια πιέστε Ε<sub>nter</sub> για είσοδο.

Πιέστε τα πλήκτρα ◀/▶ για να κάνετε την επιλογή επιστροφής στο προηγούμενο μενού.

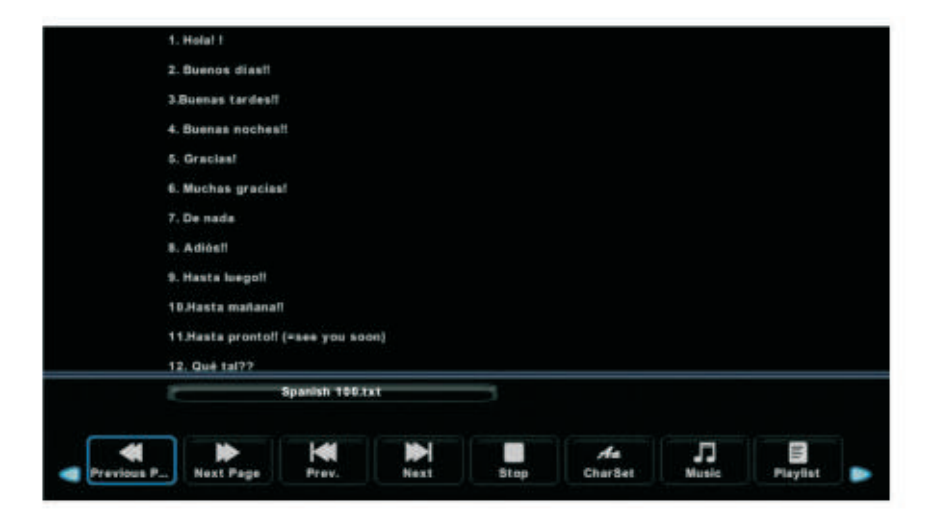

# Άλλες Πληροφορίες

# Βοήθεια

| Η τηλεόραση δεν ε-                                                                | Ελέγξτε αν είναι συνδεδεμένο το καλώδιο ρεύματος στην πρίζα. Αν το πρόβλημα επιμένει, απο-<br>αυνδέστε το καλώδιο από την ποίζα και συνδέστε το έανά μετά από 60 δευτερόλεπτα. Στη συνέ-                                                                                                    |
|-----------------------------------------------------------------------------------|----------------------------------------------------------------------------------------------------|
| vepyonolenal                                                                      | χεια ενεργοποιήστε ξανά την τηλεόραση.                                                                                                    |
| Το σήμα είναι ασταθές                                                             | <ul> <li>«Διπλή» εικόνα: Η διπλή εικόνα (σαν φάντασμα) προκαλείται όταν το τηλεοπτικό σήμα ακο-<br/>λουθεί δύο διαδρομές. Η μία είναι η άμεση και η δεύτερη η έμμεση (το σήμα ανακλάται σε ψη-<br/>λά κτήρια ή άλλα αντικείμενα). Αλλάξτε τη θέση ή τον προσανατολισμό της κεραίας για να βελ-<br/>τιώσετε τη λήψη.</li> </ul>           |
|                                                                                   | <ul> <li>Αν χρησιμοποιειτε κεραία εσωτερικου χωρου, ενδεχεται η ληψη να μην ειναι καλη. Αλλάζτε τη<br/>θέση ή τον προσανατολισμό της κεραίας για να βελτιώσετε τη λήψη. Αν δεν υπάρξει βελτίωση,<br/>χρησιμοποιήστε εξωτερική κεραία.</li> </ul>                                                                                         |
| Δεν εμφανίζεται εικό-<br>να                                                       | <ul> <li>Ελέγξτε αν είναι συνδεδεμένη σωστά η κεραία στο πίσω μέρος της τηλεόρασης.</li> <li>Δοκιμάστε να αλλάξετε κανάλι για να δείτε αν υπάρχει πρόβλημα στην τηλεόραση.</li> </ul>                                                                                                    |
| Εμφανίζεται εικόνα                                                                | <ul> <li>Πιέστε το πλήκτρο αύξησης έντασης για ν' αυξήσετε την ένταση του ήχου.</li> </ul>                                                                                                    |
| αλλά δεν ακούγεται<br>ήχος                                                        | <ul> <li>Έχετε επιλέξει σιγή του ήχου. Πιέστε MUTE για ακύρωση της σιγής.</li> </ul>                                                                                                    |
| Ακούγεται ήχος αλλά<br>υπάρχει σφάλμα στο<br>χρώμα ή δεν εμφανί-<br>ζεται εικόνα. | <ul> <li>Αυξήστε τη φωτεινότητα και την αντίθεση.</li> </ul>                                                                                                    |
| Εμφανίζονται «χιόνια»<br>και παρεμβολές.                                          | <ul> <li>Ελέγξτε αν είναι συνδεδεμένη η κεραία στο πίσω μέρος της τηλεόρασης.</li> </ul>                                                                                                    |
| Ακανόνιστοι κυματι-<br>σμοί στην οθόνη                                            | <ul> <li>Προκαλούνται συνήθως από τοπικές παρεμβολές, όπως αυτοκίνητα, σεσουάρ κ.ά. Απενερ-<br/>γοποιήστε τη συσκευή που προκαλεί την παρεμβολή.</li> </ul>                                                                                                    |
| Το τηλεχειριστήριο<br>δεν λειτουργεί                                              | <ul> <li>Βεβαιωθείτε ότι έχετε αφαιρέσει την πλαστική συσκευασία του τηλεχειριστηρίου. Προσπαθή-<br/>στε να φέρετε το τηλεχειριστήριο πιο κοντά στην τηλεόραση. Ελέγξτε αν οι μπαταρίες έχουν<br/>ενέργεια ή αλλάξτε μπαταρίες.</li> <li>Η τηλεόραση θα μπει σε κατάσταση αναμονής αν δεν λάβει κανένα σήμα από το τηλεχειρι-</li> </ul> |
|                                                                                   | στήριο για το επιλεγμένο χρονικό διάστημα.                                                                                                    |
| Δεν υπάρχει σήμα (Σε                                                              | <ul> <li>Ελέγξτε αν είναι συνδεδεμένο σωστά το καλώδιο VGA.</li> </ul>                                                                                                    |
| στή)                                                                              | • Ι Ιαρακαλουμε ελεγξτε μηπως εχει τσακισεί το καλωοίο.                                                                                                    |
| Υπάρχει κάθετη<br>γραμμή (Σε σύνδεση<br>με υπολογιστή)                            | <ul> <li>Μπείτε στο κεντρικό μενού. Χρησιμοποιήστε τη ρύθμιση κάθετης θέσης για να εξαλειφθεί η<br/>κάθετη γραμμή.</li> </ul>                                                                                                    |
| Υπάρχει οριζόντια<br>γραμμή (Σε σύνδεση<br>με υπολογιστή)                         | <ul> <li>Ρυθμίστε την οριζόντια θέση μέσω του μενού για να εξαλείψετε τη γραμμή.</li> </ul>                                                                                                    |
| Η οθόνη είναι πολύ<br>φωτεινή ή σκοτεινή<br>(Σε σύνδεση με υπο-<br>λογιστή)       | <ul> <li>Αυξήστε τη φωτεινότητα και την αντίθεση μέσω του μενού.</li> </ul>                                                                                                    |
| Δεν υπάρχει απόκρι-<br>ση κατά τη σύνδεση<br>με υπολογιστή                        | <ul> <li>Ελέγξτε αν η κάρτα γραφικών του υπολογιστή είναι ρυθμισμένη σε ανάλυση που να υποστη-<br/>ρίζεται από την τηλεόραση.</li> </ul>                                                                                                    |
| Εμφανίζεται γραμμή κατά τη σύνδεση RCA                                            | <ul> <li>Χρησιμοποιήστε καλώδιο καλής ποιότητας.</li> </ul>                                                                                                    |
| Το πρόβλημα επιμένει                                                              | <ul> <li>Αποσυνδέστε το καλώδιο ρεύματος, περιμένετε 30 δευτερόλεπτα και στη συνέχεια συνδέστε<br/>το ξανά. Αν το πρόβλημα επιμένει, επικοινωνήστε με την τεχνική υποστήριξη της εταιρείας<br/>μας.</li> </ul>                                                                                                    |

Μην προβάλλετε στην οθόνη της τηλεόρασης στατική εικόνα για μεγάλο χρονικό διάστημα. Θα πρέπει να προστατεύετε την οθόνη. Εάν προβάλλετε στην οθόνη στατική εικόνα υψηλής αντίθεσης για μεγάλο χρονικό διάστημα, ενδέχεται να αποτυπωθεί «σκιά» στην οθόνη.

# Τεχνικά Χαρακτηριστικά

| Μέγεθος οθόνης | Κατανάλωση ενέργειας (LED) | Παρεχόμ. εξαρτήματα |
|----------------|----------------------------|---------------------|
| 16″            | 24W                        |                     |
| 19"            | 36W/48W                    |                     |
| 22"            | 36W/48W                    |                     |
| 24"            | 36W/48W                    | Οδηγίες Χοήσης - 1  |
| 28"            | 36W                        | Τηλεχειριστήριο ×1  |
| 32"            | 56W/65W/100W               | Καλώδιο ρεύματος ×1 |
| 39"/40"        | 60W/70W/76W                | Μπαταρίες ΑΑΑ ×2    |
| 42"            | 67W/70W/95W/100W           |                     |
| 43″            | 65W/80W                    |                     |
| 50″            | 100W/108W/135W             |                     |
| 55″            | 100W/135W/140W/160W        |                     |
| 65″            | 159W/165W/195W             |                     |

# Τηλεχειριστήριο

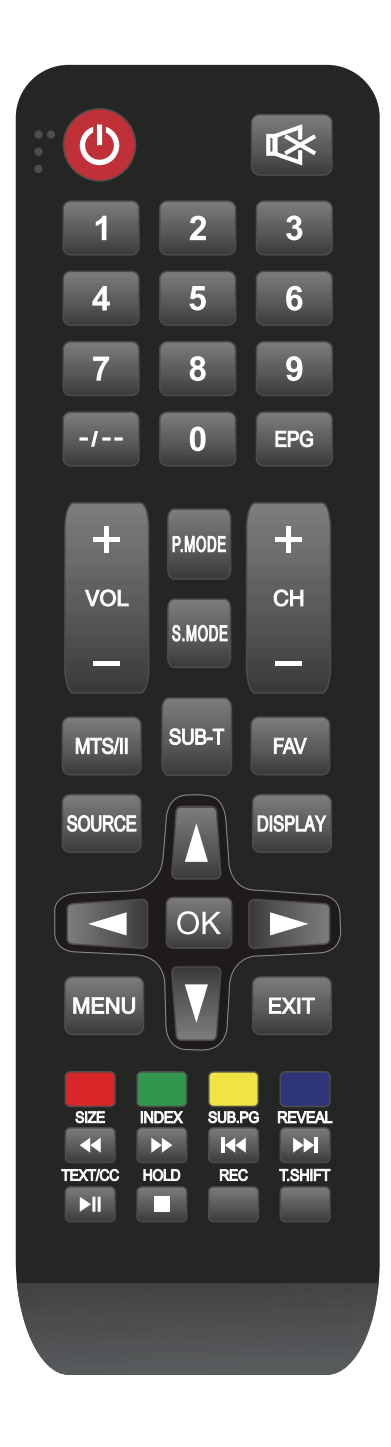

**ΙΣΧΥΣ**:Ενεργοποίηση/Απενεργοποίηση του LED σε κατάσταση αδράνειας

**SOURCE**:Πατήστε το κουμπί εμφάνισης μενού Πηγή.

ΑΡΙΘΜΟΣ:Πατήστε αυτά τα πλήκτρα για να επιλέξετε το πρόγραμμα LED στο οποίο θέλετε να μπείτε ή εισάγετε κωδικό πρόσβασης.

-/--:Πατήστε αυτό το κουμπί Αρχικά όταν το κανάλι που θα επιλέξετε είναι διψήφιο ή τριψήφιο

SUB-T:Εμφάνιση των υποτίτλων που μεταδίδονται με το πρόγραμμα

**ΕΡG**:Εμφάνιση του ΕΡG

VOL+/VOL-:Πατήστε δύο κουμπιά για να αυξήσετε ή να μειώσετε το επίπεδο του ήχου.

CH+/CH-:Πατήστε δύο κουμπιά για να προσαρμόσετε άμεσα το πρόγραμμα LED.

**Ρ. ΜΟDE**: Για να ορίσετε τη λειτουργία εικόνας.

**S. MODE**: Για να ορίσετε τη λειτουργία ήχου.

MTS/ΙΙ:Πιέστε για να επιλέξετε τη λειτουργία MTS/λειτουργία ΙΙ.

**FAV**:Πατήστε για να προσθέσετε ή να αφαιρέσετε το αγαπημένο σας

**SOURCE**:Εμφανίζει τη λίστα πηγής του σήματος εισόδου. **DISPLAY**:Εμφανίζει τη γραμμή καναλιών.

۹đ₀⊧

Κουμπί επιβεβαίωσης./Επιλέγει την επιλογή μενού OSD.

**ΜΕΝU**:Αποκτά πρόσβαση στο Κεντρικό μενού ή επιστρέφει στο ανώτερο επίπεδο ενός υπομενού.

EXIT: Βγαίνει από το τρέχον μενού ή λειτουργία. Κόκκινο/Πράσινο/Κίτρινο/Μπλε: Πατήστε αυτά τα κουμπιά απευθείας για να επιλέξετε την αντίστοιχη λειτουργία στην οθόνη

SIZE/∢: Γρήγορη μετακίνηση προς τα πίσω.

**INDEX/ ▶**: Γρήγορη μετακίνηση προς τα εμπρός.

SUB.PG/⊮ : Μετάβαση στο προηγούμενο κεφάλαιο του αρχείου μέσων.

**REVEAL/**): Μετάβαση στο επόμενο κεφάλαιο του αρχείου μέσων.

**ΤΕΧΤ/CC/ ▶ ΙΙ**: Αναπαραγωγή ή παύση.

HOLD/∎: Διακοπή αναπαραγωγής.

**REC**: Εγγραφή

T.SHIFT: Όταν ο χρήστης φεύγει, θα αρχίσει η αυτόματη διακοπή του τηλεοπτικού προγράμματος και η εγγραφή μέσα στην απομακρυσμένη συσκευή αποθήκευσης. Διατίθεται όταν η λειτουργία PVR είναι αποτελεσματική).

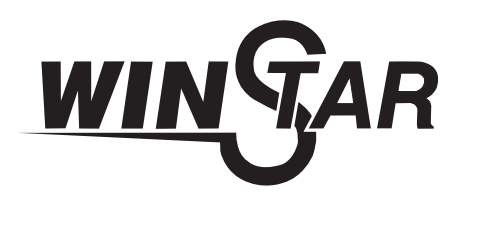

# LED TV

# **USER MANUAL**

TV24V5

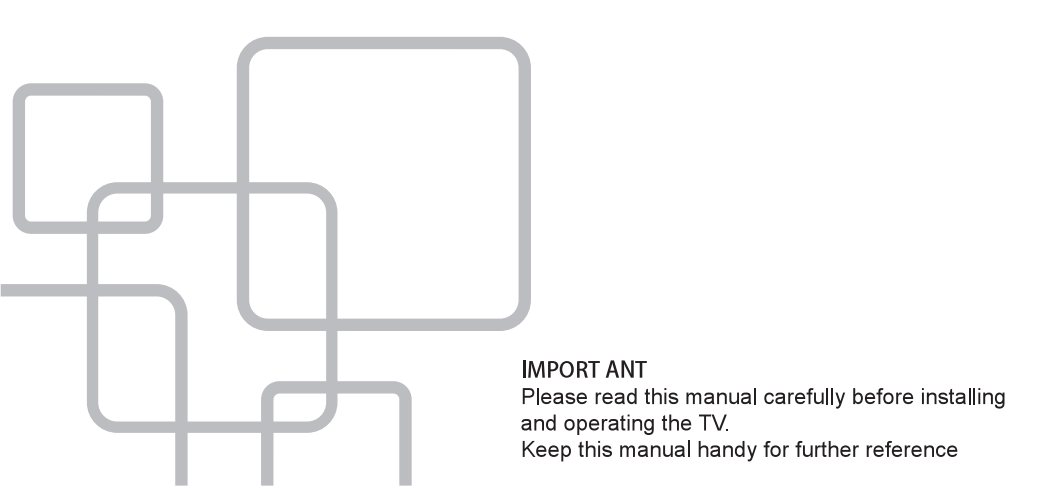

# **Table Of Contents**

Preparations Guide

| Safety Information           | 2 |
|------------------------------|---|
| Important Safety Precautions | 3 |
|                              |   |

# Installed And Connected TV

| TV Bracket assemble                 | 4  |
|-------------------------------------|----|
| TV Buttons And Terminal Interface   | .5 |
| External device connect ion diagram | .6 |
| Install And Connect TV              | 7  |
| TV Stand installation Instructions  | .7 |

# TV Menu

| First Time Installation | 8  |
|-------------------------|----|
| Channel Menu            | 10 |
| Picture Menu            | 15 |
| Sound Menu              | 17 |
| Time Menu               | 18 |
| Lock Menu               | 20 |
| Hotel Mode              | 22 |
| Setup Menu              | 23 |

# PC Menu

| creen Menu26 |
|--------------|
|--------------|

# Media Menu

| Media Operation |    |
|-----------------|----|
| Photo Menu      |    |
| Music Menu      |    |
| Movie Menu      |    |
| Text Menu       | 31 |

# Other Information

| Help              | 32 |
|-------------------|----|
| Specifications    |    |
| Remote Controller | 34 |

This user manual for reference only

# **Safety Information**

# CAUTION

# RISK OF ELECTRIC SHOCK DO NOT OPEN

High voltages are used in the operation of this product.to reduce the risk of electric shock,do not remove cover of the cabinet, refer servicing to qualified service personal

If the TV any changes or coarse adjustment, electric shocks to be hurt, do not attempt to open a machine-maintenance, customer contact centres needed overhaul.

|          | The exclamation point within an equilateral<br>triangle is intended to alert the user to the<br>presence of important operating in the<br>literature accompanying the appliance.                                                                                                    |
|----------|----------------------------------------------------------------------------------------------------|
| <u>Å</u> | Warning<br>The lightning flash with arrowhead symbol<br>within an equilateral triangle, is inten ded to<br>alert the user to the presence of uninsulated<br>dangerous voltage within the products<br>enclosure that may be of sufficient magnitude<br>to constitute a risk of electric shock to persons. |

# **Important Safety Precautions**

1) Read these instructions.

2) Keep these instructions.

3) Heed all warnings.

4) Follow all instructions.

5) Do not use this apparatus near water.

6) Clean only with dry cloth.

7) Do not block any ventilation openings. Install in accordance with the manufacturer's instructions.

8) Do not install near any heat sources such as radiators, heat registers, stoves, or other apparatus (including amplifiers) that produce heat.

9) Do not defeat the safety purpose of the polarized or grounding-type plug. A polarized plug has two blades with one wider than the other. A grounding type plug has two blades and a third grounding prong. The wide blade or the third prong are provided for your safety, If the provided plug does not fit into your outlet, consult an electrician for replacement of the obsolete outlet.

10) Protect the power cord from being walked on or pinched particularly at Plugs, convenience receptacles, and the point where they exit from the apparatus.

11) Only use attachments /accessories specified by the manufacturer.

12) Use only with the cart, stand, tripod, bracket, or table specified by the manufacturer, or sold with the apparatus. When a cart is used caution when moving the cart/apparatus combination to avoid injury tip-over.

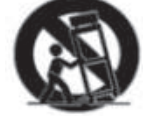

13) Unplug this apparatus during lightning storms or when unused for long periods of time.

Caution:

14) To reduce the risk of fire or electric shock, do not expose this apparatus to rain or moisture.

15) The mains plug is used as disconnect device, the disconnect device shall remain readily operable.

16) The socket-out shall be installed near the equipment and shall be easily accessible.

17) This product should never be placed in a built-in installation such as a bookcase or rack unless

proper ventilation is provided or the manufacture's instructions have been adhered to.

18) The apparatus shall not be exposed to dripping or splashing and that no objects filled with liquid, such as vases, shall be placed on the apparatus.

19) Do not place any sources of danger on the apparatus (e.g. liquid filled objects, lighted candles).20) Wall or Ceiling Mounting - The appliance should be mounted to a wall or ceiling only as recommended by the manufacturer.

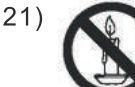

Never place the TV, remote control or batteries near naked flames or other heat sources, including direct sunlight. To prevent the spread of fire, keep candles or other flames away from the TV, remote control and batteries at all times.

22) The USB terminal should be loaded with 0.5 A under normal operation.

These servicing instructions are for use by qualified service personnel only. To reduce the risk of electric shock do not perform any servicing other than that contained in the operating instructions.

unless you are qualified to do so.

23) The battery shall not be exposed to excessive heat such as sunshine, fire or the like.

24) D This equipment is a Class II or double insulated electrical appliance. It has been designed in such a way that it does not require a safety connection to electrical earth

25) The maximum using environment temperature is 45 degrees.

The Maximum using altitude is 2000 meters

# Fix the TV on the wall

- 1.First, put the TV on the table smoothly and put some soft cloth on the table to avoid scratching the screen.
- 2.User the screw driver to take off the screws which are fixed on the bottom stand (the direction of the arrow, refer to the ptoto1).And take off the bottom stand(please take off the screws and bottom stand carefully).
- 3.Make one bracket which can fix on the wall according to the size of arrow direction of photo2 and photo3.
- 4.Drill four holes properly on the wall (the size only for reference) and put into four screws.(optional parts) Drill four holes properly on the wall (the size only for reference) and put into four screws.(optional parts)
- 5.according to the step 4, use the screwdriver to lock the screw on the back of the TV. then hang the TV on the wall.

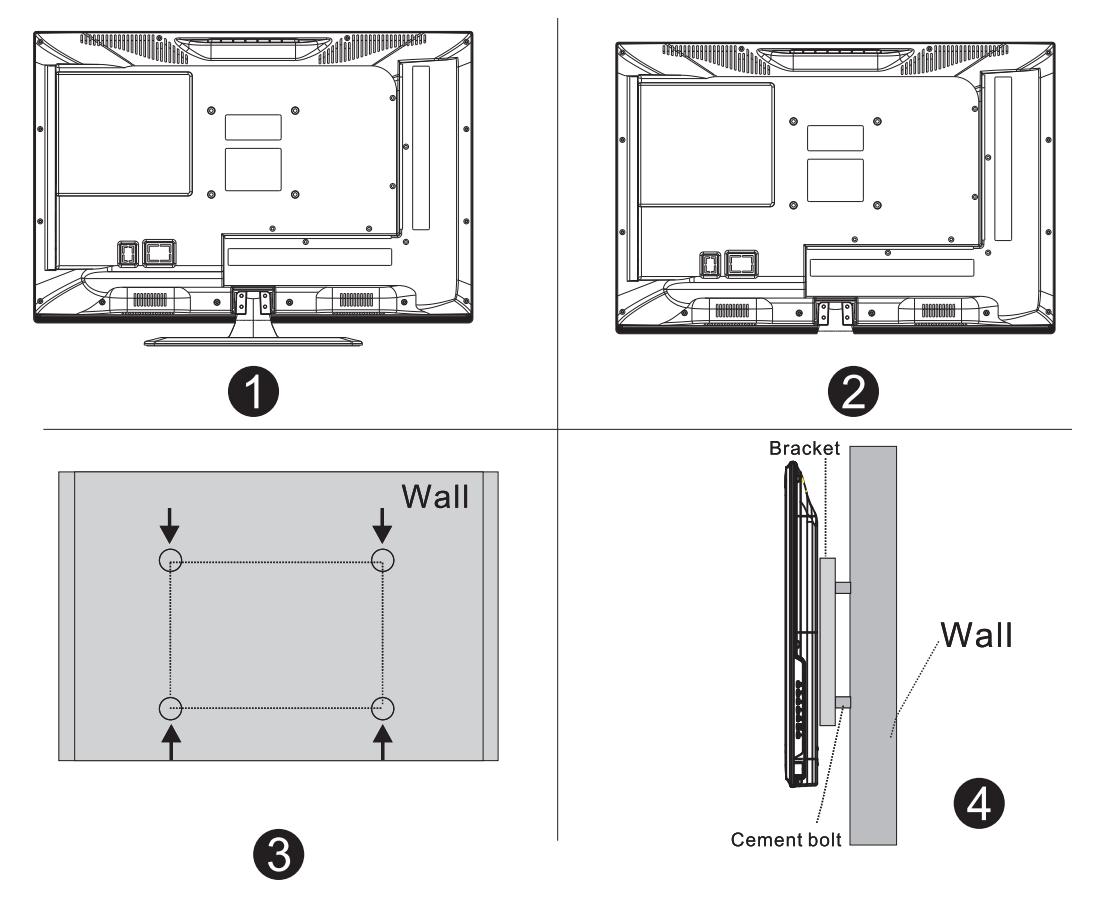

# Note:

- 1. The bracket fixed on the wall is optional part.
- 2.when you assemble the TV, there should be no other articles on the around and front and please keep the distance from other articles.
- 3.When assemble the TV, please ask the career man to fix in order to avoid the danger.
- 4. The fixing picture is only for reference.
- 5.Please follow the use manual about bracket assemble to fix the TV.
- 6.Attach the mounting bracket from the VESA compatible wall mounting kit.

# **TV Buttons And Terminal Interface**

# **TV Buttons**

Note: The following is only functional schematic, And the actual position and arrangement of different models may be different.

VOL+ VOL- CH+ CH- MENU SOURCE ()

C

():Turn ON/OFF Power.

**SOURCE**: External Signal Input Selection.

**MENU**: Display Main MENU And Confirm MENU Item Selection.

**CH+/-**:Selecting Channel.

**VOL+/-**:Adjusting Volume.

# **Terminal Interface**

Note: The following are the various terminal interface, the actual position and arrangement, the number of different models may be different.

| INPUT<br>Video L R<br>I INPUT | <b>AV input</b><br>External AV Signal Input And<br>Relevant Right/Left Sound Channel                                          | EARPHONE | <b>EARPHONE output</b><br>When earphones are plugged in,<br>speakers are disabled                                      |
|-------------------------------|----------------------------------------------------------------------------------------------------|----------|----------------------------------------------------------------------------------------------------|
| CI                            | CI SLOT<br>The card reader input CI(common<br>interface) this requires CAM<br>(conditional access module)<br>used for pay TV. | USB      | <b>USB input</b><br>Connect a USB device here to play<br>its media files or to recordprograms<br>via the PVR function. |
| ©<br>COAXIAL                  | COAXIAL<br>Connect the SPDIF receiver.                                                                                        |          |                                                                                                    |
| HDMI                          | HDMI input<br>Digital signal input from HDMI video<br>connector.                                                              |          |                                                                                                    |
| ©<br>ΑΝΤ 75Ω                  | ANT 75<br>Connect the antennal/cadle tv input<br>(75/VHF/UHF)                                                                 |          |                                                                                                    |
| © ()<br>VGA                   | <b>VGA input</b><br>PC analog signal input                                                                                    |          |                                                                                                    |
| O<br>PC AUDIO<br>INPUT        | <b>PC AUDIO INPUT</b><br>VGA input and audio input when VGA<br>input                                                          |          |                                                                                                    |

# **External device connection diagram**

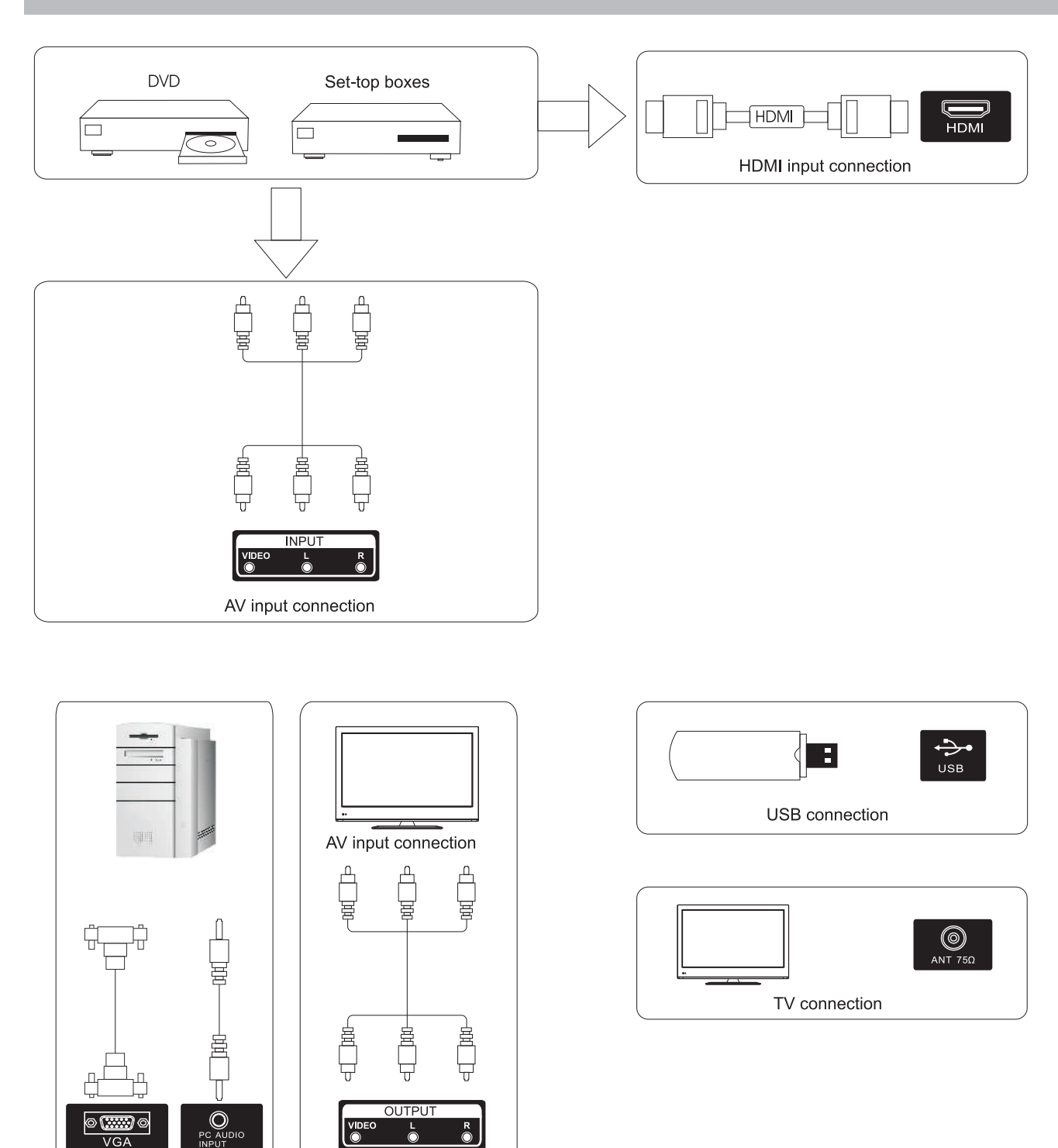

AV output connection

VGA input connection

# Install And Connect TV

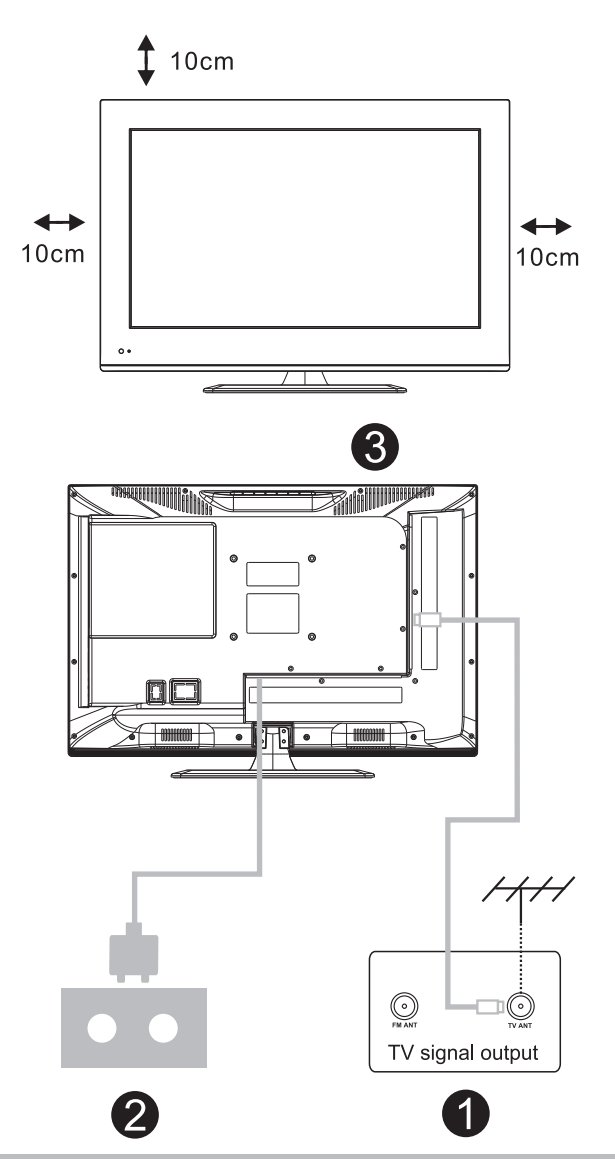

# Set your TV

To put your TV in a firm place which can bear the weight of the TV. To avoid danger, please don't expose the TV near water or heating place (such as light, candle, heating machine),do not block the ventilation at the back of TV.

# Connect antenna and power

1.Connect the antenna cable to the antenna socket on the back of the TV.

2.To plug the power cord of TV.

# Turn on TV

3.Press the power button of the TV the indication light will turn to green. if it is on standby mode (the light is red),press the power button on the remote control to turn on the TV.

# Note:

Picture for reference purposes only.

# **TV Stand Installation Instructions**

1.Open the carton and remove the TV and scattered accessories and base (some models without base).

2.to avoid the injury of the TV, covered with a soft mattress, put it on the table, face down on a soft mattress, the base of the neck is fixed on the TV with screws.

3.screw the base and connected to the TV.

4. the installation is complete.

# Note:

Picture for reference purposes only. Please prevail in kind

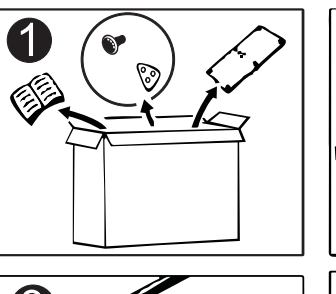

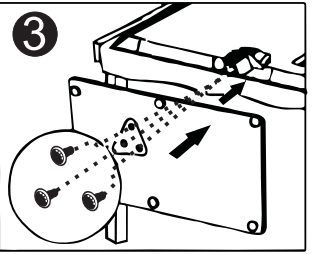

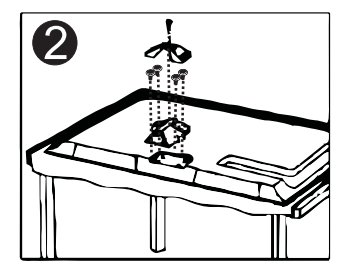

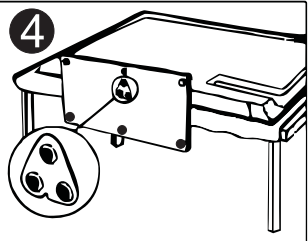

Connect an RF cable from the Tv's input called "RF-In" and to your TV Aerial socket.

# Select Language

Press  $\triangleleft$  /  $\blacktriangleright$  button to select the language to be used for menus and message.

# Select Country

Press ▼ / ▲ button to highlight country menu.
Press ◀ / ▶ button to select the country you want to.

|             | First Time Ins | stallation   |   |
|-------------|----------------|--------------|---|
| Language    | •              | English      | ▲ |
| Country     | •              | Saudi_Arabia |   |
| Environment | •              | Home Mode    |   |
|             | ENTER Auto Tu  | uning        |   |

| Tuning Setup |   |             |                  |
|--------------|---|-------------|------------------|
| Tune Type    | ٩ | DTV + ATV   | $\triangleright$ |
| Digital Type | • | DVB-T       |                  |
|              |   |             |                  |
|              |   |             |                  |
|              |   |             |                  |
|              |   |             |                  |
|              |   |             |                  |
| MENU Back    |   | ENTER Start |                  |

### Auto Tuning

First tuning ATV, press Menu and left arrow button to skip ATV tuning, Second tuning DTV, press Menu and left arrow button to skip DTV tuning.

|        | Char   | nnel Tuning        |
|--------|--------|--------------------|
| тν     |        | 0 Programme        |
| DTV    | :      | 0 Programme        |
| Radio  |        | 0 Programme        |
| Data   | :      | 0 Programme        |
| 0 %    | 46     | .25 MHz (TV)       |
| Please | e pres | s MENU key to skip |

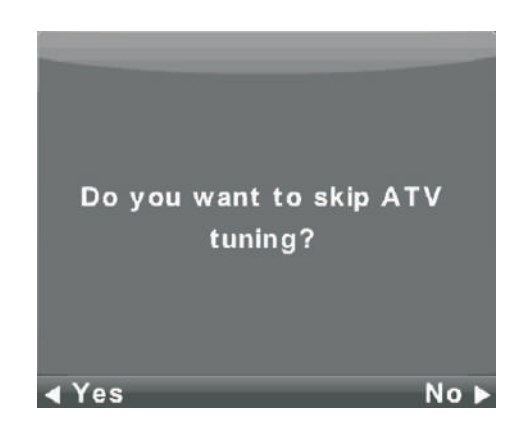

|        | Chan    | nel Tuning       |
|--------|---------|------------------|
| тν     | :       | 0 Programme      |
| DTV    | :       | 0 Programme      |
| Radio  | :       | 0 Programme      |
| Data   | :       | 0 Programme      |
| 50 %   | VHF     | CH 1 (DTV)       |
| Please | e press | MENU key to exit |

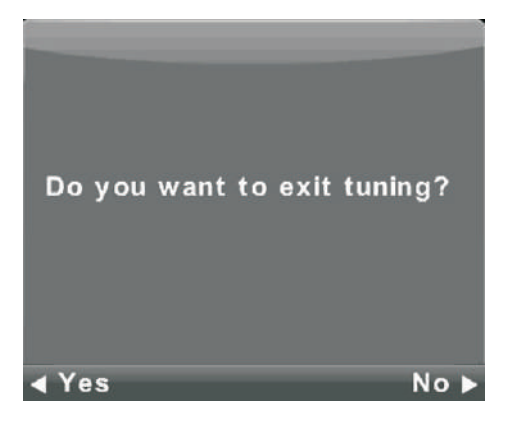

# **Channel Menu**

Press **MENU** button to display the main menu. Press **∢**/ ▶ button to select **CHANNEL** in the main menu.

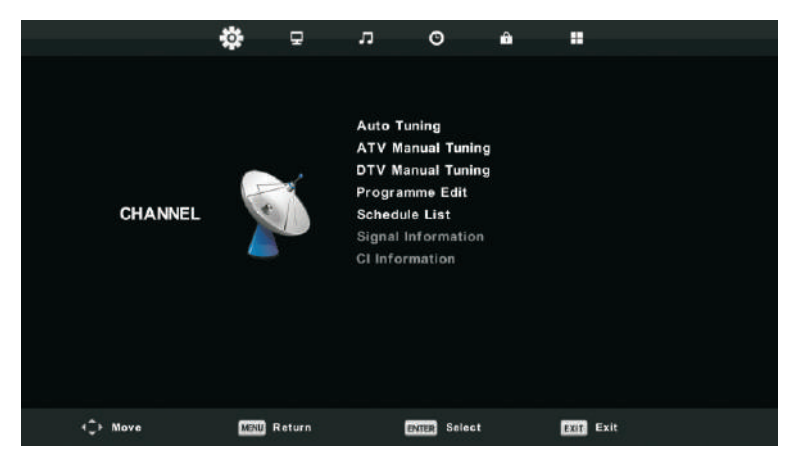

- 1. Press  $\mathbf{V}/\mathbf{A}$  button to select the option that you want to adjust in the **CHANNEL** menu.
- 2. Press Enter button to adjust.
- 3. After finishing your adjustment, Press **Enter** button to save and return to the previous menu.

# Auto Tuning

Press  $\nabla/\triangle$  button to select Auto Tuning, then press **Enter**/ $\triangleright$  button to enter.

| Tuning Setup |   |           |   |
|--------------|---|-----------|---|
| Country      | ◄ | Germany   | ► |
| Tune Type    | • | DTV + ATV |   |
| Digital Type | • | DVB-T     |   |
| Scan Type    |   |           |   |
| Network ID   |   |           |   |
| Frequency    |   |           |   |
| Symbol Rate  |   |           |   |
| ENTER Start  |   | MENU Back |   |

|        | Cha    | innel Tuning        |  |
|--------|--------|---------------------|--|
| тν     | :      | 0 Programme         |  |
| DTV    | :      | 0 Programme         |  |
| Radio  | :      | 0 Programme         |  |
| Data   | :      | 0 Programme         |  |
| 0 %    | 43     | 3.25 MHz (TV)       |  |
| Please | e pres | ss MENU key to skip |  |

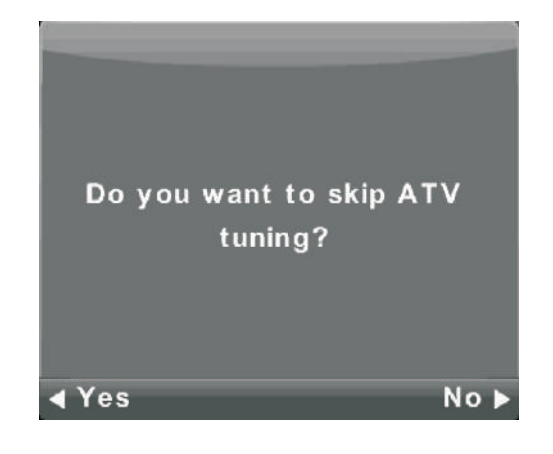

|       | Chan    | nel Tuning         |
|-------|---------|--------------------|
| тν    | :       | 1 Programme        |
| DTV   | :       | 4 Programme        |
| Radio | :       | 0 Programme        |
| Data  | :       | 0 Programme        |
| 54 %  | VHF     | CH 6 (DTV)         |
| Pleas | e press | s MENU key to exit |

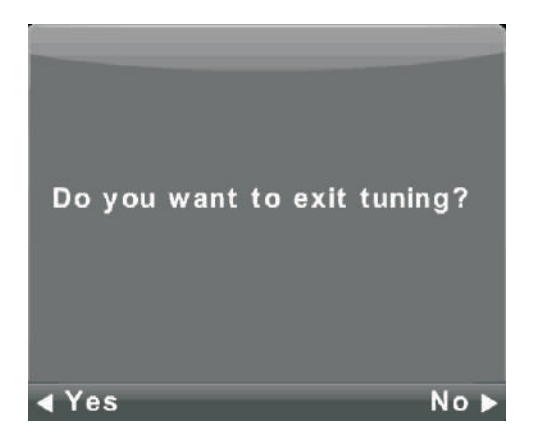

# **ATV Manual Tuning**

|        | ATV Manual Tuning      |
|--------|------------------------|
|        | Current CH 3           |
|        | Color System Auto      |
| < -    | Sound System DK + >    |
|        | Fine-Tune              |
|        | Search                 |
|        |                        |
|        | Frequency Unregistered |
| 🗘 Move | MENU Back EXIT Exit    |

Current CH Set the channel number.

Color System Select the color system (Available System: AUTO,PAL , SECAM )

Sound System Select the Sound system

Fine-Turn Adjust the frequency of the channel finely.

Search Start searching channel.

#### **DTV Manual Tuning**

Press  $\checkmark/\blacktriangle$  button to select DTV Manual Tuning, then press **Enter** button to enter sub-menu. Press  $\checkmark/\triangleright$  button to select channel, then press **Enter** button to search program.

| DTV Manual Tuning |                 |      |  |  |  |
|-------------------|-----------------|------|--|--|--|
| <                 | VHF CH 5        | + ►  |  |  |  |
|                   |                 |      |  |  |  |
|                   |                 |      |  |  |  |
|                   |                 |      |  |  |  |
|                   | NO SIGNAL       |      |  |  |  |
| Bad               | Freq: 177.50MHz | Good |  |  |  |

#### **Program Edit**

Press  $\mathbf{V}/\mathbf{A}$  button to select Program Edit, then press **Enter** button to enter sub-menu.

| Programme Edit |        |        |           |  |  |  |  |
|----------------|--------|--------|-----------|--|--|--|--|
| 1 ONE H        | D      |        | DTV       |  |  |  |  |
| 2 TEN D        | gital  |        | DTV       |  |  |  |  |
| 3 ONE H        | D      |        | DTV       |  |  |  |  |
| 4 ONE D        | igital |        | DTV       |  |  |  |  |
|                |        |        |           |  |  |  |  |
|                |        |        |           |  |  |  |  |
|                |        |        |           |  |  |  |  |
|                |        |        |           |  |  |  |  |
|                |        |        |           |  |  |  |  |
|                |        |        |           |  |  |  |  |
| 😑 Delete       |        | ⊖ Move | 🔵 Skip    |  |  |  |  |
| BITER Select   | 1/1    | ⊕ Fav  | MENU Back |  |  |  |  |

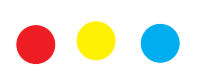

The three colored key is the shortcut key for programming the channel.

First press ▼ / ▲ to highlight the channel you want to select, then:

Press the **Red** button to delete the program in the list. Press the **Yellow** button to move the channel in the list. Press the Blue button to skip the selected channel. Press Fav button to add or remote the channel to your favorite list. (Your TV set will skip the channel automatically when using CH+/- to view the channels.)

### Schedule List

Press  $\bigvee/\blacktriangle$  button to select Schedule List, then press **Enter** button to enter sub-menu. It is available in DTV and satellite source.

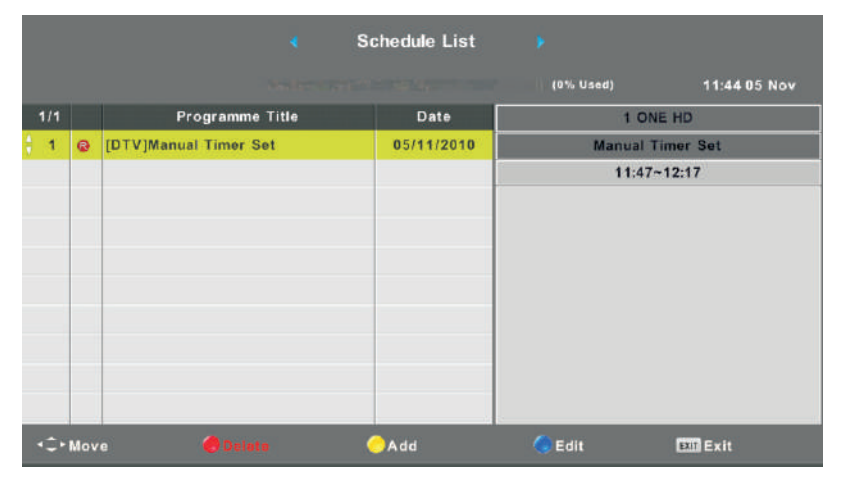

# Press the YELLOW button to enter the interface below.

|    | So         | chedule | Setup |       |     |                    |
|----|------------|---------|-------|-------|-----|--------------------|
| <- |            | 1 ONE   | HD    |       |     | $+ \triangleright$ |
|    | Туре       |         | Reco  | order |     |                    |
|    | Mode       |         | Or    | nce   |     |                    |
|    | Start Time |         | 11:47 | 05    | Nov |                    |
|    | End Time   |         | 12:17 | 05    | Nov |                    |
|    | ENTER Se   | elect   | MENU  | Back  |     | _                  |

When the time appointment is conflict, it will produce a warning message.

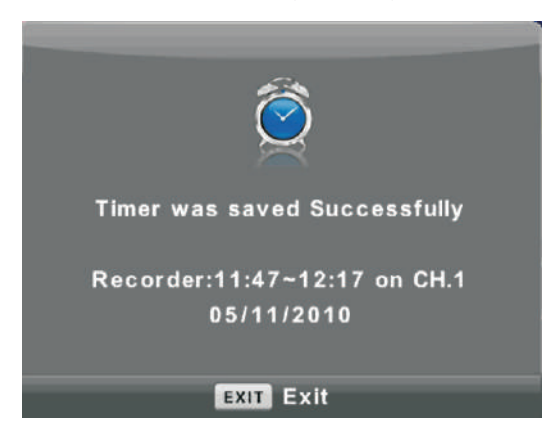

#### Signal Information

Press  $\nabla / \blacktriangle$  button to select **Signal Information**, press the **Enter** button to see the detail information about the signal. Only available when there is signal in DTV.

| Signal Information     |
|------------------------|
| Channel: 5 (177.50MHz) |
| Network                |
| Modulation Unknow      |
| Quality 100 (Good)     |
| Strength 0 (Weak)      |

# CI Information (Need to support the CI function)

Press  $\mathbf{V}$  / **A**button to select CI Information, then press the Enter button to display detail if you has inserted the CI card

The CHANNEL List in Satellite Source. (Need to support the DVB-S2 function)

|          | 1    | Ţ      | л                                                      | O                                                            | â |           |  |
|----------|------|--------|--------------------------------------------------------|--------------------------------------------------------------|---|-----------|--|
| CHANNEL  |      |        | Auto Tu<br>Progran<br>Scignal I<br>Cl Infor<br>Dish Se | ining<br>inme Edit<br>le List<br>nformation<br>mation<br>tup |   |           |  |
| <Ç⊨ Move | MENU | Return | 1                                                      | OK Select                                                    |   | EXIT Exit |  |

**Auto Tuning** Press ▼ / ▲ button to select Auto Tuning, then press **Enter**/▶ button to enter.

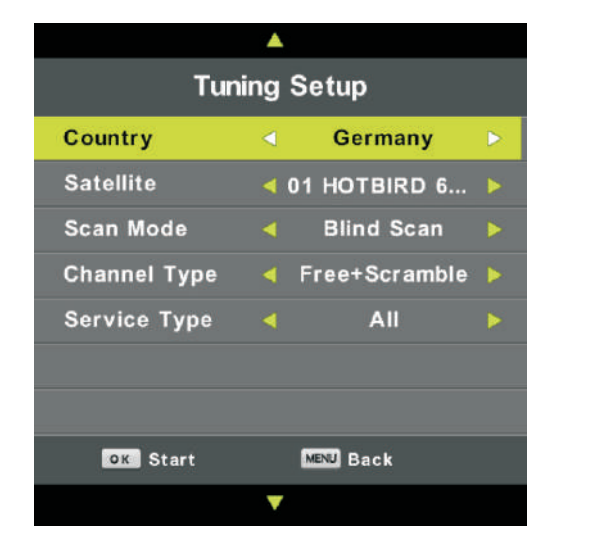

|         | Cha   | nnel Tuning         |
|---------|-------|---------------------|
| тν      |       | 0 Programme         |
| DTV     |       | 0 Programme         |
| Radio   |       | 0 Programme         |
| Data    |       | 0 Programme         |
| Waiting |       | HOTBIRD 6,7A,8      |
|         |       |                     |
| Pleas   | e pre | ss MENU key to exit |

#### **Dish Setup**

| Dish Setup                        |                  |             |  |  |  |  |
|-----------------------------------|------------------|-------------|--|--|--|--|
| Satellite                         | Ku_HOTBIRD 6,7A, | 8           |  |  |  |  |
| 001 013.0 E Ku HOTBIRD 6.7A.8     | LNB Type         | 09750/10600 |  |  |  |  |
| 002 019.2 E Ku_ASTRA 1H,1KR,1L,1M | LNB Power        | 13/18V      |  |  |  |  |
| 003 028.2 E Ku_ASTRA 2A,2B,2D     | 22KHz            | Auto        |  |  |  |  |
| 004 023.5 E Ku_ASTRA 1E,1G,3A     | Toneburst        | None        |  |  |  |  |
| 005 353.0 W Ku_NILESAT 101, 10    | DiSEqC1.0        | LNB2        |  |  |  |  |
| 006 007.0 E KU_EUTELSAT W3A       | DiSEgC1.1        | None        |  |  |  |  |
| 008 026.0 E Ku_BADR-2,3,4/EURO    | Motor            | None        |  |  |  |  |
| Quality                           |                  |             |  |  |  |  |
| EPG TransPonder 💿 OK Select       | 🌍 E dit          | Scan        |  |  |  |  |
| Exam Exit 🌏 Delete                | 😑 A dd           | ocan        |  |  |  |  |

# **Picture Menu**

Press **MENU** button to display the main menu. Press **◄**/**▶** button to select **PICTURE** in the main menu.

|          | ¢    | Ŧ         | л        | O           | ô |          |  |
|----------|------|-----------|----------|-------------|---|----------|--|
|          |      |           |          |             |   |          |  |
|          |      |           | Picture  | Mode        |   | Standard |  |
|          |      |           | Contras  |             |   | 50       |  |
|          |      |           | Brightne | 9 S S       |   | 50       |  |
|          |      |           | Colour   |             |   | 50       |  |
| PICTURE  |      |           | Tint     |             |   | 50       |  |
|          |      | Sharpness |          | 50          |   |          |  |
|          |      |           | Colour   | Temp        |   | Normal   |  |
|          |      |           | Noise R  | eduction    |   | Middle   |  |
|          |      |           | 120Hz M  | ode         |   | Middle   |  |
|          |      |           | HDMI M   | ode         |   | Auto     |  |
|          |      |           |          |             |   |          |  |
| 4Ĵ⊁ Move | MENU | leturn    | C        | NTER Select | t | EXIT     |  |

Note: 120Hz MODE Function only supported with UHD TV

- 1. Press  $\triangledown$  /  $\blacktriangle$  button to select the option that you want to adjust in the **PICTURE** menu.
- 2. Press **OK** button to adjust.
- 3. After finishing your adjustment, Press **MENU** button to save and return back to the previous menu.

# **Picture Mode**

Press  $\mathbf{\nabla}$  /  $\mathbf{A}$  button to select Picture Mode, then press **OK** button to enter sub-menu.

You can change the value of contrast, brightness, color, sharpness and tint when the picture is in **Personal** mode.

TIPS: You can press PMODE button to change the Picture Mode directly.

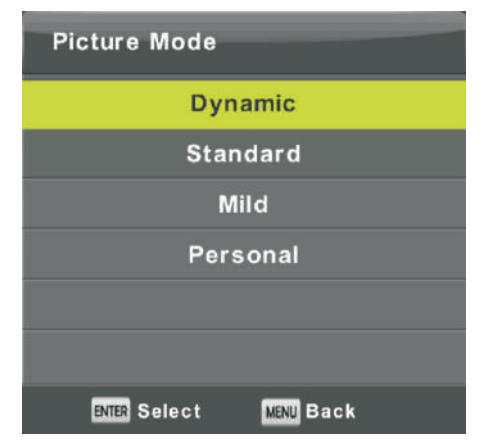

# Contrast/ Brightness/ Color/ Tint / Sharpness

Press  $\mathbf{\nabla} / \mathbf{\Delta}$  button to select option, then press Enter/ $\mathbf{\triangleright}$  button to adjust.

| Contrast   | Adjust the highlight intensity of the picture, but the shadow of the picture is invariable.           |
|------------|----------------------------------------------------------------------------------------------------|
| Brightness | Adjust the optical fiber output of the entire picture, it will effect the dark region of the picture. |
| Color      | Adjust the saturation of the color based on your own like.                                            |
| Tint       | Use in compensating color changed with the transmission in the NTSC code.                             |
| Sharpness  | Aadjust the peaking in the detail of the picture.                                                     |
|            |                                                                                                    |

# **Color Temp**

| Colour Temp            |  |
|------------------------|--|
| Cold                   |  |
| Normal                 |  |
| Warm                   |  |
|                        |  |
|                        |  |
|                        |  |
| ENTER Select MENU Back |  |

# Change the overall color cast of the picture.

Press  $\mathbf{\nabla}$  /  $\mathbf{\Delta}$  button to select Color Temperature , then press **OK** button to enter sub-menu.

Press▲/▼ button to select. (Available Picture mode: Cool, Medium, Warm).

| Cold   | Increase the blue tone for the white.        |
|--------|----------------------------------------------|
| Normal | Increase the sex-linked colors for the white |
| Warm   | Increase the red color for the white.        |

### **Noise Reduction**

| Noise Reduction        |   |
|------------------------|---|
| Off                    | 1 |
| Low                    |   |
| Middle                 |   |
| High                   |   |
| Default                |   |
|                        |   |
| ENTER Select MENU Back |   |

# 120Hz MODE ( Only with UHD TV )

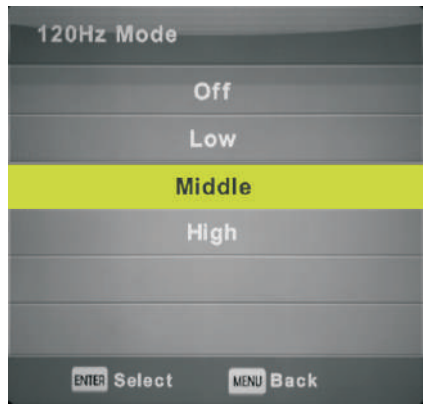

# HDMI Mode

| HDMI Mode              |
|------------------------|
| Auto                   |
| Video                  |
| PC                     |
|                        |
|                        |
|                        |
| ENTER Select MENU Back |

To filter out and reduces the image noise and improve picture quality. Press  $\checkmark$  /  $\blacktriangle$  button to select Noise Reduction , then press **OK** button to enter sub-menu.

| Off     | Select to turn off video noise detection. |
|---------|-------------------------------------------|
| Low     | Detect and reduce low video noise.        |
| Middle  | Detect and reduce moderate video noise.   |
| High    | Detect and reduce enhanced video noise.   |
| Default | Set as Default.                           |
|         |                                           |

Adjust the motion compensation. Higher setting may improve the motion performance when watching sports or playing games.

Press ▼/▲ button to select(Off/Low/Middle/High)

Press  $\checkmark$  /  $\blacktriangle$  button to select HDMI Mode, then press **OK** button to enter sub-menu.

Press ▼ / ▲ button to select .(Available Picture mode:Auto,Video,PC).

# Sound Menu

Press **MENU** button to display the main menu. Press **◄**/**▶** button to select **SOUND** in the main menu.

|         | ٠    | ₽      | л       | o            | ŵ  |        |       |  |
|---------|------|--------|---------|--------------|----|--------|-------|--|
|         |      |        |         |              |    |        |       |  |
|         |      |        | Sound M | <b>lo</b> de |    | Sta    | ndard |  |
|         |      |        | Treble  |              |    |        | 50    |  |
|         |      |        | Bass    |              |    |        | 50    |  |
|         |      | 2      | Balance |              |    |        | 0     |  |
| SOUND   | 6    |        | Auto Vo | olume Lev    | el | c      | Dff   |  |
|         |      |        | SPDIF N | lode         |    | P      | СМ    |  |
|         |      |        | AD Swit | tch          |    | (      | Dff   |  |
|         |      |        |         |              |    |        |       |  |
|         |      |        |         |              |    |        |       |  |
|         |      |        |         |              |    |        |       |  |
|         |      |        |         |              |    |        |       |  |
|         |      |        |         |              |    |        |       |  |
| C+ Move | MENU | Return | (       | NINE Selec   |    | EXIT E | xit   |  |

- 1. Press V/▲ button to select the option that you want to adjust in the **SOUND** menu.
- 2. Press Enter button to adjust.
- 3. After finishing your adjustment, Press **Enter** button to save and return to the previous menu.

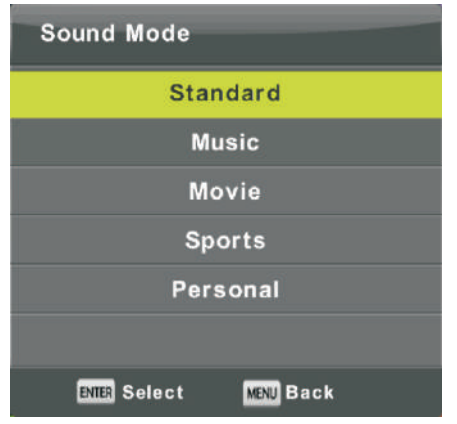

#### Sound Mode

Press ▼ / ▲ button to select Sound Mode, then press **Enter** button to enter sub-menu. Press▼/▲ button to select.

You can change the value of Treble and Bass when the sound is in Personal mode. TIPS: You can press **SMODE** button on the remote control to change the Sound Mode directly.

| Standard | Produces a balanced sound in all environments.          |
|----------|---------------------------------------------------------|
| Music    | Preserves the original sound.Good for musical programs. |
| Movie    | Enhances treble and bass for a rich sound experience.   |
| Sports   | Enhances vocals for sports.                             |
| Personal | Select to customize picture settings.                   |

Note:The treble and bass are only available in personal mode, you can adjust them as you like. Balance

 $Press \bigvee / \blacktriangle$  button to select option,  $Press \checkmark / \triangleright$  button to adjust.

#### Auto Volume level

 $Press \bigvee / \blacktriangle$  button to select Auto Volume Level, then press  $\checkmark / \triangleright$  button to select On or Off.

#### SPDIF Mode

 $Press \bigvee / \blacktriangle$  button to select SPDIF Mode, then press  $\triangleleft / \triangleright$  button to select Off / PCM / Auto.

#### AD Switch

Press  $\forall / \blacktriangle$  button to select AD Switch, then press  $\triangleleft / \triangleright$  button to select On or Off. Amblyopia function for the blind, the tracks will be mixed describe the current screen. It need codestream to support.

# NOTE:

**Balance:** This item can adjust the speaker's output, it enables you to listen to best at your position. **Auto Volume:** This item is used for reducing the difference between channel and program's volume automatically.

# Time Menu

Press **MENU** button to display the main menu. Press **◄**/**▶** button to select **TIME** in the main menu.

|           | ¢    | ₽      | л                                                  | O                           | ŝ  |                      |                         |  |
|-----------|------|--------|----------------------------------------------------|-----------------------------|----|----------------------|-------------------------|--|
| TIME      |      |        | Clock<br>Time Zo<br>Sleep Ti<br>Auto St<br>OSD Tim | one<br>imer<br>andby<br>ner |    | <br>Berlin<br>0<br>4 | GMT+1<br>ff<br>H<br>; S |  |
| <_̂⊁ Move | MENU | Return | 8                                                  | NTER Select                 | ŧ. | Exit Ex              | it                      |  |

- 1. Press  $\mathbf{\nabla}/\mathbf{A}$  button to select the option that you want to adjust in the **TIME** menu.
- 2. Press **Enter** button I to adjust.
- 3. After finishing your adjustment, Press **Enter** button to save and return to the previous menu.

# Time Zone

Press  $\mathbf{\nabla} / \mathbf{\Delta}$  button to select Time Zone, then press **Enter** button to enter sub-menu.

| Time Zone               |                    |                |  |  |  |
|-------------------------|--------------------|----------------|--|--|--|
| Canary GMT              | ▲<br>Rabat GMT     | Berlin GMT+1   |  |  |  |
| <sub>◀</sub> Lisbon GMT | Amsterdam<br>GMT+1 | Brussels GMT+1 |  |  |  |
| London GMT              | Beograd GMT+1<br>▼ | Budapest GMT+1 |  |  |  |
| 🗘 Move                  | ENTER Select       | MENU Back      |  |  |  |

# Press $\mathbf{\nabla} / \mathbf{A} / \mathbf{A} / \mathbf{b}$ button to select time zone.

# **Sleep Timer**

| Sleep Timer            |
|------------------------|
| Off                    |
| 15Min                  |
| 30Min                  |
| 45Min                  |
| 60Min                  |
| 90Min                  |
| ENTER Select MENU Back |

 $Press \bigvee A$  button to select Sleep Timer, then press **Enter** button to enter sub-menu.

Press ▼/▲ button to select. (Available options are:Off,15min,30min,45min,60min,90min, 120min,240min).

# **Auto Standby**

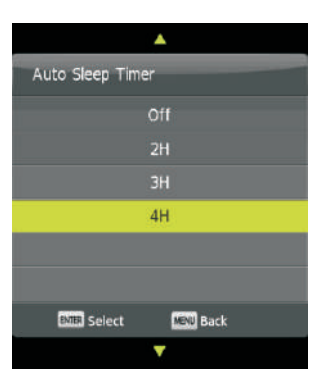

# **OSD** Timer

| OSD Timer    |           |
|--------------|-----------|
|              | 5 S       |
|              | 15 S      |
|              | 30 S      |
|              |           |
|              |           |
|              |           |
| ENTER Select | MENU Back |

Press  $\nabla/A$  button to select Auto Standby, then press **Enter** button to enter sub-menu.

Press  $\mathbf{\nabla}/\mathbf{A}$  button to select.

Tips: The remote control does not make any operation in the hypothesis time, it will close down automatically. If you do any operation, it will reset the time.

Press ▼/▲ button to select OSD Timer, then press **Enter** button to enter sub-menu.

Press  $\mathbf{\nabla}/\mathbf{A}$  button to select.

# Lock Menu

Press **MENU** button to display the main menu. Press ◀/▶ button to select **Lock** in the main menu.

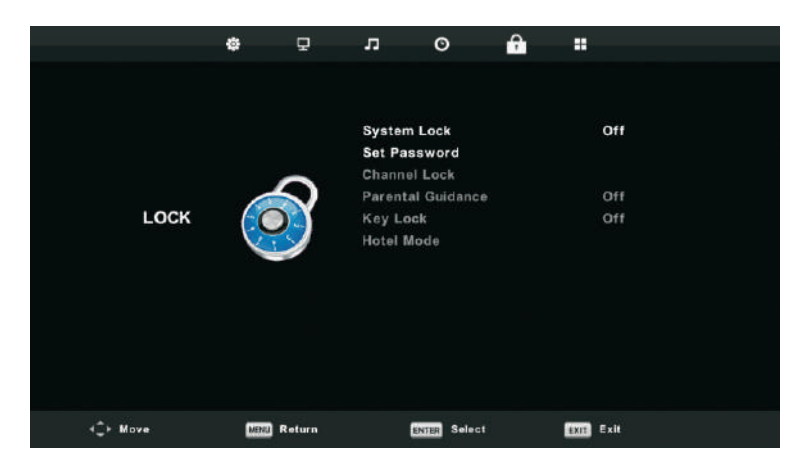

- 1. Press  $\checkmark$  /  $\blacktriangle$  button to select the option that you want to adjust in the **LOCK SYSTEM** menu.
- 2. Press Enter/◀/ ▶ button to adjust.
- 3. After finishing your adjustment, Press MENU button to return back to the previous menu

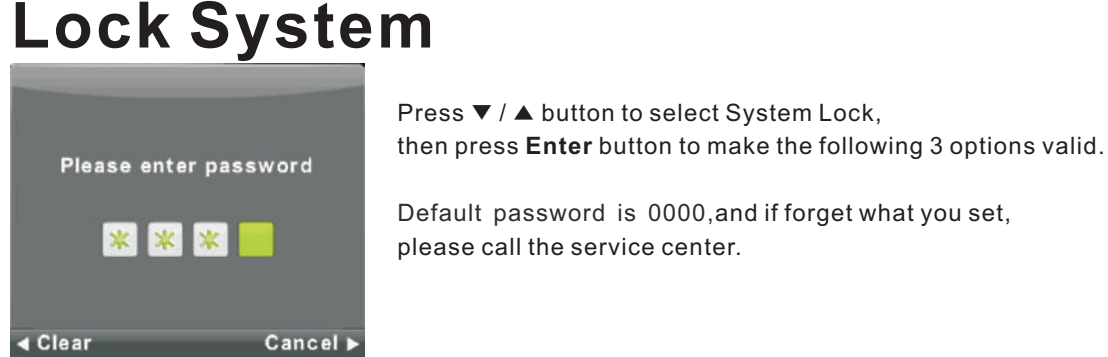

# Lock System

Press ▼ / ▲ button to select Set Password, then press Enter button to enter sub-menu to set new password.

# Set Password

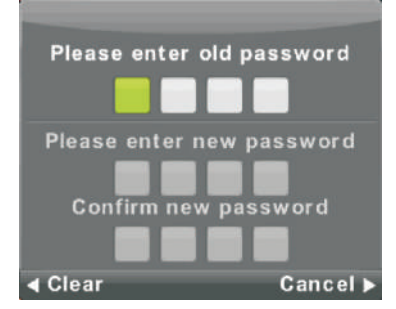

# Channel Lock

| Channel Lock     |           |  |  |  |  |
|------------------|-----------|--|--|--|--|
| 1 ONE HD         | DTV       |  |  |  |  |
| 2 TEN Digital    | DTV       |  |  |  |  |
| 3 ONE HD         | OTV       |  |  |  |  |
| 4 ONE Digital    | DTV       |  |  |  |  |
|                  |           |  |  |  |  |
|                  |           |  |  |  |  |
|                  |           |  |  |  |  |
|                  |           |  |  |  |  |
|                  |           |  |  |  |  |
|                  |           |  |  |  |  |
| OCK              |           |  |  |  |  |
| ENTER Select 1/1 | MENU Back |  |  |  |  |

# **Parental Guidance**

| Parental Guidance |           |  |  |  |  |
|-------------------|-----------|--|--|--|--|
| c                 | Dff       |  |  |  |  |
|                   | 3         |  |  |  |  |
|                   | 4         |  |  |  |  |
|                   | 5         |  |  |  |  |
|                   | 6         |  |  |  |  |
|                   | 7         |  |  |  |  |
| ENTER Select      | MENU Back |  |  |  |  |

Press ▼ / ▲ button to select Channel Lock then press Enter button to enter sub-menu to select. Press Green button to lock or unlock the channel.

Press  $\mathbf{\nabla} / \mathbf{\Delta}$  button to select Parental Guidance, then press **Enter** button to enter sub-menu to select the number of age which is suitable for your children.

# Key Lock

Press  $\mathbf{\nabla} / \mathbf{\Delta}$  button to select Key Lock, then press  $\mathbf{\triangleleft} / \mathbf{\triangleright}$  button to select Off or On. When Key Lock's statue is on, you can't use the Key panel button.

# Hotel Mode(Need support the Hotel Mode)

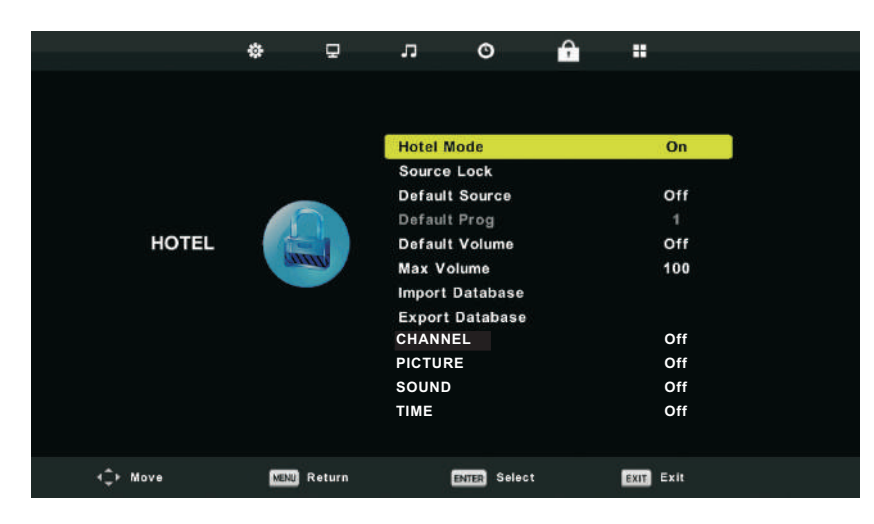

1. Press  $\triangledown$  /  $\blacktriangle$  button on the remote control to select hotel mode in the **Lock** menu.

2. Press Enter button on the remote control to enter the sub-menu.

3. After finishing your adjustment, Press MENU button to save and return back to the previous menu.

#### Hotel Mode

Press ▼ / ▲ button to select Hotel Mode, then press ◀/▶ button to select on or off.

#### Source Lock

Press ▼ / ▲ button to select Source Locke, then press Enter button to enter sub-menu to select.

#### **Default Source**

Press ▼ / ▲ button to select Default Source, then press Enter button to enter sub-menu to select.

#### **Default Prog**

Press  $\checkmark$  /  $\blacktriangle$  button to select Default Prog, then press  $\triangleleft$  /  $\blacktriangleright$  button to adjust. It is available when the default source is TV.

#### Default Volume

Press▼ / ▲ button to select Default Volume, then press ◀ / ▶ button to adjust.

#### Max Volume

Press ▼ / ▲ button to select Max Volume, then press ◀ / ▶ button to adjust.

#### CHANNEL

Press▼ / ▲button to select CHANNEL,then press ◀/ ▶ button to select on or off.

#### PICTURE

Press▼ / ▲button to select PICTURE, then press ◀ / ▶ button to select on or off.

#### SOUND

Press▼ / ▲button to select SOUND, then press ◀ / ▶ button to select on or off.

#### TIME

Press▼ / ▲button to select TIME, then press ◀/ ▶ button to select on or off.

#### LOCK

Press▼ / ▲button to select LOCK,then press ◀/ ▶ button to select on or off.

#### SETUP

Press▼ / ▲button to select SETUP,then press ◀/ ▶ button to select on or off.

#### Clear Lock

Press ▼ / ▲ button to select Clear Lock, then press Enter button to clear the setting you have done before.

# Setup Menu

Press **MENU** button to display the main menu. Press **◄/▶** button to select **SETUP** in the main menu.

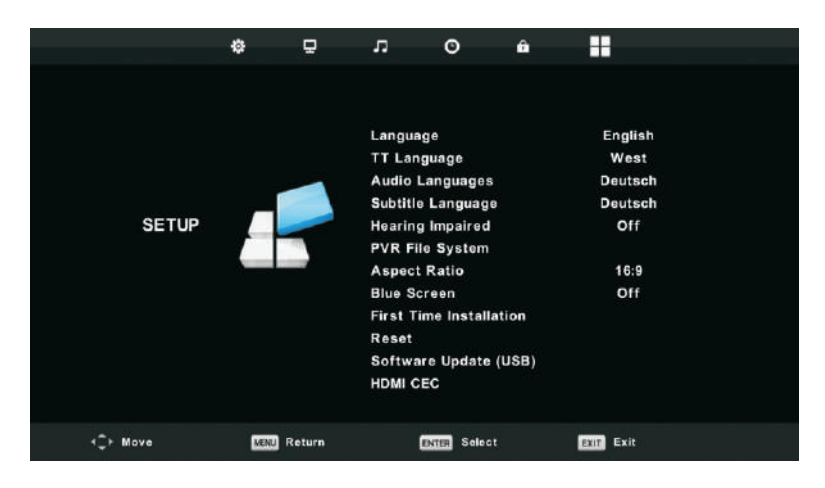

- 1. Press  $\mathbf{\nabla}/\mathbf{A}$  button to select the option that you want to adjust in the **SETUP** menu.
- 2. Press **Enter** button to adjust.

3. After finishing your adjustment, Press **Enter** button to save and return to the previous menu.

# **OSD** Language

Select an OSD menu language can be displayed.Default English is selected as menu language. Press  $\bigvee / \blacktriangle / \checkmark / \lor$  button to select Menu Language.

| Language               |               |                |  |  |  |
|------------------------|---------------|----------------|--|--|--|
| English                | ▲<br>Deutsch  | Español        |  |  |  |
| ◀<br>Français          | Italiano<br>🔻 | ►<br>Português |  |  |  |
| ENTER Select MENU Back |               |                |  |  |  |

# TT Language

Press  $\checkmark$  /  $\blacktriangle$  button to select TT Language, then press **Enter** button to enter sub-menu. Press  $\checkmark$  /  $\blacktriangle$  button to select TT language.

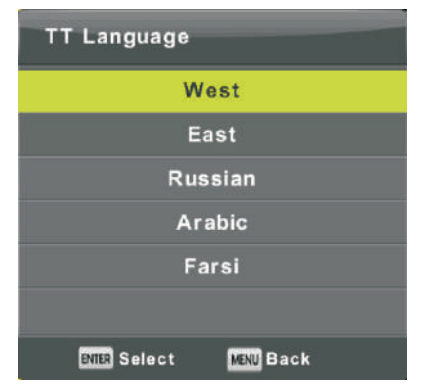

#### Audio Languages

Press  $\checkmark / \blacktriangle$  button to select Audio Languages, then press **Enter** button to enter sub-menu. Press  $\triangleleft / \triangleright$  button to select the primary of Audio Languages. Press  $\checkmark / \blacktriangle / \triangleleft / \triangleright$  button to select the Audio Languages.

| Audio Langu            | Primary        |          |  |  |  |
|------------------------|----------------|----------|--|--|--|
| English                | ▲<br>Italiano  | Čeština  |  |  |  |
| Français               | Español        | Dansk 🕨  |  |  |  |
| Deutsch                | Português<br>▼ | Ελληνικά |  |  |  |
| ENTER Select MENU Back |                |          |  |  |  |

#### Subtitle Language

Press  $\checkmark / \blacktriangle$  button to select Subtitle Language, then press **Enter** button to enter sub-menu. Press  $\triangleleft / \triangleright$  button to select the primary of Subtitle Language. Press  $\checkmark / \blacktriangle / \triangleleft / \triangleright$  button to select the Subtitle Language.

| Subtitle Lang          | Primary        |          |  |  |
|------------------------|----------------|----------|--|--|
| English                | ▲<br>Italiano  | Čeština  |  |  |
| Français               | Español        | Dansk 🕨  |  |  |
| Deutsch                | Português<br>T | Ελληνικά |  |  |
| ENTER Select MENU Back |                |          |  |  |

# Hearing Impaired

Press ▼ / ▲ button to select Hearing Impaired, then press Enter button to select On or Off.

#### **PVR File System**

Press ▼ / ▲ button to select PVR File System, then press **Enter** button to enter sub-menu. Press ▼ / ▲ button to select Check PVR File System, then press **Enter** button to enter. Then it will check the USB speed.

| Select Disk           | C:     |
|-----------------------|--------|
| Check PVR File System | Start  |
|                       |        |
| Format                |        |
| Timeshift Size        |        |
|                       |        |
| Free Record Limit     | 6 Hr.  |
| DER Select            | 📖 Back |

# Aspect Ratio

Press ▼ / ▲ button to select Aspect Ratio, then press **Enter** button to enter sub-menu. Press ▼ / ▲ button to select aspect ratio. (Available options are: Auto, 4:3,16:9, Zoom1, Zoom2).

| Aspect Ratio           |  |  |  |
|------------------------|--|--|--|
| Auto                   |  |  |  |
| 4:3                    |  |  |  |
| 16:9                   |  |  |  |
| Zoom1                  |  |  |  |
| Zoom2                  |  |  |  |
|                        |  |  |  |
| ENTER Select MENU Back |  |  |  |

# Blue Screen

Press ▼ / ▲ button to select Blue Screen, then press Enter button to select On or Off.

# First Time Installation

Press  $\mathbf{\nabla}$  /  $\mathbf{A}$  button to select First time installation, then press **Enter** button to enter.

# Reset

Press  $\mathbf{\nabla}$  /  $\mathbf{A}$  button to select Reset, then press **Enter** button to enter sub-menu.

# Software Update(USB)

Press  $\mathbf{\nabla}$  /  $\mathbf{\Delta}$  button to select Software Update (USB), plug your USB device in the USB slot, then press **Enter** button to update the right software.

# HDMI CEC(Need to support the HDMI CEC/ARC function)

Press ▼ / ▲ button to select HDMI CEC, then press Enter button to enter the sub-menu.

| HDMI CEC     |     |  |  |
|--------------|-----|--|--|
| HDMI CEC     | On  |  |  |
| HDMI ARC     | Off |  |  |
| Auto Standby | Off |  |  |
| Device List  |     |  |  |
|              |     |  |  |
|              |     |  |  |
| MENU Back    |     |  |  |

| Press ◀/▶ button to turn the HDMI CEC on or off.                    |
|---------------------------------------------------------------------|
| Press ◀/▶ button to turn the HDMI ARC on or off.                    |
| Press $\triangleleft$ /> button to turn the Auto Standby on or off. |
| Press Enter button to open the main menu of device.                 |
|                                                                     |

# Screen Menu

Press **MENU** button to display the main menu. Press **∢**/**▶** button to select **SCREEN** in the main menu.

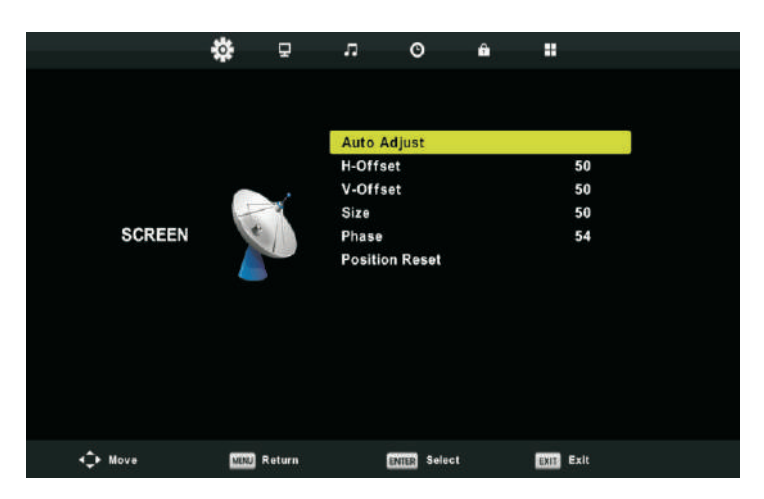

1. Press  $\mathbf{\nabla}/\mathbf{A}$  button to select the option that you want to adjust in the **SCREEN** menu.

2. Press **Enter** button to adjust.

3. After finishing your adjustment, Press **Enter** button to save and return to the previous menu.

# **Auto Adjust**

Press Enter button to start adjusting H-Offset/V-Offset/Size/Phase automatically.

# H-Offset.

Adjust the horizontal position of the picture. Press  $\mathbf{\nabla} / \mathbf{\Delta}$  button to select **H-Offset**, then press **Enter** button to enter sub-menu.

# V-Offset

Adjust the vertical position of the picture. Press  $\mathbf{\nabla} / \mathbf{\Delta}$  button to select **V-Offset**, then press **Enter** button to enter sub-menu.

# Size

Adjust the display size. Press  $\mathbf{\nabla} / \mathbf{\Delta}$  button to select **Size**, then press **Enter** button to enter sub-menu.

# Phase

Adjust the horizontal interfering lines. Press ▼ / ▲ button to select **Phase**, then press **Enter** button to enter sub-menu.

# **Position Reset**

Press ▼ / ▲ button to select **Position Reset**, then press **Enter** button to enter.

Notes:

1. Noise Reduction in PICTURE option is invalid.

2. AD Switch in SOUND option is invalid.

- 3. TIME menu and description are the same as that for Air mode.
- 4. Block Program and Parental Guidance in LOCK option is invalid.
- 5. Audio Languages, Subtitle Language, Hearing Impaired and PVR File System

in SETUP option is invalid.

6.PC mode has no CHANNEL menu.

# Media OPERATION

Note: Before operating **Media** menu,Plug in USB device,then press Source button to set the Input Source to **Media**. Press ▼ / ▲ button to select **Media** in the Source menu, then press **Enter** button to enter.

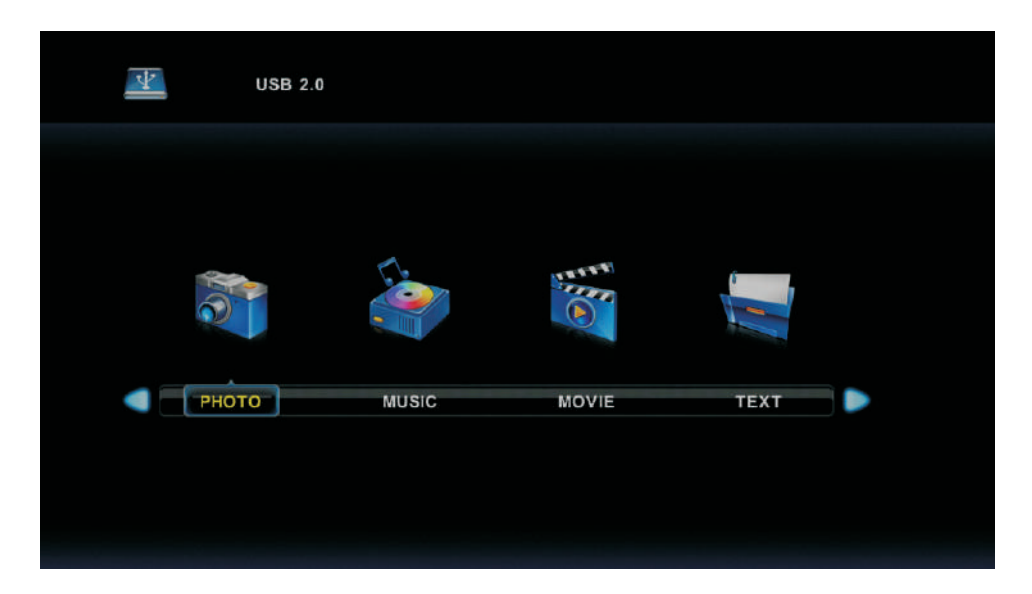

Press ◀/▶button to select the option you want to adjust in the main Media menu,

then press Enter button to enter.

# Photo Menu

Press ◀/▶button to select PHOTO in the main menu, then press **Enter** button to enter.

Press Exit button to return to the previous menu and exit menu to quit.

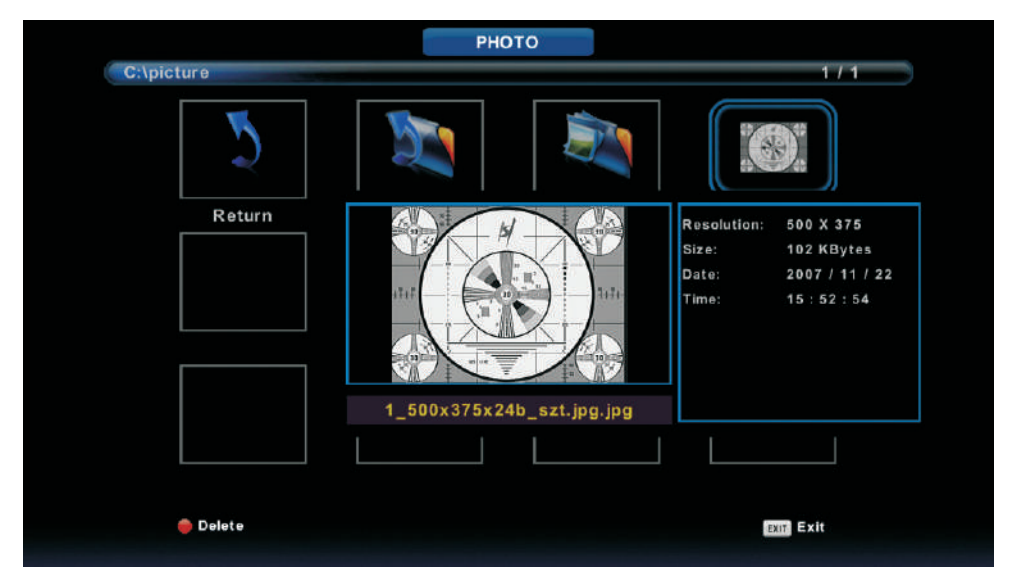

Press ◀ / ▶ button to select the file you want to watch in the file selecting menu, then press enter button to display picture.

When highlighting the option you select, the file information will appear on the right and picture will be previewed in the center.

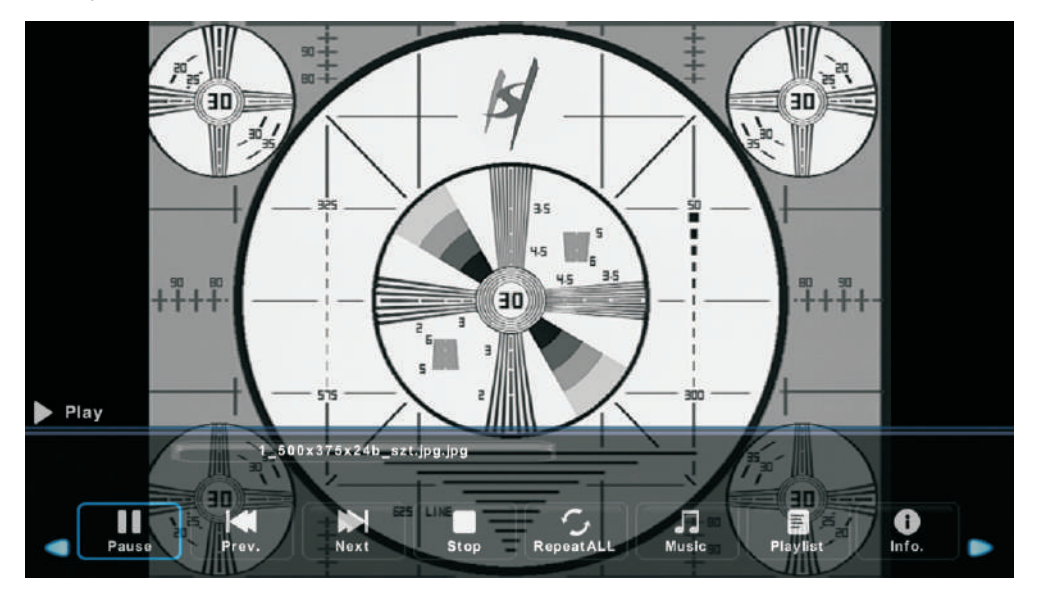

# **Music Menu**

Press◀ /▶ button to select MUSIC in the main menu, then press **Enter** button to enter.

Press **Exit** button to return to the previous menu and exit menu to quit.

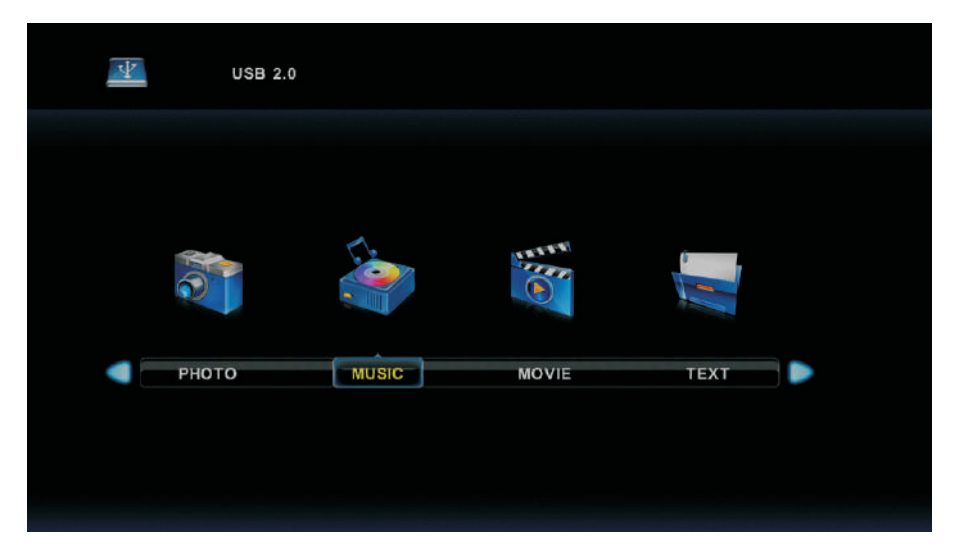

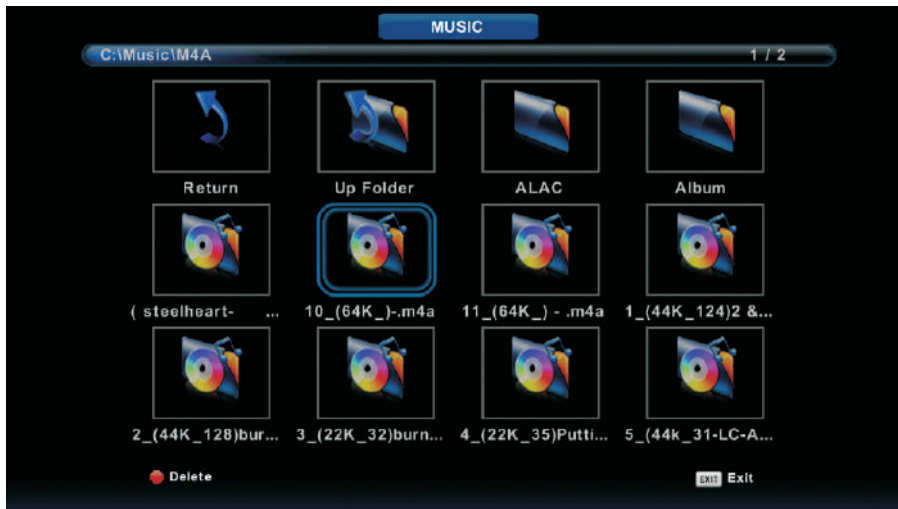

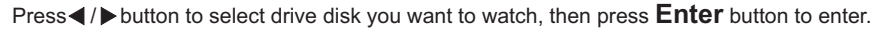

Press ◀ / ▶ button to select return option to the previous menu.

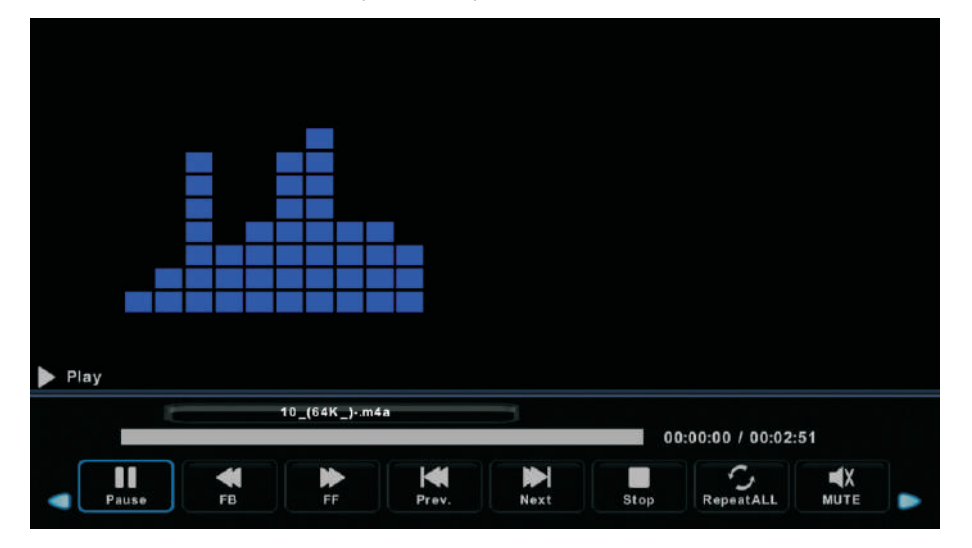

# Movie Menu

Press◀/▶button to select MOVIE in the main menu, then press **Enter** button to enter.

Press **Exit** button to return to the previous menu and exit menu to quit.

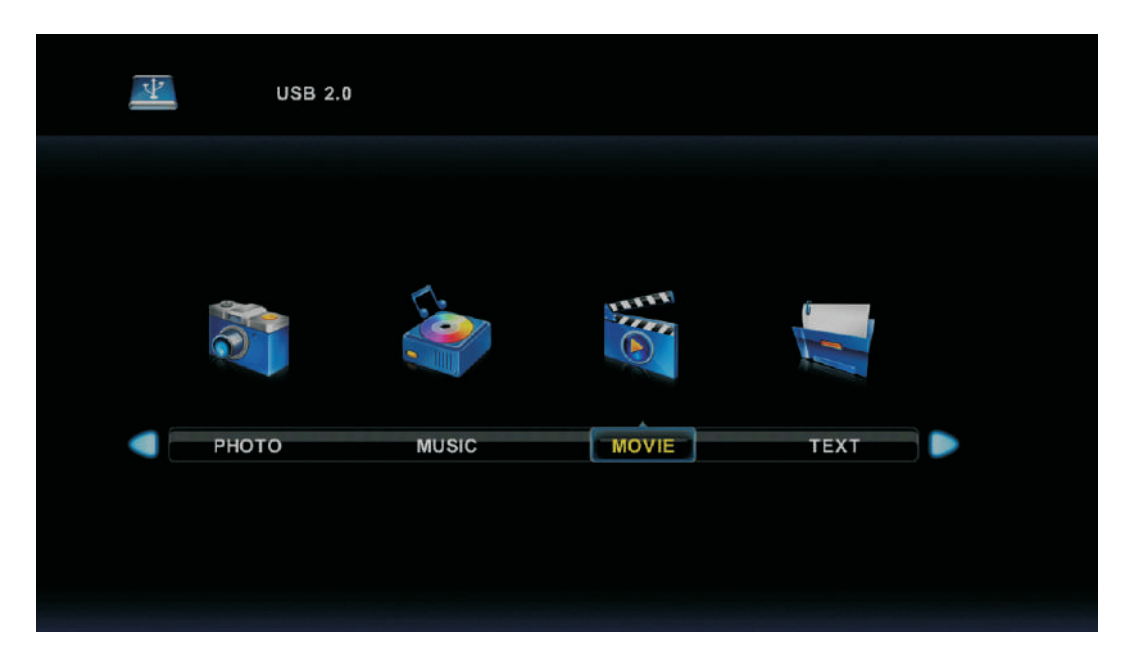

Press ◀/ ▶ button to select drive disk you want to watch, then press **Enter** button to enter.

Press enter button to play the selected movie.

Press display button to select menu in the bottom you want to run, then press Enter button to operate.

Press **Exit** button to back to the previous menu and exit button to quit the entire menu.

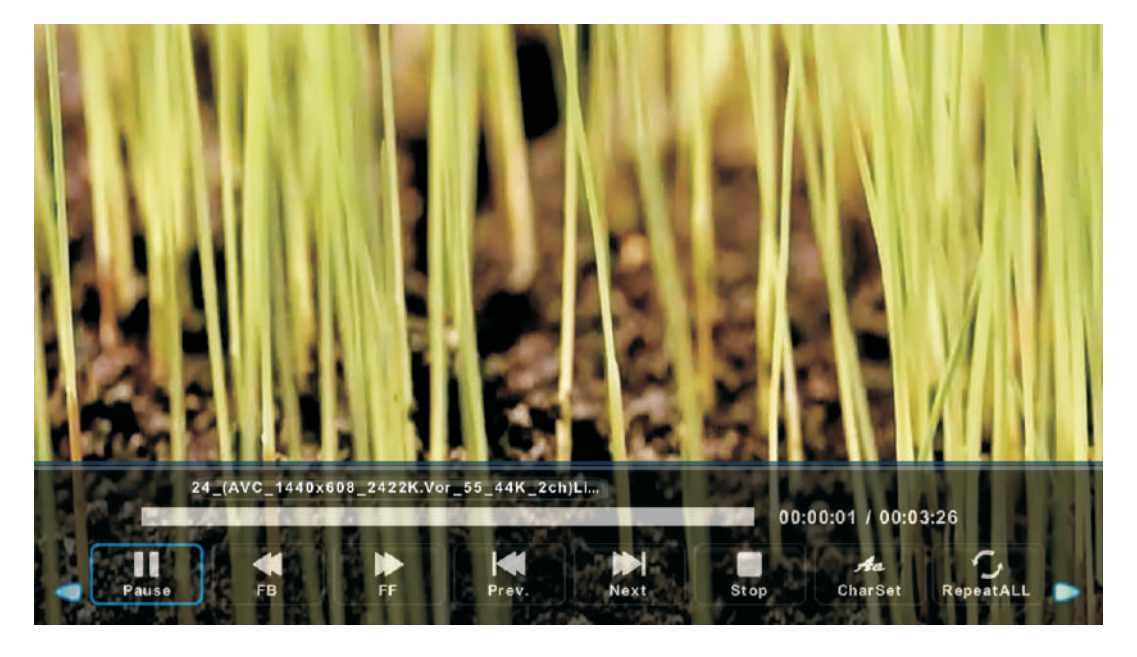

# **Text Menu**

Press ◀/▶button to select TEXT in the main menu, then press **Enter** button to enter.

Press Exit button to return to the previous menu and exit menu to quit.

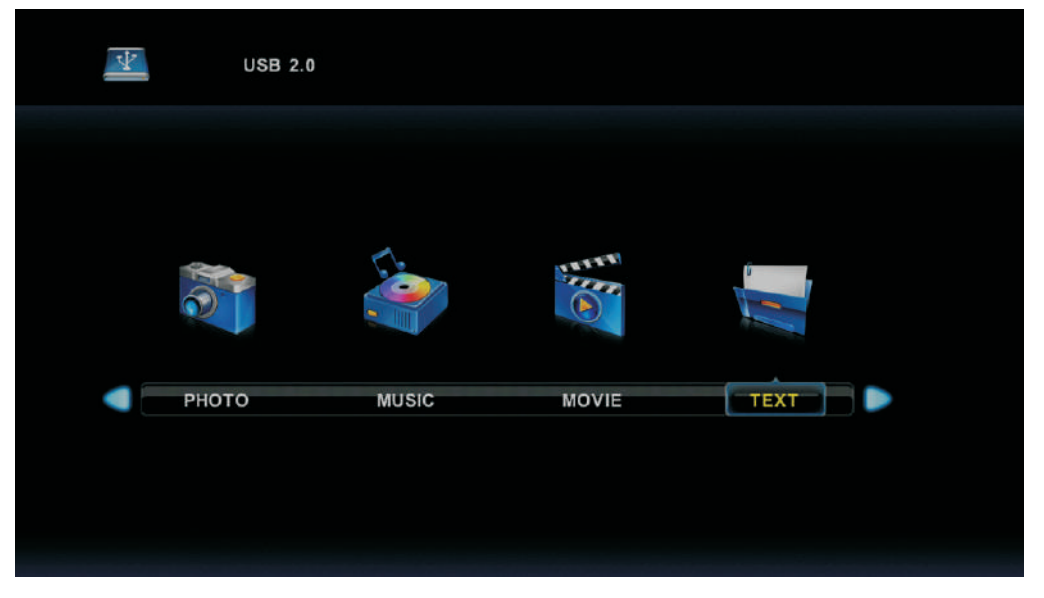

Press  $\blacktriangleleft$  /> button to select drive disk you want to watch, then press **Enter** button to enter.

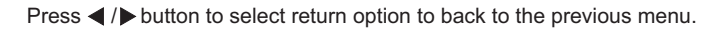

|            | 1. Hola! I        |                |      |      |               |       |          |  |
|------------|-------------------|----------------|------|------|---------------|-------|----------|--|
|            | 2. Buenos dias!!  |                |      |      |               |       |          |  |
|            | 3.Buenas tardes!! |                |      |      |               |       |          |  |
|            | 4. Buenas noches  |                |      |      |               |       |          |  |
|            | 5. Gracias!       |                |      |      |               |       |          |  |
|            | 6. Muchas gracias | st             |      |      |               |       |          |  |
|            | 7. De nada        |                |      |      |               |       |          |  |
|            | 8. Adiós!!        |                |      |      |               |       |          |  |
|            | 9. Hasta luego!!  |                |      |      |               |       |          |  |
|            | 10.Hasta mañanal  |                |      |      |               |       |          |  |
|            | 11.Hasta pronto!! | (=see you soo  | on)  |      |               |       |          |  |
|            | 12. Qué tal??     |                |      |      |               |       |          |  |
|            | E                 | Spanish 100.tz | xt   |      |               |       |          |  |
|            |                   |                |      |      |               |       |          |  |
| Previous P | Next Page         | Prev.          | Next | Stop | Aa<br>CharSet | Music | Playlist |  |

# Help

| No power                                                            | <ul> <li>Check if the AC cord of TV is plugged in or not. If there's still no power,<br/>please disconnect the plug, and reconnect to the socket after 60 seconds.<br/>Turn the power back on.</li> </ul>                                                                                                    |
|---------------------------------------------------------------------|----------------------------------------------------------------------------------------------------|
| Signal not<br>received properly                                     | <ul> <li>Double or phantom images may appear on your TV if there are high buildings<br/>or mountains close to where you are. You can adjust the image thru manual<br/>operation: consult instruction of vernier regulation, or adjust the direction of<br/>the external antenna.</li> </ul>                                                                     |
|                                                                     | <ul> <li>If you use an indoor antenna, under certain circumstances signal reception may<br/>be more difficult. Adjust the direction of the antenna for optimum reception. If this<br/>does not improve reception, you may have to switch to an external antenna.</li> </ul>                                                                                     |
| No picture                                                          | <ul> <li>Check if the antenna at the back of the TV is connected properly.</li> <li>View other channels to see if the problem still occurs.</li> </ul>                                                                                                    |
| Video appears<br>with no audio                                      | <ul> <li>Try increasing the volume.</li> <li>Check if the TV's sound is on mute or not.</li> </ul>                                                                                                    |
| Audio is present,<br>but video does not<br>appear or is discolored  | <ul> <li>Try adjusting the contrast and brightness.</li> </ul>                                                                                                    |
| Static noise affects video and audio quality                        | <ul> <li>Check if the antenna at the back of the TV is connected properly.</li> </ul>                                                                                                    |
| Broken lines<br>on screen                                           | <ul> <li>Electrical appliances such as hair dryers or vacuums etc. may be interfering with<br/>your TV set. Switch these appliances off.</li> </ul>                                                                                                    |
| Remote doesn't<br>work                                              | <ul> <li>Make sure the plastic bag which came with the remote control is removed.<br/>Try using the remote in a shorter distance from the TV. Check if the<br/>placement of the batteries is correct, or try using new batteries with the<br/>remote control.</li> <li>The TV will go into Standby mode if it receives no response in a few minutes.</li> </ul> |
| No video (PC mode)                                                  | <ul> <li>Please check if the cable is connected to the VGA port correctly, or if the cable<br/>is bent in some places</li> </ul>                                                                                                    |
| Vertical line blinking<br>(PC Mode)                                 | <ul> <li>Enter the main menu, and adjust the vertical placement to eliminate the<br/>vertical line.</li> </ul>                                                                                                    |
| Horizontal tearing<br>(PC Mode)                                     | <ul> <li>Adjust the horizontal placement of the screen to clear any horizontal lines.</li> </ul>                                                                                                    |
| Screen is too bright<br>or dark (PC Mode)                           | <ul> <li>Adjust the brightness or contrast in the main menu.</li> </ul>                                                                                                    |
| No response from the PC                                             | • Check if the PC's display resolution is set to a compatible resolution for the TV.                                                                                                    |
| Lines appearing<br>when a device<br>is connected to the<br>RCA port | <ul> <li>Make sure you are using a cable of good quality.</li> </ul>                                                                                                    |
| Problems are unresolved                                             | <ul> <li>Unplug the power cable and wait for 30 seconds, then reconnect to the socket. If<br/>problems still persist, do not attempt to repair the TV by yourself. Kindly contact<br/>the service center.</li> </ul>                                                                                                    |

Do not leave your TV displaying a static image, whether it is from a paused video, menu screen, etc. for an extended period of time, doing so will damage the display and may cause image burn-in.

# **Specifications**

| Screen Size | power Consumption   | Main accessories                                          |
|-------------|---------------------|-----------------------------------------------------------|
| 16″         | 24W                 |                                                           |
| 19″         | 36W/48W             |                                                           |
| 22″         | 36W/48W             |                                                           |
| 24″         | 36W/48W             |                                                           |
| 28″         | 36W                 | User's manual x1                                          |
| 32″         | 56W/65W/100W        | Remote controller x1<br>Power cord x1<br>AAA Batteries x2 |
| 39″/40″     | 60W/70W/76W         |                                                           |
| 42″         | 67W/70W/95W/100W    |                                                           |
| 43″         | 65W/80W             |                                                           |
| 50″         | 100W/108W/135W      |                                                           |
| 55″         | 100W/135W/140W/160W |                                                           |
| 65"         | 159W/165W/195W      |                                                           |

★ LIFE TIME : 60,000 Hrs

# **Remote Controller**

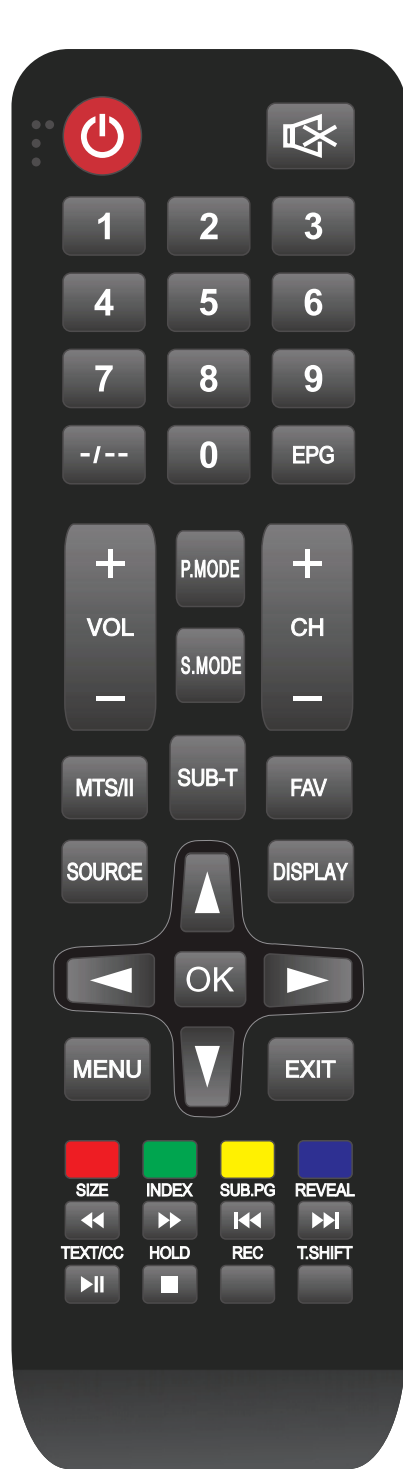

**POWER:**Switch On/Off the LED when at standby mode

**SOURCE**:Press the button display Source menu.

**NUMBER:**Press these buttons to select the LED program you want to enter or input password.

-/--: press this button Firstly when the channel to be selected is two or three figures

EPG: Display the EPG

**VOL+/VOL-:**Press two buttons to directly to turn up or turn down the sound volume level.

CH+/CH-: Press two buttons to directly to adjust the LED program.

**P.MODE :** To set the picture mode.

**S.MODE :** To set the sound mode.

MTS/II : Press to select the MTS mode/II mode.

SUB-T : Display the subtitle witch is broadcast with the program

FAV : Press to add or remove your favorite

**SOURCE :** Displays the source list of input signal.

- **DISPLAY :** Displays the Channel Bar.
- **♦ OK ▶** : Confirmation button./Select the OSD menu option.

**MENU :** Accesses the Main Menu, or return to the upper level of a sub-menu.

**EXIT** : Exits the current menu or function.

Red/Green/Yellow/Blue:Press these buttons directly to select corresponding function on the screen

SIZE/ **<** : Fast revind.

**INDEX/ ▶** : Fast forward.

**SUB.PG**/ **I⊲:** Go to previous chapter of media file.

**REVEAL/▶** : Go to next chapter of media file

**TEXT/CC/**►II: Play or pause.

**HOLD**/■ : Stop playing.

#### REC:Record

**T.SHIFT**: When the user leaves, it will auto stop the TV program and record the program into the remote store device. Available when the PVR function is effective).